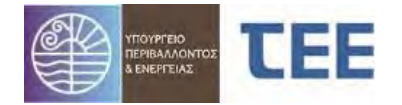

# ΕΓΧΕΙΡΙΔΙΟ ΧΡΗΣΗΣ ΣΥΣΤΗΜΑΤΟΣ e-Άδειες

# ΕΚΔΟΣΗ ΕΓΚΡΙΣΕΩΝ & ΠΙΣΤΟΠΟΙΗΤΙΚΩΝ ΠΥΡΟΣΒΕΣΤΙΚΗΣ ΥΠΗΡΕΣΙΑΣ

ΓΙΑ ΠΥΡΟΣΒΕΣΤΙΚΕΣ ΥΠΗΡΕΣΙΕΣ

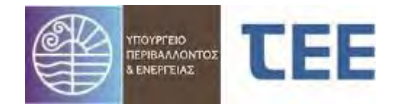

| 1 | Γενικά                                                  | 4  |
|---|---------------------------------------------------------|----|
| 2 | Βασικοἱ ορισμοἱ                                         | 5  |
| 3 | Λειτουργία Λογισμικού                                   | 8  |
|   | 3.1 Εισαγωγή στο σύστημα                                | 8  |
|   | 3.1.1 Πιστοποίηση χρήστη                                | 8  |
|   | 3.1.2 Αρχική σελίδα                                     | 9  |
|   | 3.1.3 Αναζήτηση Αίτησης                                 | 9  |
|   | 3.2 Ανάθεση για έλεγχο                                  | 13 |
|   | 3.2.1 Ενέργειες Συντονιστή                              | 14 |
|   | 3.2.2 Ενέργειες Ελεγκτή/Συντονιστή                      | 14 |
|   | 3.2.2.1 <b>Προβολή λεπτομερειών</b>                     | 16 |
|   | 3.2. <b>2.2 Εκτύπωση Αίτησης</b>                        | 16 |
|   | 3.2.2.3 Έλεγχος στοιχείων                               | 16 |
|   | 3.2.2.4 Επιστροφή για επανυποβολή από τον μηχανικό      | 16 |
|   | 3.2.2.5 Απόρριψη                                        | 16 |
|   | 3.2.2.6 Ανέβασμα εγγράφων Υπηρεσίας                     | 17 |
|   | 3.3 Έλεγχος αίτησης                                     |    |
|   | 3.3.1 Διαδικασία ελέγχου αίτησης                        | 18 |
|   | 3.3.2 Λεπτομέρειες αίτησης                              | 21 |
|   | 3.3.3 <b>Στοιχεία Ενδιαφέροντος Υπηρεσίας</b>           | 21 |
|   | 3.4 Έκδοση πράξης                                       | 22 |
|   | 3.4.1 Ανἀκληση πρἀξης                                   | 23 |
|   | 3.4.2 Αναίρεση απόφασης ανάκλησης                       | 24 |
|   | 3.5 <b>Προβολή Λεπτομερειών</b>                         | 25 |
|   | 3.5.1 Έλεγχοι/Επιμέρους περιπτώσεις/Εγκρίσεις Φορέων    | 27 |
|   | 3.5.2 Ελεγκτές Δόμησης                                  |    |
|   | 3.5.3 Προγενέστερες Διοικητικές Πράξεις- Έντυπες        |    |
|   | 3.5.4 Στοιχεία Υφισταμένου                              | 30 |
|   | 3.5.5 <b>Στοιχεία Δόμησης/Χρήσεις/Θέσεις Στάθμευσης</b> | 30 |
|   | 3.5.5.1 Στοιχεία Δόμησης                                | 30 |
|   | 3.5.5.2 Χρήσεις                                         | 30 |
|   | 3.5.5.3 Θέσεις στάθμευσης                               | 31 |
|   | 3.5.6 Ομάδα ἑργου/Εργασἱες                              | 31 |

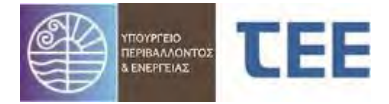

|   | 3.5.7 Στοιχεία κυρίου του έργου   |    |
|---|-----------------------------------|----|
|   | 3.5.7.1 Κύριος του έργου          |    |
|   | 3.5.7.2 <b>Έγγραφα κυριότητας</b> |    |
|   | 3.5.8 Αρχεία                      |    |
|   | 3.5.9 Ιστορικό Αίτησης            | 35 |
|   | 3.5.10 Ανταποδοτικό Τέλος         |    |
| 4 | Διαδικασίες - Καταστάσεις Αίτησης | 36 |
|   | 4.1 Προσωρινή αποθήκευση          |    |
|   | 4.2 Σε υποβολή                    |    |
|   | 4.3 Σε έλεγχο                     |    |
|   | 4.4 Σε μεταβολή                   |    |
|   | 4.5 <b>Εκδόθηκε</b>               |    |
|   | 4.6 <b>Απορρίφθηκε</b>            |    |
|   | 4.7 Σε ανἁκληση                   |    |
|   | 4.8 <b>Ακυρώθηκε</b>              |    |
| 5 | Ασφάλεια – Προσωπικά Δεδομένα     | 39 |

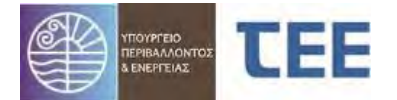

# 1 <u>Γενικά</u>

Σκοπός του παρόντος εγχειριδίου είναι να παρουσιάσει τη δομή και τη λειτουργία του πληροφοριακού συστήματος το οποίο παρέχεται από το ΤΕΕ για την έκδοση πράξεων πυροπροστασίας σε επιχειρήσεις-εγκαταστάσεις, διοικητικών кат' εφαρμογή του άρθρου 167 του ν. 4662/2020 και συγκεκριμένα Έγκριση ή Αρχειοθέτηση μελέτης (ενεργητικής) πυροπροστασίας, Υπόδειξη μέτρων πυροπροστασίας (Έκθεση Επιθεώρησης), Έκδοση πιστοποιητικού (ενεργητικής) πυροπροστασίας καθώς και τη διαχείριση αυτών, σύμφωνα με την ΥΑ ΥΠΕΝ/ΔΑΟΚΑ/93311/3679/2021(Β' 4874) με την οποία προστίθεται το άρθρο 20Α στην ΥΑ ΥΠΕΝ/ΥΠΡΓ/48123/6983/2018 (Β' 3136), την υπ' αριθ. 13/2021 Πυροσβεστική Διάταξη και τον Ν.4495/2017, όπως τροποποιήθηκαν και ισχύουν. Η σχετική νομοθεσία αναρτάται στον σύνδεσμο:

https://web.tee.gr/e-adeies/egkriseis-py/nomothesia/

Σύμφωνα με τη νομοθεσία, η ηλεκτρονική δήλωση στοιχείων είναι ισχυρή και επιφέρει όλες τις νομικές και οικονομικές δεσμεύσεις.

Όπως αναλύεται στη συνέχεια, οι αιτήσεις Εγκρίσεων Πυροσβεστικής & Πιστοποιητικών Πυροπροστασίας της υπ' αριθ. 13/2021 Πυροσβεστικής Διάταξης γίνονται με συγκεκριμένη αλληλουχία ενεργειών. Ο μηχανικός, ο οποίος χειρίζεται την εκάστοτε αίτηση, πρέπει να δίνει ιδιαίτερη σημασία στις υποδείξεις του λογισμικού, διότι η πρόοδος σε επόμενο στάδιο, καθώς και κάποιες επιλογές δεν μπορούν να αναιρεθούν.

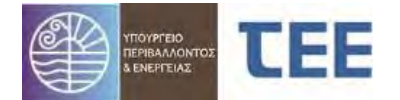

# 2 <u>Βασικοί ορισμοί</u>

**Αίτηση:** Φόρμα συμπλήρωσης στοιχείων για την έκδοση πράξεων Εγκρίσεων Πυροσβεστικής & Πιστοποιητικών Πυροπροστασίας. Διακρίνουμε τις παρακάτω έξι (6) αιτήσεις:

 Έγκριση μελέτης (ενεργητικής) πυροπροστασίας: Έγκριση της μελέτης ενεργητικής πυροπροστασίας που συντάσσεται σύμφωνα με τις κείμενες διατάξεις για την πυροπροστασία για κτίρια, επιχειρήσεις-εγκαταστάσεις που υπάγονται στο πεδίο εφαρμογής των κανονισμών πυροπροστασίας κτιρίων, η οποία συντάσσεται με βάση τη μελέτη παθητικής πυροπροστασίας (άρθρο 40 ν. 4495/2017) ή έγκριση της μελέτης πυροπροστασίας που συντάσσεται για κτίρια, επιχειρήσεις - εγκαταστάσεις που υπάγονται στις λοιπές κανονιστικές διατάξεις πυροπροστασίας.

ΣΗΜΕΙΩΣΗ: Περιλαμβάνεται και η <u>Υπόδειξη μέτρων πυροπροστασίας</u> κατόπιν Έκθεσης επιθεώρησης, δηλαδή τα ελάχιστα απαιτούμενα ή επιπρόσθετα των οριζόμενων στην ισχύουσα νομοθεσία πυροπροστασίας, μέτρα και μέσα ενεργητικής πυροπροστασίας σε δραστηριότητες-εγκαταστάσεις που δεν υπάγονται στους κανονισμούς πυροπροστασίας κτιρίων, πυροσβεστικές ή ειδικές διατάξεις πυροπροστασίας.

- Ενημέρωση Έγκρισης μελέτης (ενεργητικής) πυροπροστασίας: Ενημέρωση των μελετών (ενεργητικής) πυροπροστασίας σε περίπτωση που τροποποιηθούν ή επικαιροποιηθούν τα εξής στοιχεία: μελέτη πυροπροστασίας βοηθητικών ή/και συμπληρωματικών εγκαταστάσεων, τεχνικές περιγραφές μόνιμων συστημάτων, σύμφωνα με την υπ' αρ. 15/2014 πυροσβεστική διάταξη, πίνακας και περιγραφή των βοηθητικών εργαλείων και μέσων, σύμφωνα με την υπ' αρ. 14/2014 πυροσβεστική διάταξη, πίνακας και περιγραφή συσβεστική διάταξη, σχέδια κατόψεων στις περιπτώσεις εσωτερικών διαρρυθμίσεων που δεν προκύπτουν-επηρεάζουν τις ελάχιστες απαιτήσεις της ισχύουσας νομοθεσίας πυρασφάλειας για τη χρήση του κτιρίου και την εγκεκριμένη μελέτη πυροπροστασίας.
- Αρχειοθέτηση μελέτης (ενεργητικής) πυροπροστασίας : Αρχειοθέτηση των μελετών (ενεργητικής) πυροπροστασίας για τις πάσης φύσης επιχειρήσεις-εγκαταστάσεις, που εμπίπτουν στο πεδίο εφαρμογής της Πυροσβεστικής Διάταξης, εφόσον απαιτείται από την ισχύουσα νομοθεσία πυροπροστασίας (όπως μεταποιητικές ή συναφείς δραστηριότητες κλπ.) ή απαιτείται από την κείμενη νομοθεσία κατά τη διαδικασία έκδοσης άδειας, έγκρισης ή γνωστοποίησης λειτουργίας, και απαλλάσσονται από τη χορήγηση πιστοποιητικού (ενεργητικής) πυροπροστασίας ή εμπίπτουν στις χρήσεις κτιρίων: Γραφεία, Εμπόριο, Εκπαίδευση, Αποθήκευση κατηγορίας κινδύνου Β.
- Ενημέρωση αρχειοθέτησης μελέτης (ενεργητικής) πυροπροστασίας: Ενημέρωση των μελετών (ενεργητικής) πυροπροστασίας σε περίπτωση που τροποποιηθούν ή επικαιροποιηθούν τα εξής: μελέτη πυροπροστασίας βοηθητικών ή/και συμπληρωματικών εγκαταστάσεων, τεχνικές περιγραφές μόνιμων συστημάτων, σύμφωνα με την υπ' αρ. 15/2014 πυροσβεστική διάταξη, πίνακας και περιγραφή των βοηθητικών εργαλείων και μέσων, σύμφωνα με την υπ' αρ.

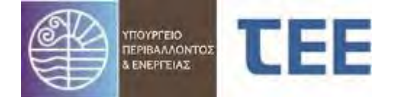

14/2014 πυροσβεστική διάταξη, σχέδια κατόψεων στις περιπτώσεις εσωτερικών διαρρυθμίσεων που δεν προκύπτουν-επηρεάζουν τις ελάχιστες απαιτήσεις της ισχύουσας νομοθεσίας πυρασφάλειας για τη χρήση του κτιρίου και την εγκεκριμένη μελέτη πυροπροστασίας

Πιστοποιητικό (ενεργητικής) πυροπροστασίας : Το πιστοποιητικό εκδίδεται μετά την έγκριση της μελέτης (ενεργητικής) πυροπροστασίας από τις οικείες Πυροσβεστικές Υπηρεσίες και κατόπιν ρητής πρόβλεψής του από τις κείμενες διατάξεις ως απαιτούμενο δικαιολογητικό για την άδεια, έγκριση ή γνωστοποίηση λειτουργίας επιχείρησης – εγκατάστασης, και τα οριζόμενα στο άρθρο 167 του ν. 4662/2020 (Α' 27) ή στις επιχειρήσεις – εγκαταστάσεις που ασκούνται ελεύθερα και εμπίπτουν στις χρήσεις κτιρίων: Γραφεία, Εμπόριο, Εκπαίδευση, Αποθήκευση, κατηγορίας κινδύνου C.

ΣΗΜΕΙΩΣΗ: Περιλαμβάνονται η <u>Ανανέωση πιστοποιητικού</u> και η <u>Έκδοση</u> <u>προσωρινού πιστοποιητικού</u> (ενεργητικής) πυροπροστασίας.

 Ανάρτηση ἐντυπης εγκεκριμἐνης/θεωρημἐνης μελέτης (ενεργητικής) πυροπροστασίας: Σε περίπτωση ὑπαρξης ἐντυπης εγκεκριμένης ή θεωρημένης μελέτης (ενεργητικής) πυροπροστασίας, αναρτώνται ηλεκτρονικά όλα τα δικαιολογητικά και στοιχεία που τη συνοδεύουν και αφορά τις περιπτώσεις Ενημέρωσης της μελέτης ή/και ἐκδοσης πιστοποιητικού (ενεργητικής) πυροπροστασίας.

**Κύριος του Έργου:** Ο έχων κατά τις κείμενες διατάξεις το νόμιμο δικαίωμα αίτησης έκδοσης των σχετικών εγκρίσεων & πιστοποιητικών.

**Διαχειριστής αίτησης**: Μηχανικός, Τεχνολόγος ή Τεχνική Εταιρεία, που καταχωρεί, υποβάλλει και τροποποιεί την αίτηση κατ' εντολή του κυρίου του έργου και για λογαριασμό της Ομάδας Έργου.

**Ομάδα Έργου:** Το σύνολο των υπευθύνων κατά τη νομοθεσία, για την εκπόνηση μελετών. Μπορεί να είναι Μηχανικοί πιστοποιημένοι με κωδικό πρόσβασης μέλη του Τ.Ε.Ε., Τεχνολόγοι εγγεγραμμένοι στο βιβλίο Τεχνικών Επωνυμιών του Τ.Ε.Ε. καθώς και Εταιρείες εγγεγραμμένες στο βιβλίο Τεχνικών Εταιρειών του Τ.Ε.Ε.

**Π.Υ.:** η αρμόδια Πυροσβεστική Υπηρεσία για την έκδοση Εγκρίσεων & Πιστοποιητικών Πυροπροστασίας κατά τις κείμενες διατάξεις.

**Συντονιστής:** Διευθυντής, Προϊστάμενος, εξουσιοδοτημένος υπάλληλος της Π.Υ. με αρμοδιότητα ανάθεσης για έλεγχο.

**Ελεγκτής:** Εξουσιοδοτημένος υπάλληλος της Π.Υ. με αρμοδιότητα ελέγχου έπειτα από την ανάθεση που έχει προηγηθεί από τον συντονιστή.

**Στάδια Ελέγχου**: Διακριτοί έλεγχοι οι οποίοι διενεργούνται από οριζόμενους υπαλλήλους των Αρμόδιων Υπηρεσιών.

Έγγραφα: Έντυπα, δικαιολογητικά, μελέτες και λοιπά στοιχεία, τα οποία είναι απαιτητά για κάθε Στάδιο Ελέγχου.

ΣΕΠΤΕΜΒΡΙΟΣ 2022

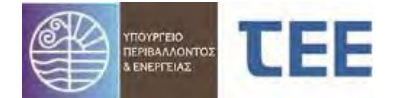

**Αρχεία**: Ψηφιακά αρχεία των εγγράφων σύμφωνα με τις εκάστοτε ισχύουσες προδιαγραφές.

**Κατάσταση αίτησης:** Το στάδιο διακίνησης της αίτησης από το διαχειριστή προς την Π.Υ. και αντίστροφα.

Έκδοση πράξης: Η τελική ενέργεια όταν, μετά τον έλεγχο των στοιχείων της αίτησης, διαπιστωθεί ότι δεν υπάρχουν ελλείψεις. Συνοδεύεται με την έκδοση ενός μοναδικού ηλεκτρονικού κλειδιού πανελλαδικής αρχειοθέτησης.

Τύποι πράξεων: Οι τύποι πράξεων χωρίζονται σε δύο κατηγορίες, τις Νέες πράξεις και τις Πράξεις σε συνέχεια προγενέστερης ηλεκτρονικής.

 Νέες πράξεις: οι αιτήσεις έκδοσης διοικητικών πράξεων πυροπροστασίας, οι οποίες αποτελούν το πρώτο ηλεκτρονικό βήμα, αφού δεν προϋποθέτουν την ὑπαρξη προηγούμενης πράξης που να έχει εκδοθεί μέσω του «e-Άδειες», ώστε να αποτελούν αναπόσπαστο τμήμα αυτής. Αναλυτικά, είναι οι εξής:

Έγκριση μελέτης (ενεργητικής) πυροπροστασίας Αρχειοθέτηση μελέτης (ενεργητικής) πυροπροστασίας Πιστοποιητικό (ενεργητικής) πυροπροστασίας Ανάρτηση έντυπης εγκεκριμένης/θεωρημένης μελέτης (ενεργ.) πυροπροστασίας

 Πράξεις σε συνέχεια προγενέστερης ηλεκτρονικής (συσχετιζόμενες): οι αιτήσεις έκδοσης διοικητικών πράξεων πυροπροστασίας, οι οποίες αποτελούν αναπόσπαστο τμήμα προηγούμενης πράξης που έχει εκδοθεί μέσω του «e-Άδειες». Αναλυτικά, είναι οι εξής:

Ενημέρωση έγκρισης μελέτης (ενεργητικής) πυροπροστασίας Ενημέρωση αρχειοθέτησης μελέτης (ενεργητικής) πυροπροστασίας Έγκριση μελέτης (ενεργητικής) πυροπροστασίας\* Αρχειοθέτηση μελέτης (ενεργητικής) πυροπροστασίας\* Πιστοποιητικό (ενεργητικής) πυροπροστασίας\* Ανάρτηση έντυπης εγκεκριμένης/θεωρημένης μελέτης (ενεργ.) πυροπροστασίας\*

\* Οι συγκεκριμένοι τύποι πράξεων εμφανίζονται και ως νέες πράξεις και ως πράξεις σε συνέχεια προγενέστερης ηλεκτρονικής.

Έντυπες Εγκρίσεις και Αρχειοθετήσεις μελετών (ενεργητικής) πυροπροστασίας & Πιστοποιητικά Πυροπροστασίας <u>δεν θεωρούνται προγενέστερες ηλεκτρονικές</u> πράξεις, αφού δεν εκδόθηκαν μέσω του «e-Άδειες».

<u>ΕΠΙΣΗΜΑΝΣΗ</u>: Ιδιαίτερη προσοχή απαιτείται στην επιλογή Τύπου πράξης από τον διαχειριστή μηχανικό, αφού η ενέργεια αυτή δεν μπορεί να τροποποιηθεί σε επόμενο στάδιο της διαδικασίας. Σε περίπτωση λανθασμένης επιλογής, η Υπηρεσία οφείλει να απορρίψει την αίτηση, υποδεικνύοντας τον σωστό Τύπο πράξης.

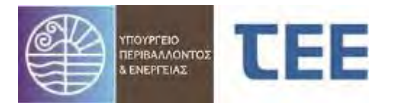

### Σύμβολα βασικών λειτουργιών

| +          | Εισαγωγή νέας εγγραφής                                     |
|------------|------------------------------------------------------------|
| 1          | Επεξεργασία της τρέχουσας εγγραφής /Ενημέρωση<br>στοιχείων |
| 0          | Ακύρωση ενεργειών και επιστροφή στο αρχικό<br>μενού        |
| ×          | Διαγραφή εγγραφής                                          |
| •          | Διαχωριστής - Απόκρυψη/Εμφάνιση πεδίων σε μια<br>φόρμα     |
| »          | Εμφάνιση πεδίων οριζόντιου μενού                           |
| 0          | Επιστροφή στο αρχικό μενού                                 |
|            | Κατέβασμα αρχείου                                          |
|            | Αποθήκευση και επιστροφή στο αρχικό μενού                  |
| <b>.</b>   | Ανέβασμα αρχείου                                           |
| **         | Γεωχωρικός εντοπισμός                                      |
|            | Αποθήκευση - Εκτύπωση αναφοράς                             |
|            | Αναζήτηση                                                  |
| 4          | Καθαρισμός κριτηρίων αναζήτησης                            |
|            | Προβολή λεπτομερειών                                       |
| *          | Υποβολή αἰτησης                                            |
| Αποσύνδεση | Μεγέθυνση παραθύρου                                        |

# **3** <u>Λειτουργία Λογισμικού</u>

# 3.1 Εισαγωγή στο σύστημα

#### 3.1.1 Πιστοποίηση χρήστη

Η διεύθυνση λειτουργίας του συστήματος είναι η ακόλουθη:

https://apps.tee.gr/adeia/faces/main

Μέσω της παραπάνω ιστοσελίδας, ο εξουσιοδοτημένος υπάλληλος της Π.Υ. οδηγείται στη σελίδα πιστοποίησης, όπου καταχωρούνται οι προσωπικοί του κωδικοί πρόσβασης:

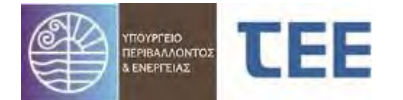

| Καλώς ήλθατε                 |                                            |  |  |  |  |  |  |  |  |
|------------------------------|--------------------------------------------|--|--|--|--|--|--|--|--|
| Καταχωρίστε παρι<br>σύνδεσης | ακάτω τα δικά σας διαπιστευτήρια μοναδικής |  |  |  |  |  |  |  |  |
| Όνομα χρήστη:                | test                                       |  |  |  |  |  |  |  |  |
| Κωδικός<br>πρόσβασης:        |                                            |  |  |  |  |  |  |  |  |
|                              | Σύνδεση                                    |  |  |  |  |  |  |  |  |

# 3.1.2 Αρχική σελίδα

Στην αρχική σελίδα της εφαρμογής ο Συντονιστής ή Ελεγκτής επιλέγει Εισαγωγή /Αναζήτηση/Επεξεργασία Εγκρίσεων-Αδειών-Αναθεωρήσεων

| τρική σελίδα                                                 | 🚽 Ανακοινώσεις |
|--------------------------------------------------------------|----------------|
| Εισαγωγή/Αναζήτηση/Επεξεργασία Εγκρίσεων-Αδειών-Αναθεωρήσεων |                |
| Επικοινωνία                                                  |                |
|                                                              |                |
|                                                              |                |
|                                                              |                |
|                                                              | Πληροφορίες    |

# 3.1.3 Αναζήτηση Αίτησης

Στο κεντρικό μέρος της οθόνης εμφανίζεται η παρακάτω φόρμα, στην οποία συνοψίζονται οι αιτήσεις που έχουν υποβάλει οι μηχανικοί.

Στο αριστερό μέρος της οθόνης υπάρχουν τα εργαλεία αναζήτησης. Οι αναζητήσεις χωρίζονται σε δύο βασικές κατηγορίες:

- Προκαθορισμένες αναζητήσεις
- Προχωρημένη αναζήτηση

| а п   | ροκαθορισμένες αναζητήσεις                                                                                                    | 0                                      |
|-------|----------------------------------------------------------------------------------------------------|----------------------------------------|
| :     | Με χρέωση στο χρήστη ΚΑΙ εκκρεμότητα ελέγχου<br>Με χρέωση στο χρήστη ΧΩΡΙΣ εκκρεμότητα ελέγχου                                                                                                    |                                        |
| 44.44 | Σε έλεγχο με χρέωση στον χρήστη & αποτέλεσμα ελέγ<br>Σε έλεγχο με χρέωση στον χρήστη & αποτέλεσμα ελέγ<br>ΕΠΑΝΕΛΕΓΧΟΣ<br>Σε έλεγχο με χρέωση στον χρήστη & αποτέλεσμα ελέγ<br>Σε έλεγχο με χρέωση στον χρήστη & αποτέλεσμα ελέγ<br>ΑΠΑΙΤΕΙΤΑΙ ΜΕΤΑΒΟΛΗ | χου κενό<br>χου<br>χου ΕΚΚΡΕΜΕΙ<br>χου |
| :     | Ολοκληρωμένες απήσεις με χρέωση στο χρήστη<br>Σε διαδικασία έκδοσης με ΕΚΚΡΕΜΟΤΗΤΑ ΧΡΕΩΣΗΣ ΕΛ                                                                                                    | EFXOY                                  |
| :     | Σε διαδικασία έκδοσης<br>Εκδοθείσες πράξεις                                                                                                    |                                        |

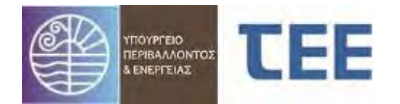

| Προκαθορισμένες                        | αναζητήσεις     |
|----------------------------------------|-----------------|
| Προχωρημένη αναζήτ                     | ηση             |
| Α/Α αἰτησης                            |                 |
| Τύπος αίτησης (                        | ~               |
| Τύπος Πράξης (                         | ▼               |
| Κατηγορία (                            |                 |
| Κατάσταση αίτησης                      | ~               |
| Ημ/νία υποβολής από                    | <b>B</b>        |
| Ημ/νία υποβολής έως                    | 100 K           |
| Επιλογή αναζήτησης                     | Οι αιτήσεις μου |
| Υπηρεσία (                             |                 |
| Α/Α Πρἁξης                             |                 |
| Από Ημ/νία Πράξης                      | 100 B           |
| Έως Ημ/νία Πράξης                      | <b>B</b>        |
| Κωδικός Πράξης                         |                 |
| Α/Α πρωτοκόλλου                        |                 |
| Οδός                                   |                 |
| Αριθμός Από                            |                 |
| тк                                     |                 |
| ΑΦΜ Ιδιοκτήτη                          |                 |
| Επώνυμο Ιδιοκτήτη                      |                 |
| Όνομα Ιδιοκτήτη                        |                 |
| Στοιχεία<br>ενδιαφέροντος<br>Υπηρεσίας |                 |
|                                        |                 |

# <u> Σημείωση:</u>

Στην Προχωρημένη αναζήτηση έχει προστεθεί το κριτήριο «Κωδικός πράξης». Κάθε αίτηση κατά την εισαγωγή της λαμβάνει κωδικό πράξης της μορφής 111111-2. Το πρώτο τμήμα του κωδικού (έως την παύλα «-») είναι κοινό σε όλες τις συσχετιζόμενες πράξεις μιας αλυσίδας (πχ. Ἐγκριση μελέτης κλπ). Η αναζήτηση με τον Κωδικό πράξης (εισάγεται μόνο πρώτο τμήμα) εμφανίζει όλη την αλληλουχία των πράξεων.

Η αναζήτηση αφορά συνολικά τις αιτήσεις του εκάστοτε μηχανικού, είτε είναι διαχειριστής είτε έχει προστεθεί ως συμμετέχων στην ομάδα έργου.

Στις «**Προκαθορισμένες αναζητήσεις**» ο χρήστης μπορεί να κάνει γρήγορη αναζήτηση μιας αίτησης χρησιμοποιώντας μία από τις επιλογές:

#### <u>Με χρέωση στο χρήστη ΚΑΙ εκκρεμότητα ελέγχου</u>

Εμφανίζονται οι αιτήσεις, οι οποίες είναι σε κατάσταση «σε έλεγχο» ή «σε μεταβολή», είναι χρεωμένες στον συγκεκριμένο χρήστη και το αποτέλεσμα ελέγχου σε έναν ή περισσότερους ελέγχους δεν είναι ΔΕΚΤΟ.

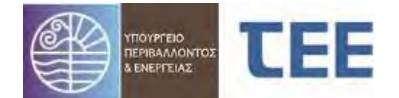

### • Με χρέωση στο χρήστη ΧΩΡΙΣ εκκρεμότητα ελέγχου

Εμφανίζονται οι αιτήσεις, οι οποίες είναι σε κατάσταση «σε έλεγχο» ή «σε μεταβολή», είναι χρεωμένες στον συγκεκριμένο χρήστη και το αποτέλεσμα ελέγχου σε όλους τους ελέγχους είναι ΔΕΚΤΟ.

#### • Σε έλεγχο με χρέωση στον χρήστη & αποτέλεσμα ελέγχου κενό

Εμφανίζονται οι αιτήσεις, οι οποίες είναι σε κατάσταση «σε έλεγχο», είναι χρεωμένες στον συγκεκριμένο χρήστη και το αποτέλεσμα ελέγχου σε έναν ή περισσότερους ελέγχους είναι ΚΕΝΟ.

#### • <u>Σε έλεγχο με χρέωση στον χρήστη & αποτέλεσμα ελέγχου ΕΠΑΝΕΛΕΓΧΟΣ</u>

Εμφανίζονται οι αιτήσεις, οι οποίες είναι σε κατάσταση «σε έλεγχο», είναι χρεωμένες στον συγκεκριμένο χρήστη και το αποτέλεσμα ελέγχου σε έναν ή περισσότερους ελέγχους είναι ΕΠΑΝΕΛΕΓΧΟΣ.

#### • Σε έλεγχο με χρέωση στον χρήστη & αποτέλεσμα ελέγχου ΕΚΚΡΕΜΕΙ

Εμφανίζονται οι αιτήσεις, οι οποίες είναι σε κατάσταση «σε έλεγχο», είναι χρεωμένες στον συγκεκριμένο χρήστη και το αποτέλεσμα ελέγχου σε έναν ή περισσότερους ελέγχους είναι ΕΚΚΡΕΜΕΙ.

#### • <u>Σε έλεγχο με χρέωση στον χρήστη & αποτέλεσμα ελέγχου ΑΠΑΙΤΕΙΤΑΙ</u> <u>ΜΕΤΑΒΟΛΗ</u>

Εμφανίζονται οι αιτήσεις, οι οποίες είναι σε κατάσταση «σε έλεγχο», είναι χρεωμένες στον συγκεκριμένο χρήστη και το αποτέλεσμα ελέγχου σε έναν ή περισσότερους ελέγχους είναι ΑΠΑΙΤΕΙΤΑΙ ΜΕΤΑΒΟΛΗ.

#### • <u>Ολοκληρωμένες αιτήσεις με χρέωση στον χρήστη</u>

Εμφανίζονται οι αιτήσεις, οι οποίες είναι σε κατάσταση «εκδόθηκε» ή «απορρίφθηκε» και είναι χρεωμένες στον συγκεκριμένο χρήστη.

#### • Σε διαδικασία έκδοσης με ΕΚΚΡΕΜΟΤΗΤΑ ΧΡΕΩΣΗΣ ΕΛΕΓΧΟΥ

Εμφανίζονται όλες οι αιτήσεις που έχουν υποβληθεί στην υπηρεσία, οι οποίες είναι σε κατάσταση «σε έλεγχο», «σε υποβολή», «σε μεταβολή» και ένας ή περισσότεροι έλεγχοι δεν έχουν χρεωθεί σε ελεγκτή από τον συντονιστή της ΥΔΟΜ.

#### <u>Σε διαδικασία ἐκδοσης</u>

Εμφανίζονται όλες οι αιτήσεις που έχουν υποβληθεί στην υπηρεσία, οι οποίες είναι σε κατάσταση «σε έλεγχο», «σε υποβολή», «σε μεταβολή»

#### • <u>Εκδοθείσες πράξεις</u>

Εμφανίζονται όλες οι αιτήσεις που έχουν υποβληθεί στην υπηρεσία, οι οποίες είναι σε κατάσταση «εκδόθηκε», σε «Διακοπή Εργασιών», «Σε ανάκληση»

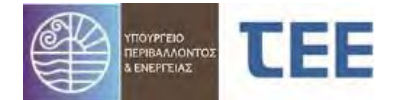

Στο πεδίο «**Προχωρημένη αναζήτηση**» ο χρήστης έχει τη δυνατότητα να κάνει σύνθετη αναζήτηση επιλέγοντας ένα σύνολο κριτηρίων. Τα κριτήρια αυτά είναι:

| Α/Α αίτησης                            |                   |
|----------------------------------------|-------------------|
| Τὑπος αἰτησης                          | •                 |
| Τὑπος Πρἀξης                           | ▼                 |
| Κατηγορία                              | -                 |
| Κατἀσταση<br>αἰτησης                   | <b>•</b>          |
| Ημ/via<br>υποβολής από                 |                   |
| Ημ/νία<br>υποβολής ἑως                 |                   |
| Επιλογή<br>αναζήτησης                  | Οι αιτήσεις μου 👻 |
| Υπηρεσία                               |                   |
| Α/Α Πρἁξης                             |                   |
| Από Ημ/νία<br>Πράξης                   |                   |
| Έως Ημ/via<br>Πράξης                   |                   |
| Κωδικός<br>Πράξης                      |                   |
| Α/Α<br>πρωτοκόλλου                     |                   |
| Οδός                                   |                   |
| Αριθμός Από                            |                   |
| тк                                     |                   |
| ΑΦΜ<br>Ιδιοκτήτη                       |                   |
| Επώνυμο<br>Ιδιοκτήτη                   |                   |
| Όνομα<br>Ιδιοκτήτη                     |                   |
| Στοιχεία<br>ενδιαφέροντος<br>Υπηρεσίας |                   |

Οι υποστηριζόμενοι χαρακτήρες για τη συμπλήρωση των στοιχείων αναζήτησης (π.χ. Επώνυμο/Όνομα ιδιοκτήτη) είναι και οι κεφαλαίοι και οι πεζοί χαρακτήρες.

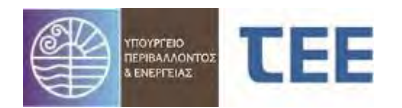

#### Version 1.1 Εγχειρίδιο Χρήσης Για Πυροσβεστικές Υπηρεσίες

|                                          |     | 21885 | Εγκρισεις πυροσρεστικής | Αναρτηση εντυπής εγκεκριμένης/σεώρημ   | EKUOONKE             |
|------------------------------------------|-----|-------|-------------------------|----------------------------------------|----------------------|
| ∠ Προχωρημένη αναζήτηση                  | Þ   | 21884 | Εγκρίσεις Πυροσβεστικής | Πιστοποιητικό (ενεργητικής) πυροπροστ  | Εκδόθηκε             |
| Α/Α αίτησης                              | Þ   | 21883 | Εγκρίσεις Πυροσβεστικής | Πιστοποιητικό (ενεργητικής) πυροπροστ  | Προσωρινή αποθήκευση |
| Τύπος αίτησης (Εγκρίσεις Πυροσβεστικής 💙 | Þ   | 21882 | Εγκρίσεις Πυροσβεστικής | Αρχειοθέτηση μελέτης (ενεργητικής) πυρ | Προσωρινή αποθήκευση |
| Τύπος Πράξης                             | Þ   | 21880 | Εγκρίσεις Πυροσβεστικής | Ενημέρωση αρχειοθέτησης μελέτης (ενε   | Εκδόθηκε             |
| Κατηγορία 🚬 👻                            | D   | 21879 | Εγκρίσεις Πυροσβεστικής | Ενημέρωση αρχειοθέτησης μελέτης (ενε   | Εκδόθηκε             |
| Κατάσταση αίτησης 🔄 🗸                    | Þ   | 21878 | Εγκρίσεις Πυροσβεστικής | Αρχειοθέτηση μελέτης (ενεργητικής) πυρ | Εκδόθηκε             |
| Ημ/νία υποβολής από                      | Þ   | 21877 | Εγκρίσεις Πυροσβεστικής | Ενημέρωση έγκρισης μελέτης (ενεργητικ  | Εκδόθηκε             |
| Ημ/νία υποβολής έως                      | D   | 21820 | Εγκρίσεις Πυροσβεστικής | Ενημέρωση αρχειοθέτησης μελέτης (ενε   | Σε υποβολή           |
| Επιλομά αναζάτησης Οι απόσεις μου        | Þ   | 21819 | Εγκρίσεις Πυροσβεστικής | Ανάρτηση έντυπης εγκεκριμένης/θεωρημ   | Προσωρινή αποθήκευση |
|                                          | Þ   | 21818 | Εγκρίσεις Πυροσβεστικής | Πιστοποιητικό (ενεργητικής) πυροπροστ  | Προσωρινή αποθήκευση |
| Υπηρεσία                                 | Þ   | 21817 | Εγκρίσεις Πυροσβεστικής | Αρχειοθέτηση μελέτης (ενεργητικής) πυρ | Εκδόθηκε             |
|                                          | • > | 21759 | Εγκρίσεις Πυροσβεστικής | Έγκριση μελέτης (ενεργητικής) πυροπρο  | Εκδόθηκε             |
|                                          | Þ   | 21758 | Εγκρίσεις Πυροσβεστικής | Ανάρτηση έντυπης εγκεκριμένης/θεωρημ   | Εκδόθηκε             |
| Έως Ημ/ νία Πράξης                       | D   | 21756 | Εγκρίσεις Πυροσβεστικής | Ενημέρωση αρχειοθέτησης μελέτης (ενε   | Εκδόθηκε             |
| Κωδικος Πραξης                           | D   | 21753 | Εγκρίσεις Πυροσβεστικής | Ενημέρωση έγκρισης μελέτης (ενεργητικ  | Εκδόθηκε             |
|                                          | Þ   | 21752 | Εγκρίσεις Πυροσβεστικής | Ενημέρωση έγκρισης μελέτης (ενεργητικ  | Ακυρώθηκε            |
|                                          | Þ   | 21751 | Εγκρίσεις Πυροσβεστικής | Έγκριση μελέτης (ενεργητικής) πυροπρο  | Εκδόθηκε             |
| τν                                       | D   | 21587 | Εγκρίσεις Πυροσβεστικής | Ενημέρωση έγκρισης μελέτης (ενεργητικ  | Σε έλεγχο            |
|                                          | Þ   | 21525 | Εγκρίσεις Πυροσβεστικής | Έγκριση μελέτης (ενεργητικής) πυροπρο  | Προσωρινή αποθήκευση |
| ΑΦΜ Ιδιοκτήτη                            | Þ   | 21524 | Εγκρίσεις Πυροσβεστικής | Έγκριση μελέτης (ενεργητικής) πυροπρο  | Εκδόθηκε             |
| Επώνυμο Ιδιοκτήτη                        | Þ   | 21497 | Εγκρίσεις Πυροσβεστικής | Έγκριση μελέτης (ενεργητικής) πυροπρο  | Προσωρινή αποθήκευση |
| Όνομα Ιδιοκτήτη                          | Þ   | 21471 | Εγκρίσεις Πυροσβεστικής | Ανάρτηση έντυπης εγκεκριμένης/θεωρημ   | Προσωρινή αποθήκευση |
| Στοιχεία                                 | Þ   | 21470 | Εγκρίσεις Πυροσβεστικής | Πιστοποιητικό (ενεργητικής) πυροπροστ  | Προσωρινή αποθήκευση |
| ενδιαφεροντος<br>Υπηρεσίας               | Þ   | 21469 | Εγκρίσεις Πυροσβεστικής | Πιστοποιητικό (ενεργητικής) πυροπροστ  | Προσωρινή αποθήκευση |
|                                          | Þ   | 21468 | Εγκρίσεις Πυροσβεστικής | Αρχειοθέτηση μελέτης (ενεργητικής) πυρ | Προσωρινή αποθήκευση |
|                                          | Þ   | 21465 | Εγκρίσεις Πυροσβεστικής | Ανάρτηση έντυπης εγκεκριμένης/θεωρημ   | Εκδόθηκε             |

Τα αποτελέσματα αναζήτησης αιτήσεων π.χ. «Σε έλεγχο», αναφέρουν την <u>ημερομηνία τελευταίας ενέργειας,</u> ώστε ο ελεγκτής να ενημερώνεται πότε κάθε αίτηση τροποποιήθηκε για τελευταία φορά.

Αναζήτηση γίνεται και με τον <u>Τύπο πράξης</u> π.χ. Έγκριση Μελέτης (ενεργητικής) πυροπροστασίας, σε συνδυασμό με την κατάσταση αίτησης, πχ. Σε έλεγχο

<u>ΕΠΙΣΗΜΑΝΣΗ:</u> Οι επιμέρους περιπτώσεις των «**προκαθορισμένων** αναζητήσεων» δεν συνδυάζονται με την «**προχωρημένη αναζήτηση**». Η αναζήτηση θα πρέπει να γίνεται κάθε φορά από μία από τις δύο κατηγορίες.

#### 3.2 <u>Ανάθεση για έλεγχο</u>

Μια αίτηση που εμφανίζεται για πρώτη φορά στην Π.Υ. βρίσκεται σε κατάσταση «**Σε υποβολή**», έχει, δηλαδή, υποβληθεί στην αρμόδια υπηρεσία και αναμένεται η ανάθεση για έλεγχο. Επιλέγοντας την αίτηση και κάνοντας δεξί κλικ, ο **συντονιστής** της Π.Υ. έχει τέσσερις (4) επιλογές:

- Προβολή Λεπτομερειών
- Εκτύπωση Αίτησης
- Ανάθεση για έλεγχο
- Ανέβασμα εγγράφων Υπηρεσίας

| Αριθμός            | εγγραφών: 3             |                                        |              |                                                                          |                                            |      |
|--------------------|-------------------------|----------------------------------------|--------------|--------------------------------------------------------------------------|--------------------------------------------|------|
| Α/Α Δ.Ψ<br>Αίτησης | Τύπος Αίτησης           | Τύπος Πράξης                           | Κατάστοση οί | ίτησης Ημ/νία τελευταίας<br>ενέργειος                                    | Περιγραφή Έργου/Εγκατάστασης               | Οδός |
| 21058              | Εγκρίσεις Πυροσβεστικής | Έγκριση μελέτης (ενεργητικής) πυροπρο  | Σε υποβολή   | Ποοβολό λεπτοικοστών                                                     | ΤΟ ΡΙΣΗ ΜΕΛΕΤΗΣ ΕΝΕΡΓΗΤΙΚΗΣ ΠΥΡΟΠΡΟΣΤΑΣΙΑΣ | NEA  |
| 21056              | Εγκρίσεις Πυροσβεστικής | Αρχειοθέτηση μελέτης (ενεργητικής) πυρ | Σε υποβολή   | Εκτύρωση Αίτησης                                                         |                                            | a    |
| 21030              | Εγκρίσεις Πυροσβεστικής | Έγκριση μελέτης (ενεργητικής) πυροπρο  | Σε υποβολή   | <ul> <li>Ανάθεση για έλεγχο</li> <li>Ανέβασμα εγγράφων Υπηρεσ</li> </ul> | σίος                                       | TEIT |

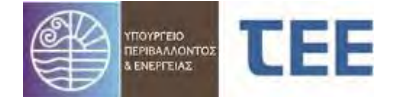

Επιλέγοντας «**Προβολή λεπτομερειών**» εμφανίζεται η σύνοψη της συγκεκριμένης αίτησης και οριζόντιο μενού με όλα τα στοιχεία που έχει καταχωρίσει ο διαχειριστής. Η επεξήγηση των πεδίων της φόρμας γίνεται αναλυτικά στο κεφάλαιο 3.5.

# 3.2.1 Ενέργειες Συντονιστή

Επιλέγοντας «**Ανάθεση για έλεγχο**», εμφανίζονται όλοι οι απαιτούμενοι έλεγχοι ανάλογα με το είδος της αίτησης, καθώς και επιπλέον απαιτήσεις που τυχόν έχουν οριστεί από το μηχανικό για τη συγκεκριμένη αίτηση.

| Ανάθεση αίτηση                      | ς για έλεγχο Αιτιτο                                | utpeac diman | c                                     |                      |               |                 |            |           | Ανά         | θεση για       | έλεγχο      |              |      |    |
|-------------------------------------|----------------------------------------------------|--------------|---------------------------------------|----------------------|---------------|-----------------|------------|-----------|-------------|----------------|-------------|--------------|------|----|
| Στοιχεία αίτηση                     | c                                                  |              | 1 Kωδ. αρ. 7730 ΠΡΟΙΣΤΑΜΕΝΟΣ          | Π.Υ. Συντονιστής Υπη | peoloc 💌      | 10              | -          |           |             |                |             |              |      |    |
| Α/Α Αίτησης                         | 21058                                              | A/A EXEXXOU  | Theyorog                              | Anaimon              | Ανατέθηκε από | Ημ/νία ανάθεσης | Ανάθεση σε | Αποτέλεσι | υσχγέλει αι | Hu/via ελέγχου | Αρ. ελέγχου | Πορατηρήσεις | Σερά | 47 |
| Διαχειριστής<br>Διησης              |                                                    | 141935       | Έλεγχος Πληρότητος                    | Έλεγχος από Υπηρ     |               |                 |            |           |             |                |             |              | 0    |    |
| Κωδικός                             | 21058-1                                            | 141936       | Δηλώσεις ανάθεσης - ανάληψης διαχεί   | Έλεγχος από Υπηρ     |               |                 |            |           |             |                |             |              | 1    |    |
| πράξης Α/Α<br>έκδοσης               |                                                    | 141937       | Μελέτη Ενεργητικής Πυροπροστασίος     | Ekeyxoc ano vnnp     |               | 1               |            |           |             |                |             |              | 2    |    |
| Túnoc                               | Εγκρίσας Πυροσβεστ                                 | 141939       | Έλεγχος προισταμένου                  | EAcygoc and Yang_    |               |                 |            |           |             |                |             |              | 3    |    |
| τύρος Ποόξος                        | Έγκριση μελέτης                                    | 142009       | Στοιχεία έκδοσης Ο.Α. (στέλεχος, βεβα | Ekeyyoç anó Ynnp     |               |                 |            |           |             |                |             |              | 6    |    |
| A / A DailSer                       | πυροπροστοσίος                                     | 142008       | Μελέτη παθητικής πυροπροστασίος       | Ekoyyoc anó Ynno     |               |                 |            |           |             |                |             |              | 7    |    |
| Ισχύει έως                          |                                                    | 142007       | Everyouslyn Makim Everynnia'r Duo     | Elegand and Yosh     |               | Επιλογ          | ή υπαλλ    | ήλου      |             |                |             | 4            | 18   |    |
| Υπηρεσία<br>Δήμος                   | TTYPOZBEZTIKH YTTHI<br>Kokuzykov                   | 142010       | Silvières Guidãos Guidanao monios & B | Elevine and Venn     |               | Littotoy        |            | 17.00     |             |                |             | 4            | 24   |    |
| A/A                                 |                                                    | 141030       | Selene Selfer                         | Elevent Ver          |               | από τη          | λίστα      |           |             |                |             |              | 100  |    |
| Ημ/νία                              |                                                    | 141930       | εκοροή Προζής                         | EVENXOC GUO TUND     |               |                 |            |           | _           |                |             | 4            | 100  |    |
| Περιγραφή<br>Έργου/<br>Εγκατάστασης | ΤΕΣΤ ΕΓΚΡΙΣΗ ΜΕΛΕ<br>ΕΝΕΡΓΗΤΙΧΗΣ<br>ΠΥΡΟΠΡΟΣΤΑΣΙΑΣ |              |                                       |                      |               |                 |            |           |             |                |             |              |      |    |
| 0860                                | NEA                                                |              |                                       |                      |               |                 |            |           |             |                |             |              |      |    |
| Αρ. έως                             | ĩ                                                  |              |                                       |                      |               |                 |            |           |             |                |             |              |      |    |
| Πόλη/<br>Οικισμός                   | NEOZ                                               |              |                                       |                      |               |                 |            |           |             |                |             |              |      |    |
| TK                                  | 18020                                              |              |                                       |                      |               |                 |            |           |             |                |             |              |      |    |
| Δημοτική<br>Ενότητα /<br>Περιοχή    | NEA                                                |              |                                       |                      |               |                 |            |           |             |                |             |              |      |    |
| Κατάσταση<br>αίτησης                | Σε υποβολή                                         |              |                                       |                      |               |                 |            |           |             |                |             |              |      |    |
| Ηλ. κλειδί<br>αίτησης               |                                                    |              |                                       |                      |               |                 |            |           |             |                |             |              |      |    |

Ο συντονιστής επιλέγει κάθε επιμέρους «Έλεγχο», ορίζει το όνομα του ελεγκτή από τη λίστα και, πατώντας το κουμπί «Ανάθεση για έλεγχο», χρεώνει τον έλεγχο στον συγκεκριμένο υπάλληλο. Η διαδικασία ολοκληρώνεται μόλις ανατεθούν όλα τα απαιτούμενα στάδια.

Με την «Αποθήκευση», ο συντονιστής επιστρέφει στην αρχική σελίδα. Η κατάσταση της αίτησης είναι πλέον «**Σε έλεγχο**» και οι ελεγκτές μπορούν να ξεκινήσουν τον έλεγχο των στοιχείων.

<u>ΕΠΙΣΗΜΑΝΣΗ</u>: Η κατάσταση της αίτησης μεταβάλλεται από κατάσταση «**Σε υποβολή**» σε κατάσταση «**Σε έλεγχο**» ακόμα και αν ο συντονιστής απλά μεταβεί στην οθόνη της ανάθεσης και <u>πατήσει αποθήκευση</u>, χωρίς απαραίτητα να κάνει χρέωση των ελέγχων εκείνη τη στιγμή.

#### 3.2.2 Ενἑργειες Ελεγκτή/Συντονιστή

Η διαδικασία του ελέγχου της αίτησης είναι ευθύνη των υπαλλήλων της Π.Υ. Κάθε ελεγκτής, έπειτα από επιτυχημένη εισαγωγή των προσωπικών του κωδικών, μεταβαίνει στη παρακάτω σελίδα:

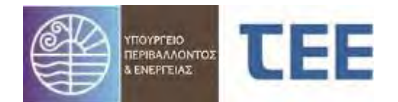

#### Version 1.1 Εγχειρίδιο Χρήσης Για Πυροσβεστικές Υπηρεσίες

| 🖌 Προκαθορισμένες αναζητήσεις                                                                                                    | Αριθμός            | εγγραφών: 83            |                                        |                   |
|----------------------------------------------------------------------------------------------------|--------------------|-------------------------|----------------------------------------|-------------------|
| <ul> <li>Με χρέωση στο χρήστη ΚΑΙ εκκρεμότητα ελέγχου</li> <li>Με χρέωση στο χρήστη ΧΩΡΙΣ εκκρεμότητα ελέγχου</li> </ul>                            | Α/Α 🗢 🕶<br>Αίτησης | Τύπος Αίτησης           | Τύπος Πράξης                           | Κατάσταση αίτησης |
| <ul> <li>Σε έλεγχο με χρέωση στον χρήστη &amp; αποτέλεσμα ελέγχου κενό</li> <li>Σε έλεγχο με χρέωση στον χρήστη &amp; αποτέλεσμα ελέγχου</li> </ul> | > 22597            | Εγκρίσεις Πυροσβεστικής | Έγκριση μελέτης (ενεργητικής) πυροπρο  | Εκδόθηκε          |
| <ul> <li>ΕΠΑΝΕΛΕΓΧΟΣ</li> <li>Σε έλειναι με γρέμγαι στον γράστη &amp; αποτέλεσμα ελέγγου ΕΚΚΡΕΜΕΤ</li> </ul>                                        | > 22040            | Εγκρίσεις Πυροσβεστικής | Ενημέρωση έγκρισης μελέτης (ενεργητικ  | Σε υποβολή        |
| <ul> <li>Σε έλεγχο με χρέωση στον χρήστη &amp; αποτέλεσμα ελέγχου</li> <li>Δε έλεγχο με χρέωση στον χρήστη &amp; αποτέλεσμα ελέγχου</li> </ul>      | > 21981            | Εγκρίσεις Πυροσβεστικής | Έγκριση μελέτης (ενεργητικής) πυροπρο  | Εκδόθηκε          |
|                                                                                                    | > 21979            | Εγκρίσεις Πυροσβεστικής | Ανάρτηση έντυπης εγκεκριμένης/θεωρημ   | Εκδόθηκε          |
| <ul> <li>Ολοκληρωμένες απήσεις με χρέωση στο χρήστη</li> <li>Σε διαδικασία έκδοσης με ΕΚΚΡΕΜΟΤΗΤΑ ΧΡΕΩΣΗΣ ΕΛΕΓΧΟΥ</li> </ul>                        | > 21965            | Εγκρίσεις Πυροσβεστικής | Αρχειοθέτηση μελέτης (ενεργητικής) πυρ | Σε Ανάκληση       |
| <ul> <li>Σε διαδικασία έκδοσης</li> </ul>                                                                                                    | > 21961            | Εγκρίσεις Πυροσβεστικής | Ανάρτηση έντυπης εγκεκριμένης/θεωρημ   | Εκδόθηκε          |
| <ul> <li>Εκδοθείσες πράξεις</li> </ul>                                                                                                    | > 21960            | Εγκρίσεις Πυροσβεστικής | Ενημέρωση αρχειοθέτησης μελέτης (ενε   | Σε Ανάκληση       |
|                                                                                                    | > 21959            | Εγκρίσεις Πυροσβεστικής | Αρχειοθέτηση μελέτης (ενεργητικής) πυρ | Εκδόθηκε          |
| ⊿ Προχωρημένη αναζήτηση                                                                                                    | > 21957            | Εγκρίσεις Πυροσβεστικής | Έγκριση μελέτης (ενεργητικής) πυροπρο  | Εκδόθηκε          |
| Α/Α αίτησης                                                                                                    | > 21947            | Εγκρίσεις Πυροσβεστικής | Αρχειοθέτηση μελέτης (ενεργητικής) nup | Σε Ανάκληση       |
| Τύπος αίτησης 🔽 💙                                                                                                    | > 21944            | Εγκρίσεις Πυροσβεστικής | Ενημέρωση αρχειοθέτησης μελέτης (ενε   | Σε έλεγχο         |
| Τύπος Πράξης 💌                                                                                                    | > 21942            | Εγκρίσεις Πυροσβεστικής | Ανάρτηση έντυπης εγκεκριμένης/θεωρημ   | Εκδόθηκε          |
| Κατηγορία                                                                                                    | > 21940            | Εγκρίσεις Πυροσβεστικής | Πιστοποιητικό (ενεργητικής) πυροπροστ  | Σε μεταβολή       |
| Κατάσταση αίτησης 🔄 🗸 🗸                                                                                                    | > 21921            | Εγκρίσεις Πυροσβεστικής | Αρχειοθέτηση μελέτης (ενεργητικής) πυρ | Εκδόθηκε          |
| Ημ/νία υποβολής από                                                                                                    | > 21920            | Εγκρίσεις Πυροσβεστικής | Έγκριση μελέτης (ενεργητικής) πυροπρο  | Σε έλεγχο         |
| Ημ/νία υποβολής έως                                                                                                    | > 21919            | Εγκρίσεις Πυροσβεστικής | Ανάρτηση έντυπης εγκεκριμένης/θεωρημ   | Σε μεταβολή       |
| Max /Eraio /Tesuo) (Antonerativos 🗙)                                                                                                    | > 21885            | Εγκρίσεις Πυροσβεστικής | Ανάρτηση έντυπης εγκεκριμένης/θεωρημ   | Εκδόθηκε          |
|                                                                                                    | > 21884            | Εγκρίσεις Πυροσβεστικής | Πιστοποιητικό (ενεργητικής) πυροπροστ  | Εκδόθηκε          |
|                                                                                                    | > 21880            | Εγκρίσεις Πυροσβεστικής | Ενημέρωση αρχειοθέτησης μελέτης (ενε   | Εκδόθηκε          |
| Α/Α Πράξης                                                                                                    | > 21879            | Εγκρίσεις Πυροσβεστικής | Ενημέρωση αρχειοθέτησης μελέτης (ενε   | Εκδόθηκε          |
| Από Ημ/νία Πράξης                                                                                                    | > 21878            | Εγκρίσεις Πυροσβεστικής | Αρχειοθέτηση μελέτης (ενεργητικής) nup | Εκδόθηκε          |
| Έως Ημ/νία Πράξης                                                                                                    | > 21877            | Εγκρίσεις Πυροσβεστικής | Ενημέρωση έγκρισης μελέτης (ενεργητικ  | Εκδόθηκε          |
| Κωδικός Πράξης                                                                                                    | > 21865            | Εγκρίσεις Πυροσβεστικής | Ενημέρωση αρχειοθέτησης μελέτης (ενε   | Σε έλεγχο         |
| Α/Α πρωτοκόλλου                                                                                                    | > 21863            | Εγκρίσεις Πυροσβεστικής | Ανάρτηση έντυπης εγκεκριμένης/θεωρημ   | Σε έλεγχο         |
|                                                                                                    | > 21862            | Εγκρίσεις Πυροσβεστικής | Αρχειοθέτηση μελέτης (ενεργητικής) πυρ | Εκδόθηκε          |

Στη σελίδα αυτή εμφανίζεται το σύνολο των αιτήσεων που έχουν υποβληθεί στην Π.Υ.

Ο ελεγκτής μπορεί να δει τις εκκρεμότητες του με χρήση των αντίστοιχων επιλογών στην «Αναζήτηση».

Επιλέγοντας π.χ. από την «Προχωρημένη αναζήτηση» την κατάσταση της αίτησης **Σε έλεγχο** και πατώντας το πλήκτρο αναζήτηση , μπορεί να δει δεξιά τις αιτήσεις σε έλεγχο, όπως φαίνεται στην παρακάτω εικόνα:

| 🛛 Προκαθορισμένες αναζητήσεις                                                                                                    |   | Αριθμός                 | εγγραφών: 7                                                                   |                                                                                                    |
|----------------------------------------------------------------------------------------------------|---|-------------------------|-------------------------------------------------------------------------------|----------------------------------------------------------------------------------------------------|
| <ul> <li>Με χρέωση στο χρήστη ΚΑΙ εκκρεμότητα ελέγχου</li> <li>Με χρέωση στο χρήστη ΧΩΡΙΣ εκκρεμότητα ελέγχου</li> </ul>                                                                                                    |   | Α/Α Δ.<br>Αίτησης       | Τύπος Αίτησης                                                                 | Τύπος Πράξης Κατάσταση αίτησης                                                                                                    |
| <ul> <li>Σε έλεγχο με χρέωση στον χρήστη &amp; αποτέλεσμα ελέγχου κενό</li> <li>Σε έλεγχο με χρέωση στον χρήστη &amp; αποτέλεσμα ελέγχου<br/>ΕΠΑΝΕΛΕΓΧΟΣ</li> <li>Σε έλεγχο με χρέωση στον χρήστη &amp; αποτέλεσμα ελέγχου ΕΚΚΡΕΜΕΙ</li> <li>Σε έλεγχο με χρέωση στον χρήστη &amp; αποτέλεσμα ελέγχου</li> </ul> |   | 21757<br>21072<br>21071 | Εγκρίσεις Πυροσβεστικής<br>Εγκρίσεις Πυροσβεστικής<br>Εγκρίσεις Πυροσβεστικής | Έγκριση μελέτης (ενεργητικής) πυροπρο Σε έλεγχο<br>Πιστοποιητικό (ενεργητικής) πυροπροστ Σε έλεγχο<br>Πιστοποιητικό (ενερνητικής) πυροπροστ Σε έλεγχο |
| <ul> <li>Ολοκληρωμένες αιτήσεις με χρέωση στο χρήστη</li> <li>Σε διαδικασία έκδοσης με ΕΚΚΡΕΜΟΤΗΤΑ ΧΡΕΩΣΗΣ ΕΛΕΓΧΟΥ</li> </ul>                                                                                                    | Þ | 20899<br>20840          | Εγκρίσεις Πυροσβεστικής<br>Εγκρίσεις Πυροσβεστικής                            | Έγκριση Ι Προβολή λεπτομερειών<br>Γιστοποιτ<br>Πιστοποιτ                                                                                              |
| <ul> <li>Σε διαδικασία έκδοσης</li> <li>Εκδοθείσες πράξεις</li> </ul>                                                                                                    |   | 19871<br>19811          | Εγκρίσεις Πυροσβεστικής<br>Εγκρίσεις Πυροσβεστικής                            | Έγκριση   👗 Ανάθεση για έλεγχο<br>Έρκριση   ᇕ Επιστροφή για επανυποβολή από τον μηχανικό<br>Έγκριση   🚴 Έλεγχος στοιχείων                             |
| ⊿ Προχωρημένη αναζήτηση                                                                                                    |   |                         |                                                                               | 🔁 Απορριφή απησης                                                                                                    |
| Τύπος αίτησης Υ<br>Τύπος Πράξης Υ<br>Κατηγορία Κατάσταση αίτησης Σε έλεγχο Υ                                                                                                    |   |                         |                                                                               |                                                                                                    |

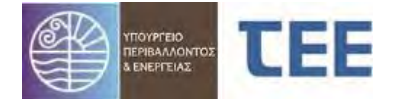

# Με δεξί κλικ σε μία αίτηση «Σε έλεγχο» ο ελεγκτής έχει τις εξής επιλογές:

- Προβολή λεπτομερειών
- Εκτύπωση Αίτησης
- Επιστροφή για επανυποβολή από τον μηχανικό
- Έλεγχος στοιχείων
- Απόρριψη αίτησης
- Ανέβασμα εγγράφων Υπηρεσίας

# 3.2.2.1 Προβολή λεπτομερειών

Επιλέγοντας την ενέργεια «Προβολή λεπτομερειών» εμφανίζονται όλα τα στοιχεία της αίτησης. Η εικόνα αυτή είναι η ίδια για τον διαχειριστή-μηχανικό και τον υπάλληλο της Π.Υ. Ενημερώνεται σε πραγματικό χρόνο όταν ο εκάστοτε χρήστης, ανάλογα με την κατάσταση (βλ. κεφ. 4), κάνει «αποθήκευση». Η λειτουργία αυτή δίνει τη δυνατότητα στο διαχειριστή να παρακολουθεί τις ενέργειες της Π.Υ. και την πρόοδο του ελέγχου στην αίτησή του.

Η επεξήγηση των πεδίων της φόρμας γίνεται αναλυτικά στο κεφάλαιο 3.5.

# 3.2.2.2 Εκτύπωση Αἰτησης

Με την επιλογή της ενέργειας «Εκτύπωση Αἰτησης», εμφανίζεται ένα αρχείο σε μορφή pdf τα οποίο αποτελεί την αναφορά του ηλεκτρονικού συστήματος για την συγκεκριμένη αἰτηση/πράξη και περιλαμβάνει όλα τα στοιχεία της αἰτησης και τις ενέργειες που έχουν πραγματοποιηθεί μέχρι τη στιγμή της εκτύπωσης.

Εφόσον η πράξη εκδοθεί, η «Εκτύπωση Αίτησης» περιλαμβάνει όλα τα Αρχεία που τη συνοδεύουν με τα ηλεκτρονικά κλειδιά τους.

<u>ΕΠΙΣΗΜΑΝΣΗ:</u> Ο διαχειριστής μηχανικός παραδίδει στον Κύριο του έργου, εκτός από το Στέλεχος, την **εκτύπωση της αίτησης**, ώστε να έχει τη δυνατότητα αναπαραγωγής των αρχείων μέσω της «Ιστοσελίδας Αναζήτησης e-Άδειες» και της επιλογής «Αναζήτησης ψηφιακών εγγράφων Πράξεων εκτέλεσης οικοδομικών εργασιών».

# 3.2.2.3 Έλεγχος στοιχείων

Με την επιλογή αυτή, ο ελεγκτής εξετάζει τα στάδια ελέγχου που του έχουν ανατεθεί. Στο στάδιο αυτό περιλαμβάνονται 3 καρτέλες, η <u>«Διαδικασία ελέγχου</u> <u>αίτησης»</u>, οι <u>«Λεπτομέρειες αίτησης»</u> και τα <u>«Στοιχεία ενδιαφέροντος υπηρεσίας»</u>, οι οποίες αναπτύσσονται στο κεφάλαιο 3.3.

# 3.2.2.4 Επιστροφή για επανυποβολή από τον μηχανικό

Με αυτή την ενέργεια ο ελεγκτής επιστρέφει την αίτηση στον μηχανικό για συμπλήρωση ή διόρθωση. Ο ελεγκτής προβαίνει στην πράξη αυτή, αν μετά τον έλεγχο που διενήργησε, διαπίστωσε ελλείψεις ή λάθη στην αίτηση.

# 3.2.2.5 Απὀρριψη

Με την ενέργεια αυτή, ο ελεγκτής της Π.Υ. απορρίπτει την αίτηση του διαχειριστήμηχανικού, χωρίς να έχει υποχρεωτικά ολοκληρωθεί ο έλεγχος όλων των στοιχείων. Απαραίτητη προϋπόθεση είναι το αποτέλεσμα ελέγχου σε ένα τουλάχιστον στάδιο να είναι «Απορρίφθηκε». <u>Η δυνατότητα της απόρριψης της αίτησης δίνεται στο</u> ελεγκτή της Π.Υ. μόνο όταν η αίτηση βρίσκεται σε κατάσταση «Σε έλεγχο».

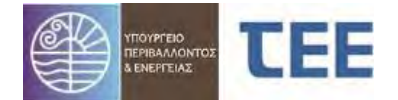

# 3.2.2.6 Ανέβασμα εγγράφων Υπηρεσίας

Με την επιλογή αυτή, ο ελεγκτής έχει τη δυνατότητα να ανεβάσει έγγραφα προς το διαχειριστή της αίτησης όπως π.χ. Πρακτικά Επιτροπών Αποκλίσεων, Εκθέσεις Επιθεώρησης κλπ. σε μορφή εγγράφου

Στην παρακάτω καρτέλα ο ελεγκτής επιλέγει τον τύπο αρχείου, έπειτα επιλέγει το αρχείο που θέλει να ανεβάσει και τέλος πατώντας το πλήκτρο αρχείο προς τον διαχειριστή της αίτησης.

| Τύπος αρχ   | είου 🛛 🖌 Επιλεγμένο Αρχεί          | Choose File No file chosen          | Μέγιστο μέγεθα          | ος αρχ |
|-------------|------------------------------------|-------------------------------------|-------------------------|--------|
| Κωδικός Εγγ | νράφου                             |                                     | Μελέτη/Έγγραφο          |        |
| 100         | ΥΔΟΜ ΒΕΒΑΙΩΣΗ ΟΡΏΝ ΔΟΜΗΣΗΣ-ΑΠΑΙΤ   | ΟΥΜΕΝΩΝ ΕΓΚΡΙΣΕΩΝ                   |                         |        |
| 101         | ΠΑΡΑΤΗΡΗΣΕΙΣ ΥΠΗΡΕΣΙΑΣ             | 2.Επιλογή                           |                         |        |
| 102         | ΑΠΟΦΑΣΕΙΣ ΥΠΗΡΕΣΙΑΣ                | τύπου αρχείου                       |                         |        |
| 103         | ΠΟΡΙΣΜΑ ΑΥΤΟΨΙΑΣ ΥΔΟΜ/ΕΛΕΓΚΤΗ ΔΟΙ  | ΜΗΣΗΣ                               |                         |        |
| 202         | ΑΠΟΦΑΣΗ ΔΙΑΚΟΠΗΣ ΕΡΓΑΣΙΩΝ          |                                     |                         |        |
| 203         | ΑΠΟΦΑΣΗ/ΕΙΣΗΓΗΣΗ ΑΝΑΚΛΗΣΗΣ/ΑΚΥΡΩ   | ΣΗΣ ΠΡΑΞΗΣ                          |                         |        |
| 204         | ΠΙΣΤΟΠΟΙΗΤΙΚΟ ΕΛΕΓΧΟΥ ΚΑΤΑΣΚΕΥΗΣ   | (ΠΕΚ) & ΛΟΙΠΑ ΕΓΓΡΑΦΑ ΣΥΝΔΕΣΗΣ ΜΕ . | <b>DIKTYA</b>           |        |
| 271         | ΓΝΩΜΟΔΟΤΗΣΗ ΣΥΜΒΟΥΛΙΟΥ             |                                     |                         |        |
| 211         | ΕΓΓΡΑΦΑ ΠΥΡΟΣΒΕΣΤΙΚΗΣ ΥΠΗΡΕΣΙΑΣ (Π | ΙΡΑΚΤΙΚΑ ΕΠΙΤΡΟΠΩΝ ΑΠΟΚΛΙΣΕΩΝ, ΕΚΘ  | ΞΕΣΕΙΣ ΕΠΙΘΕΩΡΗΣΗΣ κλπ) |        |
| 210         | ΕΓΓΡΑΦΟ ΠΡΟΣ/ΑΠΌ ΆΛΛΗ ΥΠΗΡΕΣΙΑ     |                                     |                         |        |

<u>ΕΠΙΣΗΜΑΝΣΗ</u>: Σε αιτήσεις για Έγκριση μελέτης (ενεργητικής) πυροπροστασίας που αφορούν σε <u>Πυροσβεστικές ειδικές διατάξεις ΜΕ αποκλίσεις</u> ή <u>Έκθεση επιθεώρησης,</u> είναι **υποχρεωτική** η υποβολή εγγράφου από την Π.Υ. στο πεδίο «ΕΓΓΡΑΦΑ ΠΥΡΟΣΒΕΣΤΙΚΗΣ ΥΠΗΡΕΣΙΑΣ (ΠΡΑΚΤΙΚΑ ΕΠΙΤΡΟΠΩΝ ΑΠΟΚΛΙΣΕΩΝ, ΕΚΘΕΣΕΙΣ ΕΠΙΘΕΩΡΗΣΗΣ κλπ) **προ έκδοσης** της πράξης (βλ. κεφ. 3.3.1 Διαδικασία ελέγχου αίτησης).

Στο πεδίο «**Έγγραφα αίτησης**» εμφανίζονται όλα τα έγγραφα της αίτησης, αυτά που έχει ανεβάσει ο διαχειριστής κατά τη συμπλήρωση της αίτησης και τα αντίστοιχα που πιθανόν έχει υποβάλει η Π.Υ. Ωστόσο η Π.Υ. στο πεδίο αυτό έχει τη δυνατότητα να ακυρώσει έγγραφο που έχει ανεβάσει μόνο η ίδια, επιλέγοντας και πατώντας το πλήκτρο της ακύρωσης.

<u>ΕΠΙΣΗΜΑΝΣΗ</u>: Εάν, κατόπιν σχολίων από την Π.Υ., ο διαχειριστής μηχανικός αντικαταστήσει ένα αρχείο, <u>οφείλει να ακυρώσει το λανθασμένο αρχείο.</u>

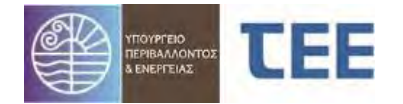

| Στοιχεία αίτησης                                                                                           | Υποβολή νέου εγγράφου Υπηρεσίας Έγγραφα Αίτησης                                         |                                            |  |  |  |  |  |  |  |  |
|----------------------------------------------------------------------------------------------------|-----------------------------------------------------------------------------------------|--------------------------------------------|--|--|--|--|--|--|--|--|
| Α/Α Αίτησης<br>21757<br>Τύπος Αίτησης<br>Εγκρίσεις Πυροσβεστικής                                           | الله Αναζήτηση<br>Κατηγορία                                                             |                                            |  |  |  |  |  |  |  |  |
| Τύπος Πράξης<br>Έγκριση μελέτης (ενεργητικής) πυροπροστασίας<br>Κατάσταση αίτησης<br>Σε έλεγχο<br>Υπηρεσία | Εγγροφο                                                                                 | Κατηγορία Τύπος Έγκυρά.▼                   |  |  |  |  |  |  |  |  |
| ΠΥΡΟΣΒΕΣΤΙΚΗ ΥΠΗΡΕΣΙΑ ΚΩ<br>Περιγραφή Έργου/Εγκατάστασης                                                   | Στινιμότυπο προσωρινής αναφοράς                                                         | Επίσημα έγγραφα συστήματος Αρχείο κειμέ    |  |  |  |  |  |  |  |  |
| ΤΕΣΤ                                                                                                    | Δηλώσεις ανάθεσης - ανάληψης διοχείρισης έργου ή/και μελέτης                            | Υπεύθυνες Δηλώσεις Μηχανι                  |  |  |  |  |  |  |  |  |
|                                                                                                    | Ένσταση κατά του πρακτικού της Πρωτοβάθμιας επιτροπής αποκλίσεων                        | Ειδικά δικαιολογητικά & στοι               |  |  |  |  |  |  |  |  |
|                                                                                                    | 🚺 Σιχέδια καθ' υπόδειξη έκθεσης επιθεώρησης                                             | Ειδικά δικαιολογητικά & στοι               |  |  |  |  |  |  |  |  |
|                                                                                                    | 🚺 Μελέτη παθητικής πυροπροστασίας συνόλου κτιρίου                                       | Ειδικά δικαιολογητικά & στοι               |  |  |  |  |  |  |  |  |
|                                                                                                    | 🚺 Μελέτη (ενεργητικής) πυροπροστασίας συνόλου κτιρίου                                   | Ειδικά δικαιολογητικά & στοι 🗸             |  |  |  |  |  |  |  |  |
|                                                                                                    | 🔒 Μελέτη (ενεργητικής) πυροπροστασίας                                                   | Ειδικά δικαιολογητικά & στοι 🛩             |  |  |  |  |  |  |  |  |
|                                                                                                    | Δ Αποδεικτικό κατάθεσης μελέτης ν. 4156/13                                              | Ειδικά δικαιολογητικά & στοι 🗸             |  |  |  |  |  |  |  |  |
|                                                                                                    | Εγγραφό φόρέα χρηματοδοτικών προγραμμάτων                                               | Ειδικά δικαιολογητικά & στοι. 🗸 🗸          |  |  |  |  |  |  |  |  |
|                                                                                                    | - 🔝 Βεβαίωση φορέα ύδρευσης                                                             | Ειδικά δικαιολογητικά & στοι               |  |  |  |  |  |  |  |  |
|                                                                                                    | 🖣 🔝 Πίνακας και περιγραφή Βοηθητικών Εργαλείων & Μέσων                                  | Ειδικά δικαιολογητικά & στοι. Αρχείο κειμέ |  |  |  |  |  |  |  |  |
|                                                                                                    | 🔝 Τεχνική έκθεση τεκμηρίωσης μη απαίτησης έκδοσης Ο.Α./Ενημέρωση Ο.Α./Ταυτότητα κτιρίου | Ειδικά δικαιολογητικά & στοιΑρχείο κειμέ   |  |  |  |  |  |  |  |  |
|                                                                                                    | Τεχνικές Περιγραφές Μόνιμων Συστημάτων Ενεργ. Πυροπροστασίας                            | Μελέτες εγκαταστόσεων & δι Αρχείο κειμέ 🛩  |  |  |  |  |  |  |  |  |
|                                                                                                    | 🔝 Μελέτες Βοηθητικών/Συμπληρωματικών Εγκαταστάσεων                                      | Μελέτες εγκαταστάσεων & διΑρχείο κειμέ 🛩   |  |  |  |  |  |  |  |  |
|                                                                                                    | 👔 Χαρακτηρισμός Διατηρητέου (αρθρ.2, παρ. 2.3 ΠΔ 41/2018)-Τεχνική έκθεση μηχανικού      | Ειδικά δικαιολογητικά & στοιΑρχείο κειμέ   |  |  |  |  |  |  |  |  |
|                                                                                                    | 🔝 Απιολογική έκθεση μηχανικού για τις αιτούμενες αποκλίσεις                             | Τεχνικές εκθέσεις/ΒεβαιώσειςΑρχείο κειμέ   |  |  |  |  |  |  |  |  |
|                                                                                                    | 👔 Στοιχεία έκδοσης Ο.Α. (στέλεχος, βεβαίωση, κλη) ή/και ρυθμίσεων αυθαιρέτων κατασκευών | Στελέχη αδειών Αρχείο κειμέ 🗸              |  |  |  |  |  |  |  |  |
|                                                                                                    | 🔝 Μελέτη παθητικής πυροπροστασίας                                                       | Διάφορες Μελέτες & Σχέδια Αρχείο κειμέ     |  |  |  |  |  |  |  |  |
|                                                                                                    | 👔 Κατόψεις Αρχιτεκτονικής Μελέτης/Αποτύπωσης                                            | Αρχιτεκτονική μελέτη Αρχείο κειμέ          |  |  |  |  |  |  |  |  |
|                                                                                                    | Δοιρά Στοινεία και Έννοσαο                                                              | Λοιπά έγνοασα 🛛 Ασνείο κειτέ 🗸             |  |  |  |  |  |  |  |  |

### Αναζήτηση εγγράφων βάσει κατηγορίας

Στα έγγραφα αίτησης είναι δυνατή η αναζήτησή τους ανάλογα με την Κατηγορία των μελετών και εγγράφων. Ο χρήστης επιλέγει μία ή περισσότερες Κατηγορίες εγγράφων από ένα παράθυρο που εμφανίζεται και με «Αναζήτηση» αποκτά πρόσβαση στα σχετικά αρχεία. Ενδεικτικές κατηγορίες:

- Υπεύθυνες Δηλώσεις Μηχανικών/Ιδιοκτητών
- Τεχνικές εκθέσεις/Βεβαιώσεις Μηχανικών
- Διάφορες Μελέτες & Σχέδια
- Επίσημα έγγραφα συστήματος
- Ειδικά Δικαιολογητικά και στοιχεία

| Στοιχεία αίτησης                                                                                                    | Υποβολή νέου εγγράφου ΥΔΟΜ <b>Έγγραφα Αίτησης</b>                                                                                                    |
|----------------------------------------------------------------------------------------------------|----------------------------------------------------------------------------------------------------|
| Στοχτεία αίτησης<br>Δ/Α Αίτησης<br>15223<br>Τύπος Αίτησης<br>Εγγαίαης<br>Έγγασμη Βιβαίωση Όρων Δάμησης-Αποιτιούμενων Εγκρίσευ<br>Κατάσταση αίτησης<br>Ζε έλεγχο<br>Υ.Δομ.<br>Υ.Δομ.<br>Υ. | Υποβολή νέου εγγράφου ΥΔΟΜ         Έγγραφα Αίτησης           Αναζήτηση <ul> <li>Κατηγορία</li> <li>Όλες</li> <li>Υπεύθυνες Δηλώσες Μηχανικάν/Ιδίσκητρών</li> <li>Στοιχρία υφιστομένως κπομάτων</li> <li>Τρογκές αλθάσκες Βέβοώσας Αίτησης</li> <li>Υπεύθυνες Δηλώσες Μηχανικάν/Ιδίσκητρών</li> <li>Στοιχρία υφιστομένως κπομάτων</li> <li>Τρογκές αλθάσκες Βέβοώσας Αίτησης</li> <li>Κατηγορία</li> <li>Στοιχρία υφιστομένως πομήστων</li> <li>Στοιχρία υφιστομένως Μηχανικάν</li> <li>Τρογκές αλθάσκες Βέβοώσας Κηχανικάν</li> <li>Τρογκές αλθάσκες Βέβοώσας Κηχανικάν</li> <li>Τρογκές αλθάσκες Κριβαιώνς (Η/Μ. υδρ., αποχ., Κ.Α.)</li> <li>Δηλε</li> <li>Μαλέτες εγκαταστόσεων &amp; διαντώον (Η/Μ. υδρ., αποχ., Κ.Α.)</li> <li>Δηλε</li> <li>Εγγρίσεις Βέβοώσας Υπρεσιών και Φορέων</li> <li>Στηνίλου στομάθιλαμος τημετοιών και Φορέων</li> <li>Στηνίλου στομιών μισθυπήριο συμβόλιαιο, πραπικό γεν. συνέλευσης)</li> <li>Διαγοξιμματα &amp; λοικά σχεδία</li> <li>Εντισια εσφαραλιγηκοστήμων</li> <li>Διαγομματισι διοιά γρομιαν</li> <li>Εντισι εσφαραλιγηκοστήμαν</li> <li>Διαγοξιματα &amp; λοικά σχεδία</li> <li>Εντισι εσφαραλιγηκοστήμαν</li> <li>Διαγοξιματα &amp; λοικά σχεδία</li> <li>Εγιστισι εφισμάλη προστημαλικάτη στο διαλογο διαλογο το διαλογος διαλογος τη διατο στο διαλογος διαλογο στο διαλογο διαλογος διαλογος τη διατο στο διαλογος διαλογο στο διαλογο διαλογο διαλογο διαλογος διαλογος διαλογο διαλογο διαγολογια στο διαλογο διαλογο διαλογο διαλογος διαλογο διαλογο διαλογο διαλογολογια στο διαλογολογια στο διαλογος διαλογο διαλογολογιαλογολο</li></ul> |
|                                                                                                    | 📄 Εκδέσεις αυτοψίας<br>📄 Ειδικά δικαιολογητικά & στοιχεία 🗸 🖛                                                                                                    |

# <u>3.3 Έλεγχος αίτησης</u>

#### 3.3.1 Διαδικασία ελέγχου αίτησης

Με την επιλογή «Έλεγχος στοιχείων» ο ελεγκτής προχωράει στην εξέταση των καταχωρημένων στοιχείων και των εγγράφων που έχουν υποβληθεί από τον διαχειριστή. Επιλέγοντας τον εκάστοτε «Έλεγχο» εμφανίζονται στη δεξιά στήλη, στο «Τύπος Εγγράφου», τα αρχεία που του αντιστοιχούν.

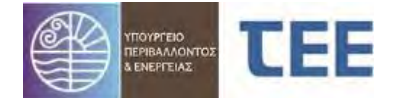

Με το κουμπί «Κατέβασμα αρχείου» ο ελεγκτής μπορεί να ανοίξει το επιλεγμένο έγγραφο για να το ελέγξει και να εξάγει το αποτέλεσμα του ελέγχου. Για άμεση «Προβολή λεπτομερειών», ο χρήστης μπορεί να μεταβεί στην καρτέλα «Λεπτομέρειες αίτησης».

|                                  |                                                 |               |                  | ·                 |                     | Δια             | αδικασί              | α ελέγχου α        | ίτησης         |              |          |                                   |              |
|----------------------------------|-------------------------------------------------|---------------|------------------|-------------------|---------------------|-----------------|----------------------|--------------------|----------------|--------------|----------|-----------------------------------|--------------|
| Διαδικασία ελέγ                  | χου αίτησης                                     |               |                  | napealae          |                     |                 |                      |                    |                |              |          |                                   |              |
| Στοιχεία αίτηση                  | c                                               |               | . 0              |                   |                     |                 |                      |                    |                |              |          | Μελέτη/Έγγροφο Τύ                 | ύπος αρχείου |
| Α/Α Αἰτησης                      | 21757                                           | A/A<br>chower | Elegan           | Απαίτηση          | Ανατέθηκε από       | Ημ/νία ανάθεσης | Ανάθεση σε           | Αποτέλεσμα ελέγχου | Ημ/νία ελέγχου | Παρατηρήσεις | Σεφά     | 🔒 Μελέτη παθητικής πυραπροσ Αρχεί | ie engelvere |
| Διαχειριστής<br>Αίτησης          |                                                 | 146143        | Έλεγχος Πληράτητ | Έλεγχος από Υπηρ  | <b>TPOIZTAMENOZ</b> | 1/12/2021       | ΠΡΟΙΣΤΑΜΕΝΟΣ         | (Δεκτό 💙           | 5/12/2021      |              | 0        | 1                                 |              |
| Κωδικός<br>πράξης-Α/Α<br>έκδοσης | 21757-1                                         | 146144        | Δηλώσης ανάθεση  | Έλεγχος από Υπηρ  | ΠΡΟΙΣΤΑΜΕΝΟΣ        | 1/12/2021       | <b>TIPOÍTTAMENOT</b> | Δεκτό 💙            | 5/12/2021      |              | 1        | 5                                 |              |
| Τύπος Αίτησης                    | Εγκρίσεις Πυροσβεστικής                         |               |                  |                   |                     |                 |                      |                    |                |              | 1        |                                   |              |
| Τύπος Πράξης                     | Έγκριση μελέτης (ενεργητικής)<br>πυροπροστασίας | 146146        | Έλεγχος προίστομ | Έλεγχος από Υπηρ. | ΠΡΟΙΣΤΑΜΕΝΟΣ        | 1/12/2021       | <b>TIPOIETAMENOE</b> | (Δαπό <b>v</b> )   | 5/12/2021      |              | 2        | Κατέβασμο                         | Y            |
| Α/Α Πράξης                       |                                                 |               |                  |                   |                     |                 |                      |                    |                |              | 4        |                                   |              |
| Τσχυει ειος<br>Υπηρεσία<br>Αύμος | TYPOSBESTIKH YTHPESIA KO                        | 146142        | Επιβεβοίωση κατη | Έλεγχος από Υπηρ  | ΠΡΟΙΣΤΑΗΕΝΟΣ        | 1/12/2021       | ΠΡΟΙΣΤΑΜΕΝΟΣ         | Δεκτά 💙            | 5/12/2021      |              | 3        | αρχείου                           |              |
| А/А<br>притоко́Мои               | 2869                                            | 146149        | Στοιχείο έκδοσης | Έλεγχος από Υτίηρ | ΠΡΟΙΣΤΑΜΕΝΟΣ        | 1/12/2021       | ΠΡΟΙΣΤΑΜΕΝΟΣ         | Δεκτό 💙            | 5/12/2021      |              | 6        |                                   |              |
| Hµ/via                           | 1/12/2021                                       | 1             |                  |                   |                     |                 |                      |                    |                |              | <i>*</i> |                                   |              |
| Περιγραφή<br>Έργου/              | TEXT                                            | 146148        | Μελέτη ποθητικής | Ελεγχος από Υπηρ. | ΠΡΟΙΣΤΑΜΕΝΟΣ        | 1/12/2021       | <b>TIPOISTAMENOS</b> | Δεκτό 💌            | 5/12/2021      |              | 7        |                                   |              |
| Εγκατάστασης<br>Οδός             | TEXT                                            | 146151        | Απιολογική έκθεσ | Έλεγχος από Υπηρ  | ΠΡΟΙΣΤΑΜΕΝΟΣ        | 1/12/2021       | ΠΡΟΙΣΤΑΜΕΝΟΣ         | ∆estô ♥            | 5/12/2021      |              | 9        |                                   |              |
| Αρ. έπος<br>Πόλη/                | TELT                                            | 146152        | Κατόψως Αρχιτεκτ | Έλεγχος από Υπήρ  | ΠΡΟΙΣΤΑΜΕΝΟΣ        | 1/12/2021       | <b>TIPOÏZTAMENOZ</b> | (Δεκτό <b>v</b> )  | 5/12/2021      |              | 13       |                                   |              |

<u>ΕΠΙΣΗΜΑΝΣΗ</u>: Στο πεδίο **Μελέτες/Έγγραφα** εμφανίζονται τα έγγραφα που αντιστοιχούν σε κάθε έλεγχο.

Οι έλεγχοι που **δεν** συνοδεύονται από επιμέρους έγγραφα, όπως ο έλεγχος πληρότητας, η έκδοση πράξης, ο έλεγχος προϊσταμένου φέρουν συνημμένα <u>όλα τα έγγραφα</u> των επιμέρους ελέγχων της αίτησης.

Συστήνεται, μετά την ολοκλήρωση κάθε βήματος, να γίνεται από τον Συντονιστή/Ελεγκτή αποθήκευση. Αυτό γίνεται μέσω της επιλογής «αποθήκευση και επιστροφή» στο αρχικό μενού της αίτησης.

Τα πιθανά αποτελέσματα του ελέγχου, καθώς και τα πεδία της παραπάνω φόρμας παρουσιάζονται συγκεντρωτικά στον παρακάτω πίνακα:

|                    | Πεοιγοαγορ                                          |
|--------------------|-----------------------------------------------------|
| Διασικάσια ελεγχου | Περιγραφή                                           |
| αίτησης            |                                                     |
| Α/Α ελέγχου        | Μοναδικός αριθμός που δίνεται από το σύστημα        |
| Έλεγχος            | Είδος ελέγχου που διενεργείται                      |
| Απαίτηση           | Τρόπος διαχείρισης των μελετών/εγγράφων από τον     |
|                    | υπάλληλο ανάλογα με το υποβαλλόμενο δικαιολογητικό. |
| Ανατέθηκε από      | Κωδικός συντονιστή Π.Υ. που ανάθεσε την αίτηση      |
| Ημ/νία ανἁθεσης    | Ημερομηνία που έγινε η ανάθεση του ελέγχου. Δίνεται |
|                    | αυτόματα από το σύστημα                             |
| Ανάθεση σε         | Κωδικός υπαλλήλου στον οποίο ανατέθηκε ο έλεγχος    |
|                    | της αίτησης                                         |
| Αποτέλεσμα         | Εκκρεμεί                                            |
| ελέγχου            | Δεκτό                                               |
|                    | Απαιτείται μεταβολή                                 |
|                    | Επανἑλεγχος                                         |
| Ημ/νία ελέγχου     | Ημερομηνία που διενεργήθηκε ο έλεγχος. Δίνεται      |
|                    | αυτόματα από το σύστημα                             |
| Παρατηρήσεις       | Σχόλια σε ελεύθερο κείμενο                          |

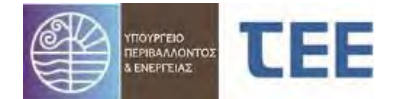

Στα αποτελέσματα ελέγχου διακρίνουμε τις εξής περιπτώσεις:

Εκκρεμεί: Κάνοντας τη συγκεκριμένη επιλογή ο ελεγκτής δηλώνει ότι θα συνεχίσει σε επόμενο χρόνο τον συγκεκριμένο έλεγχο και δίνεται η δυνατότητα στους υπόλοιπους ελεγκτές να προχωρήσουν τους ελέγχους που τους αντιστοιχούν.
 Στην κατάσταση αυτή τα σχόλια που αναγράφει ο υπάλληλος δεν είναι ορατά στον διαχειριστή της αίτησης.

 Δεκτό: Η συγκεκριμένη επιλογή δηλώνει ότι ο ελεγκτής αποδέχεται όλα τα στοιχεία που έχουν υποβληθεί στο συγκεκριμένο στάδιο ελέγχου και δεν υπάρχουν ελλείψεις.

 Απαιτείται μεταβολή: Κάνοντας την επιλογή αυτή, ο ελεγκτής έχει διαπιστώσει ότι τα στοιχεία δεν είναι πλήρη ή ότι υπάρχουν παραλείψεις ή λάθη και απαιτείται διόρθωση/συμπλήρωση τους από τον διαχειριστή.

• Επανέλεγχος: Κάνοντας την επιλογή αυτή, ο ελεγκτής κάνει δεκτό σε πρώτη φάση το αποτέλεσμα ελέγχου και υποχρεούται να το επανελέγξει σε δεύτερο χρόνο μετά την ολοκλήρωση των υπόλοιπων σταδίων και πριν την έκδοση της πράξης.

<u>ΕΠΙΣΗΜΑΝΣΗ</u>: Σε περίπτωση που η αίτηση επανυποβάλλεται στην Υπηρεσία από τον μηχανικό, κατόπιν διορθώσεων που ζητήθηκαν από τον ελεγκτή στην μελέτη, ο ελεγκτής δύναται να συνεχίσει τον έλεγχο της μελέτης χωρίς να έχει προηγηθεί ενημέρωση της αδείας, και, <u>μετά την ολοκλήρωση του ελέγχου</u> να ζητήσει την ενημερωμένη μελέτη με τη σφραγίδα γνησιότητας από το e-Άδειες. Εφόσον η μελέτη είναι αποδεκτή, ο ελεγκτής επιλέγει «**Επανέλεγχο**» με παρατήρηση «Εκκρεμεί η ενημέρωση της οικοδομικής αδείας» και επιστρέφει την αίτηση στον μηχανικό. Το «**Δεκτό**» δίνεται από τον ελεγκτή όταν ο μηχανικός υποβάλλει τα σχέδια που φέρουν σφραγίδα γνησιότητας.

Όσο η αίτηση βρίσκεται «Σε έλεγχο», ο διαχειριστής-μηχανικός δεν μπορεί να τροποποιήσει κανένα στοιχείο της. Η μόνη ενέργεια που μπορεί να κάνει είναι η «Προβολή λεπτομερειών», προκειμένου να δει τα στοιχεία και την εξέλιξη της αίτησης.

#### <u>ΕΠΙΣΗΜΑΝΣΗ:</u> Τα σχόλια/παρατηρήσεις της Π.Υ. είναι ορατά στον διαχειριστή της αίτησης όταν η αίτηση βρίσκεται «Σε έλεγχο», ανεξαρτήτως του αποτελέσματος ελέγχου, πλην της περίπτωσης που το αποτέλεσμα ελέγχου είναι «Εκκρεμεί».

Με την «Αποθήκευση» ο ελεγκτής καταχωρεί τα αποτελέσματα και τα σχόλια ελέγχου και μεταφέρεται στην αρχική σελίδα. Εναλλακτικά, πατώντας την «Ακύρωση αλλαγών και επιστροφή» ακυρώνει κάθε ενέργεια που έχει κάνει και μεταφέρεται στην αρχική οθόνη.

Όσο η κατάσταση της αίτησης είναι «**Σε έλεγχο**» ο ελεγκτής έχει τη δυνατότητα να την επεξεργαστεί εκ νέου.

Κατά των έλεγχο των στοιχείων αίτησης που αφορά σε <u>Έγκριση μελέτης</u> (ενεργητικής) πυροπροστασίας είναι **υποχρεωτική** η επισύναψη εγγράφου από την Π.Υ. <u>προ της έκδοσης της πράξης</u> στις παρακάτω 2 περιπτώσεις:

 Εφόσον η αίτηση αφορά στην επιμέρους περίπτωση 3. Πυροσβεστικές ειδικές διατάξεις ΜΕ αποκλίσεις. ο ελεγκτής της Π.Υ. πρέπει να υποβάλει το Πρακτικό

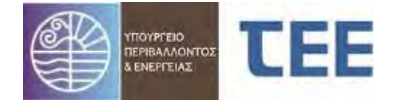

της επιτροπής αποκλίσεων στο πεδίο «ΕΓΓΡΑΦΑ ΠΥΡΟΣΒΕΣΤΙΚΗΣ ΥΠΗΡΕΣΙΑΣ (ΠΡΑΚΤΙΚΑ ΕΠΙΤΡΟΠΩΝ ΑΠΟΚΛΙΣΕΩΝ, ΕΚΘΕΣΕΙΣ ΕΠΙΘΕΩΡΗΣΗΣ κλπ)».

Εφόσον η αίτηση αφορά στην επιμέρους περίπτωση 4. Έκθεση επιθεώρησης. ο ελεγκτής της Π.Υ. πρέπει να υποβάλει την Έκθεση Επιθεώρησης στο πεδίο «ΕΓΓΡΑΦΑ ΠΥΡΟΣΒΕΣΤΙΚΗΣ ΥΠΗΡΕΣΙΑΣ (ΠΡΑΚΤΙΚΑ ΕΠΙΤΡΟΠΩΝ ΑΠΟΚΛΙΣΕΩΝ, ΕΚΘΕΣΕΙΣ ΕΠΙΘΕΩΡΗΣΗΣ κλπ).

<u>ΕΠΙΣΗΜΑΝΣΗ</u>: Μετά την υποβολή από την Π.Υ. των αντίστοιχων εγγράφων στις ανωτέρω περιπτώσεις 3 & 4, ο ελεγκτής κάνει «**Επιστροφή για επανυποβολή από τον μηχανικό**» προκειμένου να δοθεί η δυνατότητα στον διαχειριστή να προβεί είτε σε «Ένσταση κατά του πρακτικού της Πρωτοβάθμιας επιτροπής αποκλίσεων» (περίπτωση 3), είτε να ανεβάσει σχέδια και λοιπά στοιχεία καθ' υπόδειξη της έκθεσης επιθεώρησης (περίπτωση 4).

#### 3.3.2 Λεπτομέρειες αίτησης

Για ἀμεση «**Προβολή λεπτομερειών**» κατά τη διαδικασία του ελέγχου της αίτησης, ο χρήστης μπορεί να μεταβεί στην καρτέλα «Λεπτομέρειες αίτησης». Από το πεδίο αυτό και επιλέγοντας από το οριζόντιο γκρι μενού τις επιμέρους καρτέλες (π.χ. Ἐλεγχοι/Επιμέρους περιπτώσεις, Στοιχεία υφισταμένου, Ομάδα έργου κτλ.) αποκτάται μια συνολική εικόνα των στοιχείων που έχουν καταχωριστεί στην αίτηση. Βλ. παρ. 3.5 του εγχειριδίου.

| κασία ελέχχου cimpan; Αεπτομέρειες αίτησης 🧹 στροσ εκοιοφοροντος πηροσιο                                                                                                    | Three / Faultour around            | ane (Carolone da      | Ann Three D. D    | and server to   | aurentie Califor - Turi en | or Securit conversion                 | uu siine          | e Wasane Milane Swill in ware | Turnin Incorp. Docard |
|----------------------------------------------------------------------------------------------------|------------------------------------|-----------------------|-------------------|-----------------|----------------------------|---------------------------------------|-------------------|-------------------------------|-----------------------|
| σικά Στοιχεία                                                                                                    | S Charge of an and a second second | HOLE, E TREPHOLE, HOL | And Decelor The   | wheners where m | outlined the day a same    | <ul> <li>a station operate</li> </ul> | non mobile        | A visition of constraints     | ohoo ehloo ehloo      |
| A/A Aimonc 20899                                                                                                    | ΤΛεγχοι Επιμερούς Περιπ            | πατις Είκριατις αιο   | pewy              |                 |                            |                                       |                   |                               |                       |
| Túmor, Aimpany, Eyepiater, Rupaditernerje,<br>Túmor, Badellar, Evenana velétne (perovernerie) revocementorios                                                                                                    | EVENNOC                            | Anaiman               | Ανατέθηκε από     | Hu/via          | Ανάθεση σε                 | Αποτέλεσμα                            | Hµ/via<br>chérypu | Ap. sheryou                   | Παρατηρήσεις          |
| Κατηγορία                                                                                                    | Έλεγχος Πληρότητος                 | Έλεγχος από Υπηρ.     | TEXNUCH YOUTHPLE  | 31/5/2021       | TEXNER YOUTHPLE            | <b>D</b> dxtb                         | 31/8/2021         |                               |                       |
| ατάσταση αίτησης. Σε θεχχο                                                                                                    | Δηλώσεις ανάθεσης - ανάλη          | Elevvec oné Ynne.     | TEXNER YFOTTHPE   | 31/5/2021       | TEXNER YOUTHPE             | Anompiros Mendicald                   | 7/7/2021          |                               |                       |
| Ημ/νία υποβολής 31/5/2021<br>Αυτοποιοτάς ΑμΜΑ ΚΑΕΟΓΑΤΡΑ (Α.Μ. ΤΕΕ-206.30) ΑΡΥΤΤΕΥΤΟΝΑΤ                                                                                                    | Maline Evenuencie Dunnes           | Elever ani Vena       | TEXNEN YOOTHRE    | 31/5/2021       | TEXNEN VEGTORE             | Americ                                | 31/5/2021         |                               |                       |
| Aimone MHXANEKOI[1995]                                                                                                    | Percini Crephilini A Topony        | Energy une map        | TEXTERN TOWNTINE  |                 | TEXTER TOUR THE            | achiv                                 | 22/0/2023         |                               |                       |
| Δήμος Αγαθονησίου                                                                                                    | Ενείχος αροιατομείτου              | systiller one suith   | TEXNERH YHOZTHPIE | 31/5/2021       | TEXNER YOUZ THPE           | GOXT0                                 | 31/5/2021         |                               |                       |
| Υπηρεσία ΠΥΡΟΣΒΕΣΤΙΚΗ ΥΠΗΡΕΣΙΑ ΚΩ                                                                                                    | ExBean Ripdanc                     | Elevices and Ymp.     | TEONINH VHOETHPIE | 31/5/2021       | TEONIXH YROZTHPIE          | Δεκτό                                 | 31/5/2021         |                               |                       |
| Exection could be a contract of the could be a contract of the contract of the contract of the |                                    |                       |                   |                 |                            |                                       |                   |                               |                       |
| Oðóc #11                                                                                                    |                                    |                       |                   |                 |                            |                                       |                   |                               |                       |
| Ap. and 1                                                                                                    |                                    |                       |                   |                 |                            |                                       |                   |                               |                       |
| Ap. żast                                                                                                    |                                    |                       |                   |                 |                            |                                       |                   |                               |                       |
| Πόλη/Οικασμός δ                                                                                                    |                                    |                       |                   |                 |                            |                                       |                   |                               |                       |
| TR 1205                                                                                                    |                                    |                       |                   |                 |                            |                                       |                   |                               |                       |
| Περιοχή                                                                                                    |                                    |                       |                   |                 |                            |                                       |                   |                               |                       |

#### 3.3.3 Στοιχεία Ενδιαφέροντος Υπηρεσίας

Στην καρτέλα αυτή καταχωρίζεται ο Χώρος Πυροσβεστικού Ενδιαφέροντος χρήσης ή/και κτιρίου από τον διαχειριστή μηχανικό κατά τη συμπλήρωση των στοιχείων της αίτησης.

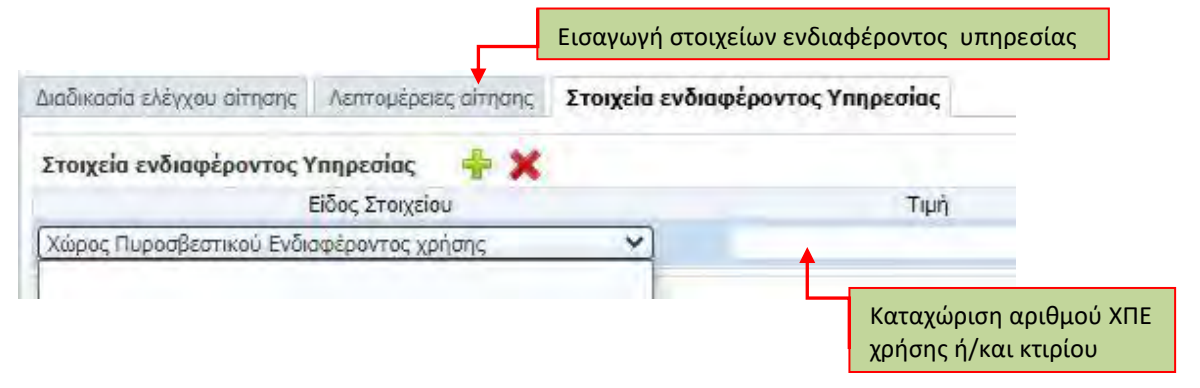

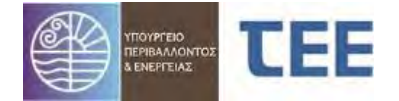

Το πεδίο αυτό δύναται να συμπληρωθεί και από τον χρήστη της Π.Υ. πατώντας την «Εισαγωγή στοιχείων ενδιαφέροντος υπηρεσίας», επιλέγοντας από τη λίστα το είδος του στοιχείου (π.χ. ΧΠΕ χρήσης ή ΧΠΕ κτιρίου) και καταχωρώντας την τιμή που αντιστοιχεί στην επιλογή.

Μετά τον έλεγχο του πεδίου «Στοιχεία ενδιαφέροντος Υπηρεσίας» και προκειμένου να επιστρέψει ο χρήστης στην αρχική σελίδα όλων των εγγραφών, επιλέγει την καρτέλα «Διαδικασία Ελέγχου αίτησης» και το κουμπί «αποθήκευση και επιστροφή».

| Διαδικασία ελέγχ                     | ου αίτησης Λεπτομέρειες αίτ                                              | το εια ενδιαφέροντο | ς Υπηρεσίας        | Αποθήκευση και επιστροφή στην αρχική σελίδα |               |                 |              |                    |        |
|--------------------------------------|--------------------------------------------------------------------------|---------------------|--------------------|---------------------------------------------|---------------|-----------------|--------------|--------------------|--------|
| Στοιχεία αίτηση                      |                                                                          |                     | 8 0                |                                             |               |                 |              |                    |        |
| Α/Α Αἰτησης                          | 21072<br>KOYPMOYAAKH =ENH - 2001A                                        | Α/Α<br>ελέγχου      | Έλεγχος            | Απαίτηση                                    | Ανστέθηκε από | Ημ/νία ανάθεσης | Ανάθεση σε   | Αποτέλεσμα ελέγχου | Hµ,    |
| Διαχειριστής<br>Αίτησης              | (Α.Μ. ΤΕΕ:104995),<br>ΠΟΛΙΤΙΚΟΣ<br>ΜΗΧΑΝΙΚΟΣ[2005]                       | 142074              | Έλεγχος Πληρότητ   | Έλεγχος από Υπηρ                            | ΠΡΟΙΣΤΑΜΕΝΟΣ  | 14/7/2021       | ΠΡΟΙΣΤΑΜΕΝΟΣ | Δεκτό 💙            | 14/7/3 |
| Κωδικός<br>πράξης-Α/Α<br>έκδοσης     | 21072-1                                                                  | 142069              | Δηλώσεις ανάθεση   | Έλεγχος από Υπηρ                            | ΠΡΟΙΣΤΑΜΕΝΟΣ  | 14/7/2021       | ΠΡΟΪΣΤΑΜΕΝΟΣ | [Δεκτό 💙]          | 14/7/2 |
| Τύπος Αίτησης<br>Τύπος Πράξης        | Εγκρίσεις Πυροσβεστικής<br>Πιστοποιητικό (ενεργητικής)<br>πυροπροστασίας | 142070              | Υπεύθυνη δήλωση    | Έλεγχος οπό Υπηρ                            | ΠΡΟΪΣΤΑΜΕΝΟΣ  | 14/7/2021       | ΠΡΟΪΣΤΑΜΕΝΟΣ | [Δεκτό 💙]          | 14/7/2 |
| Α/Α Πράξης<br>Ισχύει έως<br>Υπηρεσία | ΠΥΡΟΣΒΕΣΤΙΚΗ ΥΠΗΡΕΣΙΑ ΚΩ                                                 | 142071              | Υπεύθυνη δήλωση    | Έλεγχος από Υπηρ                            | ΠΡΟΪΣΤΑΜΕΝΟΣ  | 14/7/2021       | ΠΡΟΪΣΤΑΜΕΝΟΣ | (Δεκτό 💙           | 14/7/2 |
| Δήμος<br>Α/Α<br>πρωτοκόλλου          | Αγαθονησίου<br>2742                                                      | 142072              | Υπεύθυνη δήλωση    | Έλεγχος από Υπηρ                            | ΠΡΟΪΣΤΑΜΕΝΟΣ  | 14/7/2021       | ΠΡΟΪΣΤΑΜΕΝΟΣ | Δεκτό 💙            | 14/7/: |
| Ημ/νία<br>πρωτοκόλλου                | 14/7/2021                                                                | 142155              | Λοιπά Στοιχεία και | Έλεγχος από Υπηρ                            | ΠΡΟΪΣΤΑΜΕΝΟΣ  | 14/7/2021       | ΠΡΟΙΣΤΑΜΕΝΟΣ | [Δεκτό 🗸           | 14/7/2 |

Κατά τη διαδικασία ελέγχου αίτησης, ο ελεγκτής δύναται να επιλέξει «**Επιστροφή** για επανυποβολή από τον μηχανικό» (βλ. κεφ. 3.2.2 Ενέργειες ελεγκτή), οπότε η δήλωση είναι πλέον στη διάθεση του διαχειριστή.

Η κατάσταση της αίτησης σε αυτό το στάδιο είναι «**Σε μεταβολή»** και ο διαχειριστής έχει τη δυνατότητα να την επεξεργαστεί εκ νέου.

<u>ΕΠΙΣΗΜΑΝΣΗ</u>: Εάν, μετά την «**Επιστροφή για επανυποβολή από τον** μηχανικό», ο διαχειριστής διαγράψει ή ανεβάσει αρχείο που αντιστοιχεί σε έλεγχο με αποτέλεσμα «**Δεκτό**» το αποτέλεσμα αυτό **τροποποιείται αυτόματα** σε «**Επανέλεγχος**».

# <u>3.4 Έκδοση πράξης</u>

Αν το αποτέλεσμα όλων των επιμέρους ελέγχων είναι «**Δεκτό**», τότε ο εξουσιοδοτημένος υπάλληλος εγκρίνει συνολικά την αίτηση και εκδίδει ηλεκτρονικά την αιτούμενη πράξη.

Η έγκριση της αίτησης γίνεται από την αρχική σελίδα της Αναζήτησης, με δεξί κλικ στην αίτηση και επιλέγοντας «Έκδοση πράξης».

Η οριζόμενη ημερομηνία λήξης ισχύος της προς έκδοση πράξης, σε περίπτωση που δεν συμπίπτει με την υπολογιζόμενη-όπως την ορίζει το σύστημα- τροποποιείται από την Π.Υ. ανάλογα με τον τύπο πράξης.

Προ έκδοσης της πράξης υπάρχει η δυνατότητα προεπισκόπησης του στελέχους της υπό έκδοση πράξης για τυχόν λάθη ή και παραλείψεις της αίτησης.

<u>ΕΠΙΣΗΜΑΝΣΗ:</u> Στην **προεπισκόπηση του στελέχους** της υπό έκδοση πράξης προτείνεται να ελέγχεται **η ορθότητα και πληρότητα των στοιχείων** της αίτησης που έχουν καταχωριστεί από τον διαχειριστή μηχανικό.

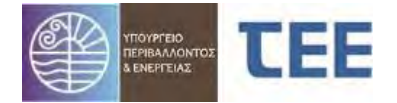

| Έκδοση Πράξης Λεπτομέ             | ρειες αίτησης                                |                               |                                                                |
|-----------------------------------|----------------------------------------------|-------------------------------|----------------------------------------------------------------|
| •                                 |                                              |                               |                                                                |
| Στοιχεία αίτησης                  |                                              | Έκδοση Πράξης<br>Τύσος Πράξης | ···· / ···· · · · · · · · · · · · · · ·                        |
| Α/Α Αίτησης                       | 21757                                        | Εκδότης ΠΡΟΪΣΤΑΜΕΝΟΣ          | ετης (ενεργητικής) πυροπροστασίας<br>Σ Π.Υ. null, ΠΡΟΙΣΤΑΜΕΝΟΣ |
| Διαχειριστής Αίτησης              |                                              | Στοιχεία προς έκδοση πρ       | ράξης                                                          |
| Κωδικός πράξης-Α/Α<br>έκδοσης     | 21757-1                                      | Υπολογιζόμενη ημ/νία λήξης    | ις ισχύος της προς ἑκδοση πράξης 31/12/2099                    |
| Τύπος Αίτησης                     | Εγκρίσεις Πυροσβεστικής                      | Οριζόμενη ημ/νία λήξης        | ις ισχύος της προς έκδοση πράξης * 31/12/2099 🛛                |
| Τύπος Πράξης                      | Έγκριση μελέτης (ενεργητικής) πυροπροστασίας | 📑 'Εκδοση Ποάξης              | 🗐 Πορεσιακόσρας μεό έκδοση πράξος                              |
| Α/Α Πράξης                        |                                              |                               |                                                                |
| Ισχύει έως                        |                                              |                               |                                                                |
| Υπηρεσία                          | ΠΥΡΟΣΒΕΣΤΙΚΗ ΥΠΗΡΕΣΙΑ ΚΩ                     |                               |                                                                |
| Δήμος                             | Καλυμνίων                                    |                               | 5                                                              |
| Α/Α πρωτοκόλλου                   | 2869                                         |                               |                                                                |
| Ημ/ νια πρωτοκολλου               | 1/12/2021                                    | Έκδοση                        |                                                                |
| Γιεριγραφη Εργου/<br>Εγκατάστασης | 1221                                         |                               |                                                                |
| Οδός                              | ΤΕΣΤ                                         |                               |                                                                |
| Αρ. από                           | 1                                            |                               | Προεπισκοπηση                                                  |
| Αρ. έως                           |                                              |                               | του στελέχους                                                  |
| Πόλη/Οικισμός                     | ΤΕΣΤ                                         |                               | ~ /                                                            |
| тк                                | 12345                                        |                               |                                                                |
|                                   |                                              |                               |                                                                |

Στο παράθυρο που εμφανίζεται επιλέγεται το κουμπί «**Έκδοση πράξης**», δημιουργείται το ηλεκτρονικό κλειδί της αίτησης και πλέον η πράξη έχει εκδοθεί.

| Τύπος Πράξης Έγκριση μελέτης (ενεργητικής) πυροπροστασίος<br>Ενδότος ΠΡΟΙΣΤΑΜΕΝΙΟΣ Π.Υ. null. ΠΡΟΙΣΤΑΜΕΝΙΟΣ                                                                           |                                                                   |
|----------------------------------------------------------------------------------------------------|-------------------------------------------------------------------|
| Εκδοτης, Γιούς πουτος πη ποι ποι που που τους<br>Εκδοθείσα Πράξη<br>Α/Α Πράξης 7836<br>Ημ/νία έκδοσης πράξης 6/12/2021<br>Ισχύει έως 31/12/2099<br>Ηλ. κλειδί πράξης 907CF022905DC3AD | Πληροφορίες × Επιτυχής έκδοση πρόξης με οριθμό: 7836           ΟΚ |
| Στέλεχος Πράξης                                                                                                    |                                                                   |
| Κλειδί Αρχείου 68606ΑΕ2853Α0864                                                                                                    |                                                                   |

Η αίτηση βρίσκεται πλέον σε κατάσταση "**Εκδόθηκε".** 

Το στέλεχος της πράξης εκδίδεται ψηφιακά και φέρει μοναδικό κωδικό για την άμεση πρόσβαση στο ηλεκτρονικό αντίγραφο.

Μετά την έκδοση της πράξης το Στέλεχος είναι διαθέσιμο στην καρτέλα «Αρχεία».

# 3.4.1 Ανἁκληση πρἁξης

. . . . . . .

|   | πρισμος            | stabed man              |                                       |                   |                                |                                                |          |
|---|--------------------|-------------------------|---------------------------------------|-------------------|--------------------------------|------------------------------------------------|----------|
|   | Α/Α Δ.Ψ<br>Αίτησης | Τύπος Αίτησης           | Τύπος Πράξης                          | Κατάσταση αίτησης | Ημ/νία τελευταίας<br>ενέργειας | Περιγραφή Έργου/Εγκατάστοσης                   | Οδός     |
| ۲ | 21757              | Εγκρίσεις Πυροσβεστικής | Έγκριση μελέτ                         | r                 | 6/12/2021                      | ΤΕΣΤ                                           | τεχτ     |
| Þ | 21072              | Εγκρίσεις Πυροσβεστικής | Πιστοποιητικό                         |                   | 14/7/2021                      | ΤΕΣΤ ΠΙΣΤΟΠΟΙΗΤΙΚΟΥ ΕΝΕΡΓΗΤΙΚΗΣ ΠΥΡΟΠΡΟΣΤΑΣΙΑΣ | ΑΝΩΝΥΜΟΣ |
| Þ | 21071              | Εγκρίσεις Πυροσβεστικής | Πιστοποιητικό                         |                   | 7/7/2021                       | ΤΕΣΤ                                           | ΤΕΣΤ     |
| Þ | 20899              | Εγκρίσεις Πυροσβεστικής | Έγκριση μελέι 📙 Ανέβασμα εγγράφων Υπ  | ηρεσίας           | 6/7/2021                       | test                                           | a11      |
| Þ | 20840              | Εγκρίσεις Πυροσβεστικής | Πιστοποιητικό (ενεργητικής) πυροπροστ | Σε έλεγχο         | 6/7/2021                       | test1                                          | ааа      |
| Þ | 19871              | Εγκρίσεις Πυροσβεστικής | Έγκριση μελέτης (ενεργητικής) πυροπρο | Σε έλεγχο         | 5/4/2021                       | ththth                                         | dtdtdtd  |
| Þ | 19811              | Εγκρίσεις Πυροσβεστικής | Έγκριση μελέτης (ενεργητικής) πυροπρο | Σε έλεγχο         | 2/4/2021                       | test 2021-04-02                                | a        |

Η εκδοθείσα πράξη μπορεί να ανακληθεί κατόπιν σχετικής επιλογής της Π.Υ. και μετά από σύντομη αιτιολόγηση στο παράθυρο σχολίων. Όταν μια αίτηση είναι «Σε Ανάκληση», η πράξη, παύει να έχει ισχύ.

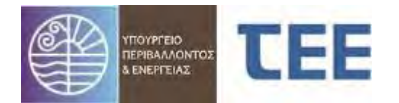

| Menuveveureuue Enever          |               | 10/0/2010 05 |
|--------------------------------|---------------|--------------|
| Ανάκληση Αίτησης               |               | ×            |
| Α/Α Αίτησης<br>Περιγραφή έργου | 15629<br>TEST |              |
| Σχόλια                         | 1             |              |
|                                |               |              |
|                                |               |              |
|                                |               |              |
|                                |               | ОК Акиро "д  |

ΕΙΣΗΜΑΝΣΗ: Προ της επιλογής «Ανάκληση Πράξης», η Π.Υ. προβαίνει σε υποβολή της **Απόφασης ανάκλησης** στο πληροφοριακό σύστημα, με δεξί κλικ στην αίτηση, επιλογή «Ανέβασμα Εγγράφων Υπηρεσίας» και υποβολή εγγράφου στο πεδίο «ΑΠΟΦΑΣΗ/ΕΙΣΗΓΗΣΗ ΑΝΑΚΛΗΣΗΣ/ΑΚΥΡΩΣΗ ΠΡΑΞΗΣ".

| Υποβολή νέου εγ  | γράφου Υπηρεσίας                      | Έ                     | γγραφα Αίτησης     |                |                    |                |                                  |  |  |  |
|------------------|---------------------------------------|-----------------------|--------------------|----------------|--------------------|----------------|----------------------------------|--|--|--|
| Τύπος αρχείου (  |                                       | ~                     | Επιλεγμένο Αρχείο  | Choose File    | No file chosen     | 6              | Μέγιστο μέγεθος αρχείου: 32.0 ΜΒ |  |  |  |
| Κωδικός Εγγράφοι | i i i i i i i i i i i i i i i i i i i |                       |                    |                |                    | Μελέτη/Έγγ     | ραφο                             |  |  |  |
| 100              | ΥΔΟΜ ΒΕΒΑΙΩΣΗ Ο                       | PΩN                   | ΔΟΜΗΣΗΣ-ΑΠΑΙΤΟΥ    | ΜΕΝΩΝ ΕΓΚΡΙΣ   | EΩN                |                |                                  |  |  |  |
| 101              | ΠΑΡΑΤΗΡΗΣΕΙΣ ΥΠΗ                      | ΑΡΑΤΗΡΗΣΕΙΣ ΥΠΗΡΕΣΙΑΣ |                    |                |                    |                |                                  |  |  |  |
| 102              | ΑΠΟΦΑΣΕΙΣ ΥΠΗΡΕ                       | ΙΟΦΑΣΕΙΣ ΥΠΗΡΕΣΙΑΣ    |                    |                |                    |                |                                  |  |  |  |
| 103              | ΠΟΡΙΣΜΑ ΑΥΤΟΨΙΑ                       | ΣΥ                    | ООМ/ЕЛЕГКТН ДОМН   | ΣΗΣ            |                    |                |                                  |  |  |  |
| 202              | ΑΠΟΦΑΣΗ ΔΙΑΚΟΠΗ                       | HΣ E                  | ΡΓΑΣΙΩΝ            |                |                    |                |                                  |  |  |  |
| 203              | ΑΠΟΦΑΣΗ/ΕΙΣΗΓΗΣ                       | HA                    | ΝΑΚΛΗΣΗΣ/ΑΚΥΡΩΣΗ   | ΙΣ ΠΡΑΞΗΣ      |                    |                |                                  |  |  |  |
| 204              | ΠΙΣΤΟΠΟΙΗΤΙΚΟ Ε/                      |                       | ΟΥ ΚΑΤΑΣΚΕΥΗΣ (ΠΙ  | ЕК) & ЛОІПА ЕГ | ΤΡΑΦΑ ΣΥΝΔΕΣΉΣ ΜΕ  | ΔΙΚΤΥΑ         |                                  |  |  |  |
| 271              | ΓΝΩΜΟΔΟΤΗΣΗ ΣΥΙ                       | MBC                   | YOINY              |                |                    |                |                                  |  |  |  |
| 211              | ΕΓΓΡΑΦΑ ΠΥΡΟΣΒΕ                       | ETIN                  | ΚΗΣ ΥΠΗΡΕΣΙΑΣ (ΠΡΑ |                | ΠΩΝ ΑΠΟΚΛΙΣΕΩΝ, ΕΚ | ΘΕΣΕΙΣ ΕΠΙΘΕΩΡ | ΉΣΗΣ κλπ)                        |  |  |  |
| 210              | ΕΓΓΡΑΦΟ ΠΡΟΣ/ΑΠ                       | O A                   | ΛΛΗ ΥΠΗΡΕΣΙΑ       |                |                    |                |                                  |  |  |  |
|                  |                                       |                       |                    |                |                    |                |                                  |  |  |  |

Μετά την ενέργεια αυτή, ο ελεγκτής της Π.Υ. καθώς και ο διαχειριστής δεν έχουν τη δυνατότητα να επεξεργαστούν την αίτηση. Μπορούν να προβούν σε «Προβολή Λεπτομερειών», σε «Εκτύπωση της Αίτησης», σε «Ανέβασμα εγγράφων Υπηρεσίας» ή σε «Αναίρεση Ανάκλησης Αίτησης».

# 3.4.2 Αναίρεση απόφασης ανάκλησης

| Αριθμός εγγραφών: 50 |                         |                                                        |                  |                                   |  |  |  |  |  |
|----------------------|-------------------------|--------------------------------------------------------|------------------|-----------------------------------|--|--|--|--|--|
| Α/Α Δ▼<br>ἰτησης     | Τύπος Αίτησης           | Τύπος Πράξης                                           | Κατάσταση αίτηση | ης Ημ/νία τελευταίας<br>ενέργειας |  |  |  |  |  |
| 1826                 | Εγκρίσεις Πυροσβεστικής | Ενημέρωση έγκρισης 🔲 Προβολή λεπτομ                    | ερειών           | 6/12/2021                         |  |  |  |  |  |
| 1825                 | Εγκρίσεις Πυροσβεστικής | Πιστοποιητικό (ενεργι 🃆 Εκτύπωση Αίτησ                 | ης               | 5/12/2021                         |  |  |  |  |  |
| 1758                 | Εγκρίσεις Πυροσβεστικής | Ανάρτηση έντυπης εγ 🐻 Ανέβασμα εγγρά                   | φων Υπηρεσίας    | 1/12/2021                         |  |  |  |  |  |
| 1757                 | Εγκρίσεις Πυροσβεστικής | Έγκριση μελέτης (ενε <mark>, 🔄 Αναίρεση Ανάκλ</mark> ι | ισης Αίτησης     | 6/12/2021                         |  |  |  |  |  |
| 1756                 | Εγκρίσεις Πυροσβεστικής | Ενημέρωση αρχειοθέτησης μελέτης (ενε                   | Εκδόθηκε         | 1/12/2021                         |  |  |  |  |  |
| 1754                 | Francisco Francisco     | A A (                                                  | F                | 1/10/001                          |  |  |  |  |  |

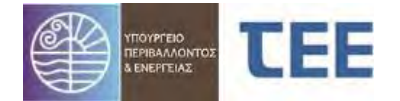

Σε περίπτωση ανακληθείσας πράξης για την οποία η Π.Υ. αποφασίσει την άρση της ανάκλησης δίνεται η επιλογή να επανέλθει η δήλωση αυτή σε κατάσταση «Εκδόθηκε», επιλέγοντας την «**Αναίρεση ανάκλησης πράξης**» μετά από σύντομη αιτιολόγηση στο παράθυρο σχολίων.

| ναίρεση Ανάκλησης              | Αίτησης             | ×        |
|--------------------------------|---------------------|----------|
| Α/Α Αίτησης<br>Περιγραφή έργου | 14724<br>προεγκριση |          |
| Σχόλια                         |                     |          |
|                                |                     | 1        |
|                                |                     | ОК Акиро |

# 3.5 <u>Προβολή Λεπτομερειών</u>

Επιλέγοντας την ενέργεια «Προβολή λεπτομερειών» εμφανίζονται όλα τα στοιχεία της αίτησης. Η εικόνα αυτή είναι η ίδια για τον διαχειριστή και τον υπάλληλο της Π.Υ. Ενημερώνεται σε πραγματικό χρόνο όταν ο εκάστοτε χρήστης, ανάλογα με την κατάσταση (βλ. κεφ. 4), κάνει «αποθήκευση». Η λειτουργία αυτή δίνει τη δυνατότητα στο διαχειριστή να παρακολουθεί τις ενέργειες της Π.Υ. και την πρόοδο του ελέγχου στην αίτησή του.

| Βασικά Στοινεία                                                                                     | Έλεγχοι/Επιμέρους περιπτώ | σεις/Εγκρίσεις Φορ  | έων Έλεγχοι ΕΔ Πρ | ογενέστερες Δια    | οκητικές Πράξεις - Έντυπε | ς Στοιχεία υφιστομι   | ένου Δόμηση       | γΧρήσεις/Θέσεις Στάθμευσης | Ομάδα έργου - Εργασίες | Στοιχεία κυρίου του έργου | Αρχεία γ           |
|----------------------------------------------------------------------------------------------------|---------------------------|---------------------|-------------------|--------------------|---------------------------|-----------------------|-------------------|----------------------------|------------------------|---------------------------|--------------------|
| Α/Α Αίτησης 20899                                                                                   | Έλεγχοι Επιμέρους Περιππ  | ώσεις Εγκρίσεις Φορ | ιέων              |                    |                           |                       |                   |                            |                        |                           | Ιστορικό Αίτησης   |
| Τύπος Αίτησης Εγκρίσεις Πυροσβεστικής<br>Τύπος Πράξης: Έγκριση μελέτης (εντεγκτικής) πυροπροστοσίος | Έλεγχος                   | Απαίτηση            | Ανατέθηκε από     | Ημ/νία<br>ανάθεσης | Ανάθεση σε                | Αποτέλεσμα<br>ελέγχου | Ημ/νία<br>ελέγχου | Αρ. ελέγχου                |                        | Παρατηρήσεις              | Ανταποδοτικό τέλος |
| Κατηγορία                                                                                           | Έλεγχος Πληρότητος        | Έλεγχος από Υπηρ    | TEXNIKH YROETHPIE | 31/5/2021          | TEXNIKH YROZTHPIE         | Δεκτό                 | 31/5/2021         |                            |                        |                           |                    |
| Κατάσταση αίτησης Σε έλεχο<br>Ημ/νία υποβολής 31/5/2021                                             | Δηλώσεις ανάθεσης - ανάλη | Έλεγχος από Υπηρ    | TEXNIKH YNOETHPIE | 31/5/2021          | TEXNIKH YFROETHPIE        | Απαιτείται Μετοβολή   | 7/7/2021          |                            |                        |                           |                    |
| Διαχειριστής Αίτησης                                                                                | Μελέτη Ενεργητικής Πυροπρ | Έλεγχος από Υπηρ    | TEXNIKH YNOETHPIE | 31/5/2021          | ΤΕΧΝΙΚΗ ΥΠΟΣΤΗΡΙΞ         | Δεκτό                 | 31/5/2021         |                            |                        |                           |                    |
| Δήμος Ανσβονησίου                                                                                   | Έκδοση Πράξης             | Έλεγχος από Υπηρ    | TEXNIKH YNOETHPIE | 31/5/2021          | ΤΕΧΝΙΚΗ ΥΠΟΣΤΗΡΙΞ         | Δεκτό                 | 31/5/2021         |                            |                        |                           |                    |
| Υπηρεσία ΠΥΡΟΣΒΕΣΤΙΚΗ ΥΠΗΡΕΣΙΑ ΚΩ                                                                   | Έλεγχος προϊσταμένου      | Έλεγχος από Υπηρ    | TEXNIKH YNOETHPIE | 31/5/2021          | ΤΕΧΝΙΚΗ ΥΠΟΣΤΗΡΙΞ         | Δεκτό                 | 31/5/2021         |                            |                        |                           |                    |
| Περιγραφή Έργου/ test<br>Εγκατάστοσης                                                               |                           |                     |                   |                    |                           |                       |                   |                            |                        |                           |                    |

Αριστερά εμφανίζονται τα «**Βασικά στοιχεία αίτησης**», όπου περιλαμβάνονται τα στοιχεία που έχουν συμπληρωθεί από τον διαχειριστή, καθώς και αυτά που αυτόματα, έχει καταχωρίσει το σύστημα και αναλύονται ως εξής:

| Βασικά Στοιχεία | Περιγραφή                                 |  |  |  |  |  |
|-----------------|-------------------------------------------|--|--|--|--|--|
| Α/Α Αίτησης     | Μοναδικός Αριθμός Αίτησης που δίνεται από |  |  |  |  |  |
|                 | το Σύστημα.                               |  |  |  |  |  |
| Τὑπος Αἰτησης   | Ο τύπος Αίτησης που επιλέχθηκε στο στάδιο |  |  |  |  |  |
|                 | Δημιουργίας, δηλαδή Εγκρίσεις             |  |  |  |  |  |
|                 | Πυροσβεστικής.                            |  |  |  |  |  |
| Τύπος Πράξης    | Τύπος πράξης όπως δηλώθηκε στο            |  |  |  |  |  |
|                 | προηγούμενο στάδιο, π.χ. Έγκριση μελέτης  |  |  |  |  |  |
|                 | (ενεργητικής) πυροπροστασίας              |  |  |  |  |  |
| Κατηγορία       | Η επιμέρους κατηγορία ανά τύπο πράξης,    |  |  |  |  |  |
|                 | όπως επιλέγεται από τον διαχειριστή (π.χ. |  |  |  |  |  |
|                 | στην Έγκριση μελέτης (ενεργητικής)        |  |  |  |  |  |
|                 | πυροπροστασίας δύναται να επιλεγεί        |  |  |  |  |  |
|                 | κατηγορία α. Μελέτη (ενεργητικής)         |  |  |  |  |  |

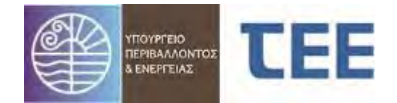

|                            | πυροπροστασίας ή β. Υπόδειξη μέτρων          |
|----------------------------|----------------------------------------------|
|                            | πυροπροστασίας.)                             |
| Κατἀσταση αἰτησης          | Η κατάσταση στην οποία βρίσκεται η αίτηση.   |
|                            | Δίνεται αυτόματα από το σύστημα, ανάλογα     |
|                            | με το στάδιο της διαδικασίας (Προσωρινή      |
|                            | Αποθήκευση, Σε υποβολή, Σε ἑλεγχο, Σε        |
|                            | μεταβολή, Εκδόθηκε, Απορρίφθηκε κλπ).        |
| Ημ/νία υποβολής            | Ημερομηνία υποβολής της Αίτησης. Δίνεται     |
|                            | αυτόματα από το σύστημα.                     |
| Α.Μ. Διαχειριστή           | Αριθμός μητρώου Διαχειριστή.                 |
| Διαχειριστής της αίτησης   | Μηχανικός, Τεχνολόγος ή Τεχνική Εταιρεία,    |
|                            | που υποβάλλουν και τροποποιούν την αίτηση    |
|                            | για λογαριασμό του κυρίου του έργου και της  |
|                            | ομάδας έργου.                                |
| Δήμος                      | Δίνεται αυτόματα από το σύστημα (έχει        |
|                            | συμπληρωθεί σε προηγούμενο στάδιο).          |
| Υπηρεσία                   | Η Πυροσβεστική Υπηρεσία στην οποία           |
|                            | απευθύνεται η αίτηση. Δίνεται από το         |
|                            | σύστημα (έχει συμπληρωθεί σε προηγούμενο     |
|                            | στάδιο).                                     |
| Περιγραφή Έργου/           | Περιληπτική περιγραφή του έργου ή της        |
| Εγκατἁστασης               | εγκατάστασης.                                |
| Ημ/νία Ἐκδοσης             | Ημερομηνία Έκδοσης πράξης. Δίνεται           |
|                            | αυτόματα από το σύστημα όταν ολοκληρωθεί     |
|                            | η διαδικασία.                                |
| Ισχύει έως                 | Διάρκεια ισχύος της πράξης. Δίνεται από το   |
|                            | σύστημα.                                     |
| Α/Α Πρἁξης                 | Ο Αριθμός της πράξης έγκρισης,               |
|                            | αρχειοθέτησης, Πιστοποιητικού κτλ. που έχει  |
|                            | επιλεγεί σε προηγούμενο στάδιο. Δίνεται      |
|                            | αυτόματα από το σύστημα όταν ολοκληρωθεί     |
|                            | η διαδικασία.                                |
| Α/Α Πρωτοκόλλου            | Ο Αριθμός πρωτοκόλλου που λαμβάνει η         |
|                            | αίτηση. Δίνεται αυτόματα από το σύστημα,     |
|                            | όταν η αίτηση προωθηθεί «Σε έλεγχο».         |
| Ημ/νία Πρωτοκόλλου         | Ημερομηνία πρωτοκόλλου. Δίνεται αυτόματα     |
|                            | από το σύστημα.                              |
| Ηλεκτρονικό Κλειδί Αίτησης | Μοναδικό αναγνωριστικό για την αίτηση.       |
|                            | Παράγεται αυτόματα κατά την έγκριση και      |
|                            | δίνεται από το σύστημα.                      |
| Α/Α έργου συστήματος       | Μοναδικός αριθμός που εισάγει ο διαχειριστής |
| Αμοιβών                    | απο το σύστημα των αμοιβών του Τ.Ε.Ε.        |
| ΙΙΛηγμα από φυσική         | Επιλεγεται από το διάχειριστή εφόσον         |
| καταστροφή                 |                                              |
| Εντός Σχεδίου              | Προκύπτει έπειτα από επιλογή του διαχειριστή |
|                            | της Αίτησης.                                 |
| Οδός                       | Διεύθυνση του οικοπέδου (νεωτευανίου)        |
| Αρ. από                    |                                              |

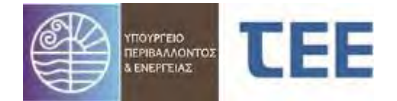

| Αρ. ἑως                  |                                              |
|--------------------------|----------------------------------------------|
| Πὀλη/Οικισμός            |                                              |
| ТК                       |                                              |
| Δημοτική Ενότητα/Περιοχή |                                              |
| О.Т.                     | Αριθμός Οικοδομικού Τετραγώνου στο οποίο     |
|                          | βρίσκεται το οικόπεδο (γεωτεμάχιο).          |
| K.A.E.K.                 | Κωδικός Αριθμός Εθνικού Κτηματολογίου        |
| Γεωχωρικός Εντοπισμός    | Εντοπισμός του ακινήτου στο χάρτη.           |
| Συντεταγμένες            | Οι συντεταγμένες που προκύπτουν από τον      |
|                          | Γεωχωρικό Εντοπισμό όπως θα αναλυθεί         |
|                          | παρακάτω.                                    |
| Σχόλια                   | Σχόλια σε ελεύθερο κείμενο.                  |
| Στοιχεία Ενδιαφέροντος   | Προστίθεται ο Αριθμός Χώρου Πυροσβεστικού    |
| Υπηρεσίας                | Ενδιαφέροντος ( Χ.Π.Ε.) χρήσης ή/και κτιρίου |

Στο οριζόντιο μενού εμφανίζονται καρτέλες που αντιστοιχούν στα βήματα συμπλήρωσης της αίτησης. Αναλυτικά:

- Έλεγχοι/Επιμέρους περιπτώσεις/Εγκρίσεις Φορέων
- Έλεγχοι ΕΔ
- Προγενέστερες Διοικητικές Πράξεις- Έντυπες
- Στοιχεία Υφιστάμενου
- Δόμηση/Χρήσεις/Θέσεις Στάθμευσης
- Ομάδα Έργου-Εργασίες
- Στοιχεία κυρίου του έργου
- Αρχεία
- Ιστορικό Αίτησης
- Ανταποδοτικό τέλος

| Έλεγχοι/Επιμέρους περιπτώ   | Έλεγχοι/Επιμέρους περιπτώσεις/Εγκρίσεις Φορέων |                  | Προγενέστερες Διοικητικές Πράξεις - Έντυπες |                   | ; Στοιχεία υφισταμέν  | ου Δόμηση         | Δόμηση/Χρήσεις/Θέσεις Στάθμευσης |  | Ομάδα έργου - Εργασίες | Στοιχεία κυρίου του έργου | Арха | eia              |    |
|-----------------------------|------------------------------------------------|------------------|---------------------------------------------|-------------------|-----------------------|-------------------|----------------------------------|--|------------------------|---------------------------|------|------------------|----|
| Έλεγχοι Επιμέρους Περιπτά   | ώσεις Εγκρίσεις Φορέ                           | ων               |                                             |                   |                       |                   |                                  |  |                        |                           |      | Ιστορικό Αίτησης |    |
| Έλεγχος                     | Απαίτηση                                       | Ανατέθηκε από    | Ημ/νία<br>ανάθεσης                          | Ανάθεση σε        | Αποτέλεσμα<br>ελέγχου | Ημ/via<br>ελέγχου | Αρ. ελέγχου                      |  |                        | Παρατηρήσεις              |      | Ανταποδοτικό τέλ | ος |
| Έλεγχος Πληρότητος          | Έλεγχος από Υπηρ                               | ΠΡΟΪΣΤΑΜΕΝΟΣ Π.  | 14/7/2021                                   | ΠΡΟΪΣΤΑΜΕΝΟΣ Π.Υ. | Δεκτό                 | 14/7/2021         |                                  |  |                        |                           |      |                  |    |
| Δηλώσεις ανάθεσης - ανάλη   | Έλεγχος από Υπηρ                               | ΠΡΟΪΣΤΑΜΕΝΟΣ Π.Υ | . 14/7/2021                                 | ΠΡΟΪΣΤΑΜΕΝΟΣ Π.Υ. | Δεκτό                 | 14/7/2021         |                                  |  |                        |                           |      |                  |    |
| Υπεύθυνη δήλωση μηχανικο    | Έλεγχος από Υπηρ                               | ΠΡΟΪΣΤΑΜΕΝΟΣ Π.Υ | 14/7/2021                                   | ΠΡΟΪΣΤΑΜΕΝΟΣ Π.Υ. | Δεκτό                 | 14/7/2021         |                                  |  |                        |                           |      |                  |    |
| Υπεύθυνη δήλωση ιδιοκτήτη   | . Έλεγχος από Υπηρ                             | ΠΡΟΪΣΤΑΜΕΝΟΣ Π.  | . 14/7/2021                                 | ΠΡΟΪΣΤΑΜΕΝΟΣ Π.Υ. | Δεκτό                 | 14/7/2021         |                                  |  |                        |                           |      |                  |    |
| Υπεύθυνη δήλωση Πυροσβε     | Έλεγχος από Υπηρ                               | ΠΡΟΪΣΤΑΜΕΝΟΣ Π.Υ | 14/7/2021                                   | ΠΡΟΪΣΤΑΜΕΝΟΣ Π.Υ. | Δεκτό                 | 14/7/2021         |                                  |  |                        |                           |      |                  |    |
| Λοιπά Στοιχεία και Έγγραφα  | Έλεγχος από Υπηρ                               | ΠΡΟΪΣΤΑΜΕΝΟΣ Π.Υ | 14/7/2021                                   | ΠΡΟΪΣΤΑΜΕΝΟΣ Π.Υ. | Δεκτό                 | 14/7/2021         |                                  |  |                        |                           |      |                  |    |
| Απόδειξη κατάθεσης για βιβλ | Έλεγχος από Υπηρ                               | ΠΡΟΪΣΤΑΜΕΝΟΣ Π.Υ | 14/7/2021                                   | ΠΡΟΪΣΤΑΜΕΝΟΣ Π.Υ. | Δεκτό :               | 14/7/2021         |                                  |  |                        |                           |      |                  |    |
| Έκδοση Πράξης               | Έλεγχος από Υπηρ                               | ΠΡΟΪΣΤΑΜΕΝΟΣ Π.  | . 14/7/2021                                 | ΠΡΟΪΣΤΑΜΕΝΟΣ Π.Υ. | Δεκτό                 | 14/7/2021         |                                  |  |                        |                           |      |                  |    |
|                             |                                                |                  |                                             |                   |                       |                   |                                  |  |                        |                           |      |                  |    |

#### 3.5.1 Ἐλεγχοι/Επιμέρους περιπτώσεις/Εγκρίσεις Φορέων

Στην καρτέλα αυτή απεικονίζονται όλοι οι επιμέρους έλεγχοι που απαιτούνται για την έκδοση της συγκεκριμένης πράξης, οι υπάλληλοι στους οποίους έχει ανατεθεί κάθε έλεγχος, η ημερομηνία που διενεργήθηκε ο έλεγχος, το αποτέλεσμα ελέγχου καθώς και τα διευκρινιστικά σχόλια που τον συνοδεύουν.

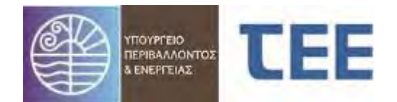

| Ελεγχοι/Ε                             | πιμέρους περιπτώς | σεις/Ι   | Εγκρίσεις Φορ | Écov       | Έλεγχοι ΕΔ    | Έλεγχοι ΕΔ Προγενέστερες Διοικητικές Πράξεις - Έντυπε |                    |                   |                       |
|---------------------------------------|-------------------|----------|---------------|------------|---------------|-------------------------------------------------------|--------------------|-------------------|-----------------------|
| Έλεγχοι Επιμέρους Περιπτώς<br>Έλεγχος |                   | σεις     | Εγκρίσεις Φορ | έων        |               |                                                       |                    |                   |                       |
|                                       |                   | Απαίτηση |               |            | Ανατέθηκε από |                                                       | Ημ/νία<br>ανάθεσης | Ανάθεση σε        | Αποτέλεσμα<br>ελέγχου |
| Έλεγχος Π                             | ληρότητας         | Έλεγ     | χος από Υπηρ  | <b>NP</b>  | ΟΪΣΤΑΜΕΝΟΣ Π. | Υ.                                                    | 14/7/2021          | ΠΡΟΪΣΤΑΜΕΝΟΣ Π.Υ. | Δεκτό                 |
| Δηλώσεις                              | ανάθεσης - ανάλη  | Έλεγ     | χος από Υπηρ  | <b>FIP</b> | ΟΪΣΤΑΜΕΝΟΣ Π. | Ÿ.                                                    | 14/7/2021          | ΠΡΟΙΣΤΑΜΕΝΟΣ Π.Υ. | Δεκτό                 |
| Υπεύθυνη                              | δήλωση μηχανικο   | Έλεγ     | χος από Υπηρ  | ΠP         | ΟΪΣΤΑΜΕΝΟΣ Π. | Y.,                                                   | 14/7/2021          | ΠΡΟΪΣΤΑΜΕΝΟΣ Π.Υ. | Δεκτό                 |
| Υπεύθυνη                              | δήλωση ιδιοκτήτη  | Έλεγ     | χος από Υπηρ  | ПР         | ΟΪΣΤΑΜΕΝΟΣ Π. | Ý.                                                    | 14/7/2021          | ΠΡΟΪΣΤΑΜΕΝΟΣ Π.Υ. | Δεκτό                 |
| Υπεύθυνη                              | δήλωση Πυροσβε    | Έλεγ     | χος από Υπηρ  | <b>FIP</b> | ΟΪΣΤΑΜΕΝΟΣ Π. | ¥.                                                    | 14/7/2021          | ΠΡΟΙΣΤΑΜΕΝΟΣ Π.Υ. | Δεκτό                 |
| Λοιπά Στοι                            | χεία και Έγγραφα  | Έλεγ     | χος από Υπηρ  | ПР         | ΟΪΣΤΑΜΕΝΟΣ Π. | Υ.                                                    | 14/7/2021          | ΠΡΟΙΣΤΑΜΕΝΟΣ Π.Υ. | Δεκτό                 |
| Απόδειξη κ                            | ατάθεσης για βιβλ | Έλεγ     | χος από Υπηρ  | ПР         | ΟΪΣΤΑΜΕΝΟΣ Π. | Υ.                                                    | 14/7/2021          | ΠΡΟΪΣΤΑΜΕΝΟΣ Π.Υ. | Δεκτό                 |
| Έκδοση Π                              | ράξης             | Έλεγ     | χος από Υπήρ  | <b>FIP</b> | ΟΪΣΤΑΜΕΝΟΣ Π. | Y.                                                    | 14/7/2021          | ΠΡΟΪΣΤΑΜΕΝΟΣ Π.Υ. | Декто                 |

Στο πεδίο <u>«Επιμέρους περιπτώσεις»</u> εμφανίζονται όλες οι πιθανές περιπτώσεις ελέγχων, στοιχείων, εγκρίσεων και εγγράφων, με ειδική σήμανση σε αυτές που έχει επιλέξει ο διαχειριστής-μηχανικός για τη συγκεκριμένη αίτηση.

Οι περιπτώσεις αυτές επιλέγονται ανάλογα με την αίτηση και μπορούν να υπάρχουν περισσότερες από μία επιλογές.

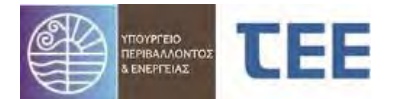

| Ελεγχοι/Β | Επιμέρους περιπτώσεις/Εγ | κρίσεις Φορέων                                                    | Έλεγχοι ΕΔ     | Προγενέστερες Διοικητικές Πρόξεις - Έντυπες | Στοιχεία υφισ    |  |  |  |  |  |  |
|-----------|--------------------------|-------------------------------------------------------------------|----------------|---------------------------------------------|------------------|--|--|--|--|--|--|
| Έλεγχοι   | Επιμέρους Περιπτώσεις    | Εγκρίσεις Φορέων                                                  |                |                                             |                  |  |  |  |  |  |  |
| Επιλά     | γή                       | Επιμέρους π                                                       | ερίπτωση       |                                             |                  |  |  |  |  |  |  |
| -         | Έντυπη αρχειοθέτησ       | Έντυπη αρχειοθέτηση μελέτης (ενεργητικής) πυροπροστασίας          |                |                                             |                  |  |  |  |  |  |  |
|           | 1. Κανονισμοί Πυροτ      | 1. Κανονισμοί Πυροπροστασίας                                      |                |                                             |                  |  |  |  |  |  |  |
| -         | 2. Πυροσβεστικές Εκ      | 2. Πυροσβεστικές Ειδικές διατάξεις ΧΩΡΙΣ αποκλίσεις               |                |                                             |                  |  |  |  |  |  |  |
| -         | 3. Πυροσβεστικές Εκ      | <ol> <li>Πυροσβεστικές Ειδικές διατάξεις ΜΕ αποκλίσεις</li> </ol> |                |                                             |                  |  |  |  |  |  |  |
| -         | 4. Έκθεση επιθεώρη       | σης                                                               |                |                                             |                  |  |  |  |  |  |  |
| -         | Σύνολο κτιρίου           |                                                                   |                |                                             |                  |  |  |  |  |  |  |
| -         | Τμήμα κτιρίου            |                                                                   |                |                                             |                  |  |  |  |  |  |  |
| ÷         | Αλλες εγκρίσεις          |                                                                   |                |                                             |                  |  |  |  |  |  |  |
| -         | Τοπογραφικό Διάγρα       | סעועו                                                             |                |                                             |                  |  |  |  |  |  |  |
| -         | Μελέτες Βοηθητικών       | Μελέτες Βοηθητικών/Συμπληρωματικών Εγκατοστάσεων                  |                |                                             |                  |  |  |  |  |  |  |
| -         | Τεχνικές Περιγραφές      | Τεχνικές Περιγραφές Μόνιμων Συστημάτων Ενεργ. Πυροπροστασίας      |                |                                             |                  |  |  |  |  |  |  |
| -         | Πίνακας και περιγρα      | Πίνακας και περιγραφή Βοηθητικών Εργαλείων & Μέσων                |                |                                             |                  |  |  |  |  |  |  |
| -         | Σχέδια καθ' υπόδειξη     | Σχέδια καθ΄ υπόδειξη έκθεσης επιθεώρησης                          |                |                                             |                  |  |  |  |  |  |  |
| -         | Πρόσθετα στοιχεία        | Πρόσθετα στοιχεία                                                 |                |                                             |                  |  |  |  |  |  |  |
| -         | Αυθαίρετα ν.4495/17      | Αυθοίρετα ν.4495/17, 4178/13, 4014/11, 3843/10                    |                |                                             |                  |  |  |  |  |  |  |
| _         | Χαρακτηρισμός Διατ       | ηρητέου (αρθρ.2, πα                                               | эр. 2,3 ПД 41, | /2018)                                      |                  |  |  |  |  |  |  |
| -         | Τεχνική έκθεση τεκμ      | ηρίωσης μη απαίτης                                                | σης έκδοσης Ο  | 3.Α./Ενημέρωση Ο.Α./                        |                  |  |  |  |  |  |  |
| -         | Βεβαίωση φορέα ύδρ       | οευσης                                                            |                |                                             |                  |  |  |  |  |  |  |
| -         | Έγγραφο φορέα χρη        | ματοδοτικών προγρ                                                 | σμμάτων        |                                             |                  |  |  |  |  |  |  |
| -         | Μελέτη (ενεργητικής      | ) пиропроатавіаς с                                                | συνόλου κτιρία | ου Εφόσον η οίτηση αφοι                     | ρά τμήμα κτιρίου |  |  |  |  |  |  |
|           | Μελέτη ποθητικής π       | υροπροστασίας συνα                                                | άλου κτιρίου   | Εφόσον η αίτηση αφοι                        | οά τμήμα κτιρίου |  |  |  |  |  |  |
| -         | Ένσταση κατά του π       | ρακτικού της Πρωτα                                                | οβάθμιος επιτρ | ροπής αποκλίσεων                            |                  |  |  |  |  |  |  |
| -         | Κατηγορία κινδύνου       | πυρκαγιάς Α                                                       |                |                                             |                  |  |  |  |  |  |  |
| -         | Κατηγορία κινδύνου       | πυρκαγιάς Β                                                       |                |                                             |                  |  |  |  |  |  |  |
| -         | Κατηγορία κινδύνου       | πυρκαγιάς C                                                       |                |                                             |                  |  |  |  |  |  |  |

Στο πεδίο <u>«εγκρίσεις φορέων»</u> εμφανίζονται οι εγκρίσεις φορέων, τις οποίες έχει καταχωρίσει ο διαχειριστής για τη συγκεκριμένη περίπτωση (π.χ. Έγκριση μελέτης (ενεργητικής) πυροπροστασίας), καθώς επίσης και η Αρμόδια υπηρεσία που τις εξέδωσε, η ημερομηνία έκδοσης και ο αριθιθμός πρωτοκόλλου αυτής.

| Έλεγχοι/Επιμέρους περιπτώσεις/Εγκρίσεις Φορέων |                             | Έλεγχοι ΕΔ       | Προγενέστερες Διοικητικές Πράξεις - Έντυπες | Στοιχεία υφισταμένου | Δόμηση/Χρήσεις/Θέσεις Στάθμευσης | Ομάδα έργου - Εργασί | ίες       |           |
|------------------------------------------------|-----------------------------|------------------|---------------------------------------------|----------------------|----------------------------------|----------------------|-----------|-----------|
| Έλεγχοι                                        | Επιμέρους Περιπτώσεις       | Εγκρίσεις Φορέων |                                             |                      |                                  |                      |           |           |
|                                                | Túr                         | ιος Έγκρισης     |                                             |                      | Αρμόδια Υπηρεσία                 | 1                    | Αρ. Πρωτ. | Hµ/via    |
| Έγκριση                                        | μελέτης (ενεργητικής) πυροπ | ιροστασίας       |                                             | Π.Υ. ΚΩ              |                                  |                      | 125       | 9/12/2020 |

ΕΙΣΗΜΑΝΣΗ: Για την έκδοση Πιστοποιητικού (ενεργητικής) Πυροπροστασίας απαραίτητη προϋπόθεση είναι η καταχώριση στην καρτέλα «Εγκρίσεις Φορέων» του <u>a/a</u> <u>Aiτησης</u> στο e-Άδειες της <u>εγκεκριμένης μελέτης</u> (ενεργητικής) πυροπροστασίας ή της <u>avapτημένης</u> έντυπης εγκεκριμένης μελέτης (ενεργητικής) πυροπροστασίας.

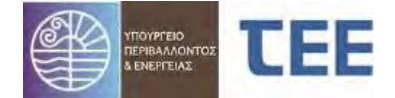

Σε περίπτωση ὑπαρξης **συσχετιζόμενων πράξεων** (π.χ. Ενημέρωση μελέτης (ενεργητικής) πυροπροστασίας σε συνέχεια έγκρισης μελέτης (ενεργητικής) πυροπροστασίας) καταχωρίζονται όλες οι πράξεις στο πεδίο «εγκρίσεις φορέων».

# 3.5.2 Ελεγκτές Δόμησης

Η καρτέλα «Έλεγχοι ΕΔ» αφορά μόνο οικοδομικές άδειες. Δεν έχει εφαρμογή στις αιτήσεις έκδοσης διοικητικών πράξεων αρμοδιότητας της Π.Υ. και δεν αποτελεί αντικείμενο ελέγχου από τις Π.Υ.

### 3.5.3 Προγενέστερες Διοικητικές Πράξεις-Έντυπες

Η καρτέλα «Προγενέστερες Διοικητικές Πράξεις- Έντυπες» αφορά μόνο οικοδομικές άδειες. Δεν έχει εφαρμογή στις αιτήσεις έκδοσης διοικητικών πράξεων αρμοδιότητας της Π.Υ. και δεν αποτελεί αντικείμενο ελέγχου από τις Π.Υ.

### 3.5.4 Στοιχεία Υφισταμένου

Στο πεδίο αυτό εμφανίζονται οι καταχωρημένες από τον διαχειριστή προηγούμενες ολοκληρωμένες πράξεις εκτέλεσης οικοδομικών εργασιών για το ακίνητο, έντυπες ή ηλεκτρονικές, οι οποίες ορίζουν το νομίμως υφιστάμενο του κτίσματος (π.χ. οικοδομικές άδειες, υπαγωγές σε νόμους ρυθμίσεις αυθαιρέτων), ο εκδότης της κάθε διοικητικής πράξης (π.χ. Υ.ΔΟΜ., Πολεοδομία, κτλ.), ο αριθμός της πράξης έγκρισης και το εμβαδόν, καθώς και πιθανά σχόλια, όπως απεικονίζονται παρακάτω:

| "Ελεγχοι ΕΔ Πρ | ογενέστερες Διοικητικ | ές Πρόξεις - Έντυπες       | Στοιχεία υφισταμ | uovšu | Δόμηση/Χρή | σεις/Θέσεις Στάθμευσης | Ομάδα έργου - Εργασίες Σ |  |
|----------------|-----------------------|----------------------------|------------------|-------|------------|------------------------|--------------------------|--|
| Είδος πράξης   | Εκδούσα Αρχή          | Στοιχεία Εκδούσας<br>Αρχής | Αριθμός πράξης   | Δόμ   | ηση (τ.μ.) |                        | Σχόλια                   |  |
| Άδεια Δόμησης  | Υπηρεσία Δόμησης      | ΥΔΟΜ ΚΑΛΥΜΝΟΥ              | 258              | 500   |            |                        |                          |  |
|                |                       |                            |                  |       |            |                        |                          |  |

# 3.5.5 Στοιχεία Δόμησης/Χρήσεις/Θέσεις Στάθμευσης

# 3.5.5.1 Στοιχεία Δόμησης

Η καρτέλα «Στοιχεία Δόμησης» αφορά **κυρίως** σε αιτήσεις για έκδοση οικοδομικών αδειών. <u>Δεν προβλέπεται</u>η καταχώριση των στοιχείων από τον διαχειριστή μηχανικό στις αιτήσεις έκδοσης διοικητικών πράξεων αρμοδιότητας της Π.Υ. και δεν αποτελεί αντικείμενο ελέγχου των Π.Υ.

# 3.5.5.2 Χρἡσεις

Στην καρτέλα των χρήσεων απεικονίζεται η περιγραφή του κτιρίου, όπως έχει γίνει από τον διαχειριστή της αίτησης, οι επιμέρους όροφοι του κτιρίου, η χρήση ανά στάθμη και η επιφάνεια που της αναλογεί.

| 4 | Έλεγχοι ΕΔ Προγενέστερες Διοικητικές Πράξεις - Έντυπες Στοιχεία υφισταμένου    | Δόμηση/Χρήσεις/Θέσεις Στάθμευσης | ς Ομάδα έργου - Εργασίες Στοιχεία κυρίου του έργου Αρχεία Ιστορικό Αίτησης |
|---|--------------------------------------------------------------------------------|----------------------------------|----------------------------------------------------------------------------|
|   | Διάγραμμα Κάλυψης <b>Χρήσεις</b> Στοιχεία Δέσμευσης/Εξαγοράς Θέσεων Στάθμευσης |                                  |                                                                            |
|   | Κτίριο                                                                         | Όροφος 🔺 🗸                       | Χρήση                                                                      |
|   | KTIPIO 1                                                                       | 1ο υπόγειο Κατοικίες             |                                                                            |
|   | KTIPIO 1                                                                       | Ισόγειο                          |                                                                            |
|   | KTIPIO 1                                                                       | 1ος όροφος                       |                                                                            |

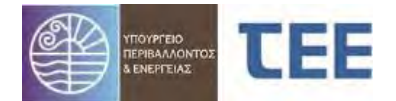

#### Στον παρακάτω πίνακα καταγράφονται οι βασικές κατηγορίες χρήσεων που μπορεί να επιλέξει ο διαχειριστής:

| Βασικές κατηγορίες<br>κτηρίων                       | Χρήσεις κτηρίων που περιλαμβάνονται στις κατηγορίες                                                                                                    |
|-----------------------------------------------------|----------------------------------------------------------------------------------------------------|
| Κατοικίας                                           | Μονοκατοικία, πολυκατοικία (κτήριο με περισσότερα του ενός ανεξάρτητα διαμερίσματα).                                                                                                    |
| Προσωρινής διαμονής                                 | Ξενοδοχείο, ξενώνας, οικοτροφείο και κοιτώνας.                                                                                                    |
| Συνάθροισης κοινού                                  | Χώρος συνεδρίων, χώρος εκθέσεων, μουσείο, χώρος συναυλιών, θέατρο,<br>κινηματογράφος, αίθουσα δικαστηρίων, κλειστό γυμναστήριο, κλειστό<br>κολυμβητήριο, εστιατόριο, ζαχαροπλαστείο, καφενείο, τράπεζα, αίθουσα<br>πολλαπλών χρήσεων.  |
| Εκπαίδευσης                                         | Νηπιαγωγείο, πρωτοβάθμια εκπαίδευση, δευτεροβάθμια εκπαίδευση, τριτοβάθμια εκπαίδευση, αίθουσα διδασκαλίας, φροντιστήριο.                                                                                                    |
| Υγείας και κοινωνικής<br>πρόνοιας                   | Νοσοκομείο, κλινική, αγροτικό ιατρείο, υγειονομικός σταθμός, κέντρο υγείας,<br>ιατρείο, ψυχιατρείο, ίδρυμα ατόμων με ειδικές ανάγκες, ίδρυμα χρονίως<br>πασχόντων, οίκος ευγηρίας, βρεφοκομείο, βρεφικός σταθμός, παιδικός<br>σταθμός. |
| Σωφρονισμού                                         | Κρατητήριο, αναμορφωτήριο, φυλακή.                                                                                                    |
| Εμπορίου                                            | Κατάστημα, εμπορικό κέντρο, αγοράς και υπεραγοράς, φαρμακείο, κουρείο και<br>κομμωτήριο, ινστιτούτο γυμναστικής.                                                                                                    |
| Γραφείων                                            | Γραφείο, βιβλιοθήκη.                                                                                                    |
| Βιομηχανίας και βιοτεχνίας                          | Συνεργείο συντήρησης και επισκευής αυτοκινήτων, βαφείο, ξυλουργείο,<br>παρασκευαστήριο τροφίμων, καθαριστήριο, σιδερωτήριο, οργανωμένο<br>πλυντήριο ενδυμάτων, αυτοτελές κέντρο μηχανογράφησης.                                        |
| Αποθήκευσης                                         | Γενική αποθήκη, αποθήκη καταστήματος, αποθήκη μουσείου.                                                                                                    |
| Στάθμευσης αυτοκινήτων &<br>πρατήρια υγρών καυσίμων | Στάθμευση αυτοκινήτων, δικύκλων ή τρικύκλων, πρατήριο υγρών καυσίμων,<br>πλυντήριο αυτοκινήτων.                                                                                                    |

# 3.5.5.3 Θἑσεις στἁθμευσης

Η καρτέλα «Θέσεις Στάθμευσης» αφορά **μόνο** οικοδομικές άδειες. Δεν έχει εφαρμογή στις αιτήσεις έκδοσης διοικητικών πράξεων αρμοδιότητας της Π.Υ. και δεν αποτελεί αντικείμενο ελέγχου από τις Π.Υ.

# 3.5.6 Ομάδα ἑργου/Εργασἱες

Στην καρτέλα αυτή απεικονίζονται τα στοιχεία των μηχανικών, τεχνολόγων ή εταιρειών εγγεγραμμένων στα μητρώα Τ.Ε.Ε., που απαρτίζουν την ομάδα έργου, η ημερομηνία που εισήχθησαν οι μηχανικοί στην ομάδα του έργου, καθώς επίσης και οι επιμέρους εργασίες που έχει αναλάβει κάθε μέλος της ομάδας έργου.

| Έλεγχοι/Επιμέρους περιπτώσεις/Ε                 | γκρίσεις Φορέων 🛛 Έλεγ) | (οι ΕΔ Προγενέστε | ερές Διοικητικές Πράξει                                                                                                    | ις - Έντυπες Στοιχεία υφισταμένου | Δόμηση/Χρήσεις/Θέσεις Στάθμευσης | Ομάδα έργου - Εργασίες | Στοιχεία κυρ |
|-------------------------------------------------|-------------------------|-------------------|----------------------------------------------------------------------------------------------------|-----------------------------------|----------------------------------|------------------------|--------------|
| Ομάδα έργου                                     |                         |                   |                                                                                                    | Εργασίες μέλους ομάδας έργου      |                                  |                        |              |
| Στοιχεία μέλους                                 | Ημ/νία εισαγωγής        | Έγκριση Μέλους    | Ημ/νία Έγκρισης                                                                                                    |                                   |                                  | Den Envarian           |              |
| ΚΟΥΡΜΟΥΛΑΚΗ ΞΕΝΗ - ΣΟΦΙΑ (Α 3/12/2021 3/12/2021 |                         |                   |                                                                                                    |                                   |                                  | http://point           | ,            |
|                                                 |                         |                   | a la construction de la construction de la construc | Μελέτη ενεργητικής πυροπροστασίο  | αç                               |                        |              |
|                                                 |                         |                   |                                                                                                    | Μελέτη παθητικής πυροπροστασίας   |                                  |                        |              |
|                                                 |                         |                   |                                                                                                    |                                   |                                  |                        |              |

Στην περίπτωση που έχουν προστεθεί μέλη στην ομάδα έργου πλην του διαχειριστή, κάθε μέλος οφείλει να αποδεχθεί ηλεκτρονικά τη συμμετοχή του στην ομάδα έργου μέσω της επιλογής **«Αποδοχή συμμετοχής μέλους**».

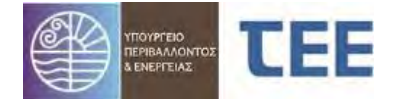

Σε κάθε επανυποβολή της αίτησης από τον διαχειριστή, κατόπιν παρατηρήσεων της Π.Υ., απαιτείται εκ νέου «Αποδοχή συμμετοχής μέλους» από όλα τα μέλη της ομάδας έργου.

<u>ΕΠΙΣΗΜΑΝΣΗ</u>: Η καταχώριση των μελετητών μηχανικών είναι **υποχρεωτική στις** περιπτώσεις που υποβάλλονται νέες μελέτες ή σχέδια, τα οποία δεν αποτελούν αντίγραφα μελετών ή σχεδίων που συνοδεύουν προηγούμενη πράξη, ηλεκτρονική ή έντυπη, που αφορά εκτέλεση οικοδομικών εργασιών ή έγκριση πυροσβεστικής υπηρεσίας.

### 3.5.7 Στοιχεία κυρίου του ἑργου

#### 3.5.7.1 Κύριος του ἑργου

Στη σελίδα αυτή εμφανίζονται τα στοιχεία του κυρίου του έργου, ιδιοκτήτη ή εκμεταλλευτή επιχείρησης - εγκατάστασης, η σχέση του με το έργο, το εμπράγματο δικαίωμα στο ακίνητο ("Πλήρης κυριότητα", "Ψιλή κυριότητα", "Επικαρπία", " - "), το ποσοστό του εμπράγματου δικαιώματος, τα στοιχεία της διεύθυνσής του, ο αριθμός φορολογικού μητρώου και ο αριθμός δελτίου ταυτότητας του.

| Κύριος του έργου | Έγγραφα κυριότητας                      |                   |         |                             |                          |                                    |
|------------------|-----------------------------------------|-------------------|---------|-----------------------------|--------------------------|------------------------------------|
| Ιδιότητα         | Επώνυμο / Όνομα / Πατρώνυμο / Μητρώνυμο | Τύπος δικαιώματος | Ποσοστό | Διεύθυνση                   | ΑΦΜ / ΑΦΜ εξωτ. /<br>ΑΔΤ | Τηλέφωνο / Κινητό<br>/ Φαξ / Email |
| Ιδιοκτήτης       | ΠΑΠΠΑ<br>ΜΑΡΙΑ<br>ΙΟΑΝΝΗΣ<br>ΓΕΩΡΓΙΑ    | Πλήρης κυριότητα  | 100     | ΑΓΝΩΣΤΗ<br>12121<br>ΑΓΝΩΣΤΗ | 111111111                | 2121212121                         |

| Στοιχεία Ιδιοκτητών | Περιγραφή                                                                                                    |
|---------------------|----------------------------------------------------------------------------------------------------|
|                     | Η σχέση με το έργο (μισθωτής,                                                                                          |
| Ιδιότητα*           | εξουσιοδοτημένο πρόσωπο/νόμιμος                                                                                        |
|                     | εκπρόσωπος, ιδιοκτήτης)                                                                                                |
| Επώνυμο/μία*        |                                                                                                    |
| Όνομα               |                                                                                                    |
| Όνομα πατέρα        | επωνομό/ονομά κλη η η επωνομία                                                                                         |
| Όνομα μητέρας       |                                                                                                    |
| Τύπος δικαιώματος*  | Το δικαίωμα στο ακίνητο. Λίστα τιμών με<br>τις επιλογές "Πλήρης κυριότητα",<br>"Επικαρπία", "Ψιλή κυριότητα" και " - " |
| Ποσοστό*            | Το ποσοστό εμπράγματου δικαιώματος του κυρίου του έργου.                                                               |
| Διεύθυνση*          | - Στοιχεία της διεύθυνσης του κυρίου του                                                                               |
| Πόλη*               |                                                                                                    |
| TK*                 | ертоо                                                                                                    |
| Τηλέφωνο*           |                                                                                                    |
| Κινητό              |                                                                                                    |
| ΑΦM**               |                                                                                                    |
| ΑΔΤ                 |                                                                                                    |
| ΑΦΜ εξωτερικού**    |                                                                                                    |
| ΦΑΞ                 |                                                                                                    |
| e-mail              |                                                                                                    |

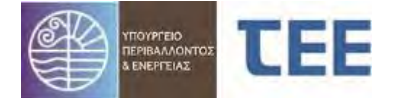

Τα πεδία με \* είναι υποχρεωτικά, ενώ επίσης υποχρεωτικά συμπληρώνεται ένα από τα πεδία με \*\*.

#### 3.5.7.2 Έγγραφα κυριότητας

Στη σελίδα αυτή εμφανίζονται τα έγγραφα κυριότητας του ιδιοκτήτη ή εκμεταλλευτή επιχείρησης - εγκατάστασης, όπως τα έχει επιλέξει ο διαχειριστής μηχανικός κατά την καταχώριση των στοιχείων της αίτησης. Τα επιμέρους στοιχεία των εγγράφων κυριότητας απεικονίζονται στον παρακάτω πίνακα:

| Στοιχεία        | Περιγραφή                                       |  |  |  |
|-----------------|-------------------------------------------------|--|--|--|
| Ιδιοκτητών      |                                                 |  |  |  |
| Τύπος Εγγράφου  | Το είδος εγγράφου που πιστοποιεί την ιδιοκτησία |  |  |  |
|                 | (επιλογή από μενού)                             |  |  |  |
| Αρ. Έτος        | Αριθμός εγγράφου και έτος                       |  |  |  |
| Εκδότης         | Ο τύπος του εκδότη του εγγράφου                 |  |  |  |
| Στοιχεία εκδότη | Τα στοιχεία της εκδούσας αρχής                  |  |  |  |

### 3.5.8 Αρχεία

Στην καρτέλα αυτή εμφανίζεται η λίστα των εγγράφων, σχεδίων, μελετών και λοιπών δικαιολογητικών που έχουν επισυναφθεί από τον διαχειριστή για την έκδοση της πράξης. Δίπλα σε κάθε έγγραφο αναφέρεται ο τύπος αρχείου (π.χ. αρχείο κειμένου, φωτογραφίας, βίντεο, σχεδίων, τεύχος μελέτης), το όνομα του αρχείου και η ημερομηνία εισαγωγής.

| Image: Image: |                                                                                                    |                | Μελέτη/Έγγραφο                                                                                                    |                                                   |                                                        | Τύπος αρχείου                    | Εγκυρο     | Κλειδί Αρχείου               | Όνομα αρχείου        | Hµ/via<br>ziaoywyły                       |
|----------------------------------------------------------------------------------------------------|----------------------------------------------------------------------------------------------------|----------------|----------------------------------------------------------------------------------------------------|---------------------------------------------------|--------------------------------------------------------|----------------------------------|------------|------------------------------|----------------------|-------------------------------------------|
| Implicing Optionality Constrainty outpotted Induced States outpotted Induced States outpot | 🚨 Σπγμιότυπο προσειρινής ανοφοράς.                                                                                                    |                |                                                                                                    |                                                   |                                                        | Αρχείο κειμένου                  | *          | D0AA63D078577E               | A/bsi_21825_2021-12- | 5/12/2021                                 |
| Image: Balance Address Section Sections       9       999977892132       999977892132       999977892132       999977892132       999977892132       999977892132       999977892132       999977892132       999977892132       999977892132       999977892132       999977892132       999977892132       999977892132       999977892132       999977892132       999977892132       999977892132       999977892132       999977892132       999977892132       999977892132       999977892132       999977892132       999977892132       999977892132       999977892132       999977892132       999977892132       999977892132       999977892132       999977892132       999977892132       999977892132       999977892132       999977892132       999977892132       999977892132       999977892132       999977892132       999977892132       999977892132       999977892132       999977892132       999977892132       999977892132       999977892132       999977892132       999977892132       999977892132       999977892132       999977892132       999977892132       999977892132       999977892132       999977892132       999977892132       999977892132       999977892132       999977892132       999977892132       99997782132       99997782132       99997782132       99997782132       99997782132       999977821323       999977821323       999977821323       999977821323 <td>🖸 Στιγμότυπο προσωρινής αναφορός</td> <td></td> <td></td> <td></td> <td></td> <td>Αρχείο κειμένου</td> <td>4</td> <td>AC83BC303189A6</td> <td>Albsi_21825_2021-12-</td> <td>5/12/2021</td>                                                                                                    | 🖸 Στιγμότυπο προσωρινής αναφορός                                                                                                    |                |                                                                                                    |                                                   |                                                        | Αρχείο κειμένου                  | 4          | AC83BC303189A6               | Albsi_21825_2021-12- | 5/12/2021                                 |
| <ul> <li></li></ul>                                                                                                    | 👔 Υπεύθυνη Δήλωση ιδιοκτήτη - εκμετολί                                                                                                    | λευτή ή νόμ    | ύμου εκπροσίδησα                                                                                                    |                                                   |                                                        |                                  | *          |                              | SYMBOLAI0.pdf        | 5/12/2021                                 |
| In the description       •       51980-00.000       1010         In the description       •       51980-00.000       1010         In the description       •       51980-00.000       1010         In the description       •       51980-00.000       1010         In the description       •       51980-00.000       1010         In the description       •       51980-00.000       1010         In the description       •       51980-00.000       1010         In the description       •       51980-00.000       1010       1010         In the description       •       51980-00.000       1010       1010       1010       1010       1010       1010       1010       1010       1010       1010       1010       1010       1010       1010       1010       1010       1010       1010       1010       1010       1010       1010       1010       1010       1010       1010       1010       1010       1010       1010       1010       1010       1010       1010       1010       1010       1010       1010       1010       1010       1010       1010       1010       1010       1010       1010       1010       1010       1010                                                                                                    | 🔒 Δηλώσεις ανάθεσης - ανάληψης διοχείρ                                                                                                    | οισης έργου    | tykai yekeme                                                                                                    |                                                   |                                                        |                                  | 4          | 04457FFBA1FS37EE             | SYMBOLAIO.pdf        | 5/12/2021                                 |
|                                                                                                    | 📔 Υπέύθυνη Δήλωση μητανικού ή βεβοίω                                                                                                    | ימין שיונפאואנ | ού                                                                                                    |                                                   |                                                        |                                  | *          |                              | SYMBOLA10.pdf        | 5/12/2021                                 |
|                                                                                                    | Στέλεχος Αδιιος/Εγκρισης                                                                                                    |                |                                                                                                    |                                                   |                                                        | Αρχείο «ειμένου                  | +          | \$23A62530F79O8F0            | Praxi_21825.pdf      | 5/12/2021                                 |
| Instruction         Control         Statistication         Control         Statistication         Control         Statistication         Control         Statistication         Control         Statistication         Control         Statistication         Control         Statistication         Control         Statistication         Control         Statistication         Control         Statistication         Control         Statistication         Statistication         Statis         Statis         Statis<                                                                                                    | 🔛 Υπεύθυνη δήλωση Πυροσβεστήρων                                                                                                    |                |                                                                                                    |                                                   |                                                        |                                  | ~          | BE6C1285360CF6D2             | SYMBOLASO.pdf        | 5/12/2021                                 |
| Name:         (A Aline):           133         Control for doi:         Control for doi:         Contro:         Contro:         Contro:                                                                                                    | 🔒 Απόδειξη κατάθεσης για βιβλίο ελέγχου                                                                                                    | an ourthp      | alouk'                                                                                                    |                                                   |                                                        |                                  | *          | 5836CA26A744CE               | SYMBOLAIO.pdf        | 5/12/2021                                 |
| Kušbo v regularacija     Aprozilivanja       Kušbo v regularacija     Aprozilivanja       Kušbo v regularacija     Prijoste       Kali v regularacija     Prijoste       Kali v regularacija     Prijoste       Kali v regularacija     Prijoste       Kali v regularacija     Prijoste       Kali v regularacija     Prijoste       Kali v regularacija     Prijoste       V regularacija     Prijoste       V regularacija     Prijoste       V regularacija     Prijoste                                                                                                    | V Α Αίτορος<br>1278<br>Υπος Αίτορος<br>Υμοίους Πυροδοθοτικής<br>άπος Παλάχες<br>Κρισόπου Δυλάτος (κατογητικής) πυροποδοποσί<br>Κατάστασμας<br>Κατάστασμας<br>Κατάστασμας<br>Το προστραφή Τργκοι/Γεγκατάστασης<br>est |                | τια την εροή αναπαρογωγή τους μέτα τη εκοοσή της προς<br>Επιλεγμένος τύπος εγγράφου για αποστολή/φόρτικοη αρχεία<br>Τύπος αρχεία |                                                   | ε αώστο μεγκοος χάρτιου και να υ<br>Ακλέτης/Αποτύπωσης | obavvorupi of hobel bur Yrekić u | εραπερω επ | <b>αχεργατια</b> (η.χ., αυρ. | kaboupa (m.)         |                                           |
| 263     Kantulan, Approximately, Welterg/Jenanimany,     9       4     byliotox, olifotanic, angliotox, transitionary, and the publicity,     1       291     Walking nationally, naposotratalog,     1       292     Tangian delago, GA, (mitrikage, Beldelany, king i/an gelistation antiopitrans nationalistics)     1                                                                                                    |                                                                                                    |                | κωλ το<br>εγγράφου                                                                                                    | Αρχείο Βίντεο<br>Αρχείο σχεδίων<br>Τεύχος μελέτης | Έγγραφο                                                |                                  |            |                              | Αποτέλεσμο<br>ελέχου | Αρ.Α.Υ<br>έγκυρων<br>κατοχώρε<br>εγγράφων |
| 4         alylianac professor, - variolinang Bangloang Layou (Inas sublim;         1           281         Haldem nalimalg muonanalaog         1           383         Tangkan Balang C.A. (Initiange, Beldelang, kM) (Ina pulyalama antipatraw samaanular         1                                                                                                    |                                                                                                    |                | 263 Κατόψεις Αρώτεκτονικής Μελέτης/Αποτύπωσης                                                                                    |                                                   |                                                        |                                  |            |                              |                      | 0                                         |
| 291     Haldmin nationwich nuprosocratalisis     L       419     Zrietysia bulleong O.A. (antibugo, fellokismi, skih) fylva puhjatawi aufkapitrav kartoonasiiv     L                                                                                                    |                                                                                                    |                | 4 Δηλώσεις ανάθεσης - ανάληψης διαχείρισης έργου ή/και μελ                                                                       | έτης                                              |                                                        |                                  |            |                              |                      | 1                                         |
| 435 Στοχαία διδοσής Ο.Α. (ατλιχος, βεβαίωση, κλη) ήγια ρυθηλατικό αυθαρίτων κατοσκούον 1                                                                                                    |                                                                                                    |                | 291 Νελέτη παθητικής πυροπροστασίας                                                                                              |                                                   |                                                        |                                  |            |                              |                      | 4                                         |
|                                                                                                    |                                                                                                    |                | 439 Στοιχτία έκδοσης Ο.Α. (στέλεχος, βαβαίωση, κλη) ή/και ρυθη                                                                   | ιέσεων αυθαιρέτων κατασκευών                      |                                                        |                                  |            |                              |                      | <u>1</u>                                  |

Τα υποβαλλόμενα αρχεία, ανάλογα με την προέλευσή τους μπορούν να έχουν την εξής μορφή:

 Αρχεία από υπάρχοντα έγγραφα ή σχέδια που δεν είναι διαθέσιμα σε ψηφιακή μορφή και δεν δημιουργούνται από την Ομάδα Έργου στο πλαίσιο της

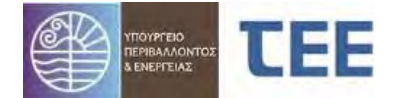

υποβαλλόμενης αίτησης. Τα στοιχεία αυτά πρέπει να ψηφιοποιούνται σε ανάλυση τουλάχιστον 300 X 300 dpi, να είναι ευανάγνωστα και να μην έχουν αλλοίωση των αναλογιών των διαστάσεων. Η μορφή αυτών των αρχείων πρέπει να είναι είτε σε αρχεία εικόνων (jpeg ή multipage tiff) είτε σε μορφή PDF.

 Αρχεία που παράγονται από την Ομάδα Έργου στο πλαίσιο της υποβαλλόμενης αίτησης πρέπει υποχρεωτικά να παράγονται σε μορφή PDF, να φέρουν σε ενσωματωμένη εικόνα την σφραγίδα και την υπογραφή των αντίστοιχων στελεχών της Ομάδας του Έργου και να μην έχουν αλλοίωση των αναλογιών των διαστάσεων. Τα αρχεία ενσωματώνουν τους ισχύοντες κανόνες αναπαράστασης (χρώματα, πάχη, είδη γραμμών κλπ), συνοδευόμενα υποχρεωτικά από πίνακες συντεταγμένων των ορίων του κτιρίου και της ιδιοκτησίας όπως εμφανίζονται στο τοπογραφικό και το διάγραμμα κάλυψης (όπου αυτά απαιτούνται), στο σύστημα αναφοράς ΕΓΣΑ '87.

#### ΠΑΡΑΤΗΡΗΣΕΙΣ ΕΠΙΣΥΝΑΨΗΣ ΑΡΧΕΙΩΝ:

- 1. Μέγιστο μέγεθος κάθε αρχείου που επισυνάπτεται μπορεί να είναι 30Mb. Μέγιστος αριθμός αρχείων ανά αποστολή: 8.
- 2. Για την ορθή αναπαραγωγή τους μετά τη έκδοση της πράξης, τα αρχεία να δημιουργούνται σε σωστό μέγεθος χαρτιού και να υποβάλλονται σε μορφή pdf, χωρίς περαιτέρω επεξεργασία (π.χ. crop, κλείδωμα κτλ).
- Τα ονόματα των αρχείων καταχωρούνται με λατινικούς χαρακτήρες και με μορφή κωδικοποίησης (π.χ. α/α, όνομα κυρίου του έργου, κάτοψη ισογείου: 03\_papadopoulos\_katopsiisogeiou).

Μέχρι την υλοποίηση της υποχρεωτικής χρήσης της ψηφιακής υπογραφής στα έγγραφα, τα αρχεία δύναται να υπογράφονται ψηφιακά, αλλά προτείνεται να φέρουν και σφραγίδα με χειρόγραφη υπογραφή των αντίστοιχων μελών της Ομάδας Έργου.

<u>ΕΠΙΣΗΜΑΝΣΗ 1:</u> Δυνατότητα διαγραφής λανθασμένου αρχείου έχει μόνο ο διαχειριστής της αίτησης, όταν αυτή βρίσκεται σε κατάσταση «Προσωρινή αποθήκευση».

<u>ΕΠΙΣΗΜΑΝΣΗ 2:</u> Εάν η αίτηση βρίσκεται «Σε μεταβολή» και ο διαχειριστής ακυρώσει ή ανεβάσει αρχείο που αντιστοιχεί σε Έλεγχο με αποτέλεσμα «Δεκτό» από την Π.Υ., το αποτέλεσμα αυτό τροποποιείται αυτόματα σε «Επανέλεγχος».

Στην καρτέλα «Αρχεία» εμφανίζεται η λίστα των εγγράφων και μελετών που έχουν ήδη υποβληθεί από τον διαχειριστή, καθώς έγγραφα που πιθανόν έχει υποβάλει η Π.Υ. (π.χ. Πρακτικά Επιτροπών Αποκλίσεων, Εκθέσεις Επιθεώρησης κτλ).

Ο διαχειριστής ή η Π.Υ. μπορεί από τη συγκεκριμένη καρτέλα να έχει πρόσβαση σε όλα τα εγκεκριμένα (σφραγισμένα) έγγραφα και μελέτες της εγκεκριμένης πράξης, καθώς και στο στέλεχος της πράξης αφού εκδοθεί.

|     |                                                              |                      |                                  |                        |                          | E                   | οήθεια Χρήστης: (γd19 | 93m01] Ρόλος: (Διευθυντής | YAOM] 'Eξοδι |
|-----|--------------------------------------------------------------|----------------------|----------------------------------|------------------------|--------------------------|---------------------|-----------------------|---------------------------|--------------|
| K E | εγχοι ΕΔ Πραγενέστερες Διοικητικές Πράξεις - Έντυπες         | Στοιχεία υφισταμένου | Δόμηση/Χρήσεις/Θέσεις Στόθμευσης | Ομάδα έργου - Εργασίες | Στοιχεία κυρίου του έργα | ο Αρχεία            | Ιστορικό Αίτησης Α    | νταπαδατικό τέλος         |              |
|     |                                                              | Τύπος αρχείου        | Έγκυρο                           | Κλειδί Αρχείου         | Όνομο ορχείου            | Ημ/νία<br>εισογωγής |                       |                           |              |
|     | Στιγμιότυπο προσωρινής αναφοράς                              | Αρχείο κειμένου      | ~                                |                        | Aitisi_14703_2019-05     | . 28/5/2019         |                       |                           |              |
|     | Δηλώσεις ανάθεσης - ανάληψης διαχείρισης έργου ή/και μελέτης |                      |                                  |                        |                          | ~                   |                       | ypeuthini_dilwsi.pdf      | 28/5/2019    |
|     |                                                              |                      |                                  |                        |                          |                     |                       |                           |              |

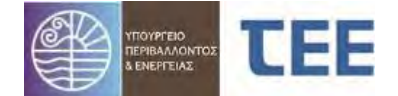

Στην καρτέλα **«Αρχεία»** εμφανίζεται επίσης το «Στιγμιότυπο προσωρινής αναφοράς». Το στιγμιότυπο προσωρινής αναφοράς αποτελεί την εκτύπωση της αίτησης τη χρονική στιγμή που ο διαχειριστής της αίτησης επανυποβάλει την αίτηση στην Π.Υ. μετά από παρατηρήσεις/διορθώσεις και παράγεται νέο έντυπο σε κάθε επανυποβολή από τον μηχανικό.

| Α/Α Αιτησης<br>21942<br>Τύπος Αίτησης<br>Εγκρίσεις Πυροσβεστικής<br>Τύπος Πράξης<br>Ανάρτηση έντυπης εγκεκριμένης/θεωρημένης μελέτης (ενερ<br>Κατάσταση αίτησης | Αναζήτηση           Κατηγορία         Έγγραρα από Υπηρεσία           Όλες           Διάφορες Μελέτες & Σχέδια           Μέλτη σνεργειατής απόδοσης & ΠΕΑ         | ήτηση           Io Evycopec           Oblec           Διάφορες Melétreς & Σχεδία           Μείτη ανεργαϊκής απόδοσης & ΠΕΑ |                              |                  |           | Αναζήτηση Καθαρισμός κ      | κριτηρίων αναξή |
|----------------------------------------------------------------------------------------------------|----------------------------------------------------------------------------------------------------|----------------------------------------------------------------------------------------------------|------------------------------|------------------|-----------|-----------------------------|-----------------|
| Εκδόθηκε<br>Υπηρεσία<br>ΠΥΡΟΣΒΕΣΤΙΚΗ ΥΠΗΡΕΣΙΑ ΚΩ                                                                                                    | Εγκρίσεις/Βεβαιώσεις Υπηρεσιών και Φορέων<br>Στελέχη αδειών                                                                                                    |                                                                                                    | Κατηγορία                    | Τύπος<br>αρχείου | 'Еүкирс>▼ | Όνομα αρχείου               | Ημ/via εισαγ    |
| Περιγραφή Έργου/Εγκατάστασης                                                                                                    | Στιγί                                                                                                    |                                                                                                    | Επίσημα έγγραφα συστήματος   | Αρχείο κειμέ     | 4         | Aitisi_21942_2021-12-14_22. | 14/12/2021      |
| e                                                                                                    | Μελι Εκθέσεις αυτοψίας                                                                                                    | 1.000                                                                                                    | Ειδικά δικαιολογητικά & στοι |                  | 4         | SYMBOLAIO.pdf               | 14/12/2021      |
|                                                                                                    | Στοι: Ειδικά δικαιολογητικά & στοιχεία                                                                                                    | πρέτων κατασκευ                                                                                                    | . Στελέχη αδειών             |                  | *         | SYMBOLAIO.pdf               | 14/12/2021      |
|                                                                                                    | Μελι 🗌 Λοιπά έγγραφα                                                                                                    |                                                                                                    | Διάφορες Μελέτες & Σχέδια    |                  | *         | SYMBOLAIO.pdf               | 14/12/2021      |
|                                                                                                    | Ant C Terrein a schro<br>Ant C Terrein armysia erypägew     Noupuonimme é kypoga minjou / išiekmjalag     Ekypaga and Ympesala     Erioripus érypaga ausmjustrag |                                                                                                    | Υπεύθυνες Δηλώσεις Μηχονι    |                  | *         | SYMBOLAIO.pdf               | 14/12/2021      |

### 3.5.9 Ιστορικό Αίτησης

Στην καρτέλα **«Ενέργειες Αίτησης»** αποτυπώνεται η πορεία της αίτησης. Εμφανίζεται η κατάστασή της (βλ. κεφ. 4), η ημερομηνία που μεταβλήθηκε και τα στοιχεία του χρήστη που κάνει κάθε φορά την υποβολή.

Όσο η αίτηση δεν έχει υποβληθεί, είναι, δηλαδή, σε κατάσταση «προσωρινής αποθήκευσης», η καρτέλα αυτή είναι κενή.

| Έλεγχοι Στοιχεία υφισταμένου Δόμηση/Χρήσεις Ομάδα έργου - Εργασίες Ιδιοκτήτες/Έγγραφα Ιδιοκτησιών Αρχε | ία Ιστορικό Αίτησης                      |                   |
|----------------------------------------------------------------------------------------------------|------------------------------------------|-------------------|
| Ενέργειες Αίτησης                                                                                      |                                          |                   |
| Evényzin                                                                                               | Hu/via svénveno                          | Στοινεία Χούστο   |
| Texôom                                                                                                 | 1/9/2018                                 | Ελεγκτής ΥΛ Αιγάλ |
| Έλεγγος πληρότητας                                                                                     | 1/9/2018                                 | Ελεγκτής ΥΔ Αιγάλ |
| Ανάθεση για έλεγχο                                                                                     | 1/9/2018                                 | Συντονιστής ΥΔ Αι |
| Υποβολή                                                                                                | 1/9/2018                                 | Μηχανικός         |
|                                                                                                    |                                          |                   |
| Προγενέστερη πράξη                                                                                     | Μεταγενέστερη Αίτηση/Πράξη               |                   |
| Α/Α προηγούμενης Ημ/νία εισαγωγής Κατάσταση                                                            | Α/Α επόμενης<br>αίτησης Ημ/νία εισαγωγής | Κατάσταση         |
| No data to display.                                                                                    | No data to display.                      |                   |

Στην παρακάτω εικόνα και στο κάτω μέρος της καρτέλας, αριστερά εμφανίζεται η Προγενέστερη πράξη της παρούσας, εφόσον υπάρχει.

Κάτω δεξιά διακρίνουμε τη Μεταγενέστερη Αίτηση/Πράξη που δημιουργήθηκε σε συνέχεια της παρούσας.

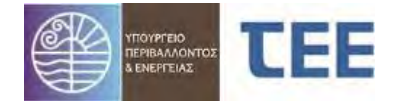

| Έλεγχοι     | Στοιχεία υφισταμένου       | Δόμηση/Χρήσεις | Ομάδα έργου - Εργασίε | ς Ιδιοκτήτες/Έγγραφα Ιδιοκτησια | ών Αρχεία | Ιστορικό Αίτησης        |                  |              |                      |
|-------------|----------------------------|----------------|-----------------------|---------------------------------|-----------|-------------------------|------------------|--------------|----------------------|
| Ενέργ       | ειες Αίτησης               |                |                       |                                 |           |                         |                  |              |                      |
| Ενέργει     | a                          |                |                       |                                 |           |                         |                  | Ημ/νία ενέργ | ειας Στοιχεία Χρήστη |
| Εισαγω      | γή και συσχέτιση με υπάρ   | χουσα αίτηση   |                       |                                 |           |                         |                  | 30/8/2018    | Μηχανικός            |
| Έκδοση      |                            |                |                       |                                 |           |                         |                  | 30/8/2018    | Μηχανικός            |
|             | - ii                       |                |                       |                                 |           |                         |                  | 1            |                      |
| Προγ        | ενέστερη πράξη             |                |                       |                                 |           | Μεταγενέστερη           | Αίτηση/Πράξη     |              |                      |
| A/A<br>aitr | προηγούμενης Ημ/via<br>σης | εισαγωγής Κατά | σταση                 |                                 |           | Α/Α επόμενης<br>αίτησης | Ημ/via εισαγωγής |              | Κατάσταση            |
| > 698       | 4 30/8/2                   | 018 Ολο        | κληρωμένη             |                                 |           | No data to display.     |                  |              |                      |
|             |                            |                |                       |                                 |           |                         |                  |              |                      |
|             |                            |                |                       |                                 |           |                         |                  |              |                      |
|             |                            |                |                       |                                 |           |                         |                  |              |                      |

### 3.5.10 Ανταποδοτικό Τέλος

Στην καρτέλα «**Ανταποδοτικό τέλος**» εμφανίζεται η πληρωμή του ανταποδοτικού τέλους, όπως αυτή ορίζεται στο αρθ.20, παρ.4 (ΜΕΡΟΣ Γ΄) της ΥΑ ΥΠΕΝ/ΥΠΡΓ/48123/6983 / ΦΕΚ 3136Β – 31.07.2018, καθώς και οι λεπτομέρειες που αφορούν στην συναλλαγή (ποσό πληρωμής, ημ/νία εισαγωγής, ημ/νία πληρωμής, πληροφορίες συναλλαγής και κωδικός πληρωμής).

# 4 Διαδικασίες - Καταστάσεις Αίτησης

Για τις αιτήσεις υπάρχουν οι εξής καταστάσεις οι οποίες αναλύονται παρακάτω:

- Προσωρινή αποθήκευση
- Σε υποβολή
- Σε ἑλεγχο
- Σε μεταβολή
- Εκδόθηκε
- Ακυρώθηκε
- Απορρίφθηκε
- Σε ανάκληση
- Τέθηκε αρχείο

#### 4.1 Προσωρινή αποθήκευση

Είναι η αρχική κατάσταση όπου συμπληρώνονται όλα τα απαιτούμενα στοιχεία και η αίτηση μπορεί να παραμένει μερικώς συμπληρωμένη. Επιτρέπονται οι προσθήκες και οι τροποποιήσεις, εκτός από αλλαγή Π.Υ., Δήμου, Περιφερειακής Ενότητας, Περιφέρειας και Τύπου Πράξης. Οι αιτήσεις σε προσωρινή αποθήκευση ΔΕΝ νοούνται σαν επίσημες αιτήσεις, αλλά αποτελούν υποθέσεις εργασίας του μηχανικού και είναι ορατές MONO από αυτόν.

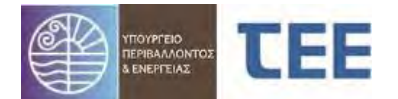

# 4.2 <u>Σε υποβολή</u>

Είναι η κατάσταση της αίτησης μετά την πρώτη υποβολή από τον διαχειριστή προς την Π.Υ. Στη φάση αυτή η αίτηση είναι διαχειρίσιμη αποκλειστικά από την Π.Υ. Ο συντονιστής βλέπει κάθε αίτηση σε υποβολή και μπορεί να προχωρήσει σε αναθέσεις για έλεγχο (χρεώσεις). Ο διαχειριστής έχει ταυτόχρονη εικόνα της αίτησης, ενημερωμένη με κάθε ενέργεια που η Π.Υ. έχει αποθηκεύσει, χρησιμοποιώντας την «προβολή λεπτομερειών», αλλά δεν μπορεί να την επεξεργαστεί.

### 4.3 <u>Σε έλεγχο</u>

Μετά την πρώτη ανάθεση για έλεγχο από τον συντονιστή, η αίτηση προωθείται αυτόματα «Σε έλεγχο». Στη κατάσταση αυτή οι υπάλληλοι της Π.Υ. κάνουν τον έλεγχο των «Σταδίων ελέγχου» που τους έχουν ανατεθεί. Μπορούν να αποδεχτούν ή να διατυπώσουν παρατηρήσεις.

Ανάλογα με την περίπτωση, ο υπάλληλος μπορεί να διαλέξει ως «Αποτέλεσμα ελέγχου» μία από τις εξής επιλογές:

 Εκκρεμεί: Κάνοντας τη συγκεκριμένη επιλογή ο ελεγκτής δηλώνει ότι θα συνεχίσει σε επόμενο χρόνο τον συγκεκριμένο έλεγχο και δίνεται η δυνατότητα στους υπόλοιπους ελεγκτές να προχωρήσουν τους ελέγχους που τους αντιστοιχούν.
 Στην κατάσταση αυτή τα σχόλια που αναγράφει ο υπάλληλος δεν είναι ορατά στον διαχειριστή της αίτησης.

 Δεκτό: Η συγκεκριμένη επιλογή δηλώνει ότι ο ελεγκτής αποδέχεται όλα τα στοιχεία που έχουν υποβληθεί στο συγκεκριμένο στάδιο ελέγχου και δεν υπάρχουν ελλείψεις.

 Απαιτείται μεταβολή: Κάνοντας την επιλογή αυτή, ο ελεγκτής έχει διαπιστώσει ότι τα στοιχεία δεν είναι πλήρη ή ότι υπάρχουν παραλείψεις ή λάθη και απαιτείται διόρθωση / συμπλήρωση τους από τον διαχειριστή.

 Επανέλεγχος: Κάνοντας την επιλογή αυτή, ο ελεγκτής κάνει δεκτό σε πρώτη φάση το αποτέλεσμα ελέγχου και δηλώνει πως θα το επανελέγξει σε επόμενο χρόνο, πριν την έκδοση της πράξης.

<u>ΕΠΙΣΗΜΑΝΣΗ</u>: Εάν, μετά την «Επιστροφή για επανυποβολή από τον μηχανικό», ο διαχειριστής διαγράψει ή ανεβάσει αρχείο που αντιστοιχεί σε έλεγχο με αποτέλεσμα «**Δεκτό**», το αποτέλεσμα αυτό **τροποποιείται αυτόματα** σε «**Επανέλεγχος**».

Όσο η αίτηση βρίσκεται «Σε έλεγχο» ο μηχανικός δεν μπορεί να τροποποιήσει κανένα στοιχείο της. Η μόνη ενέργεια που μπορεί να κάνει είναι η «Προβολή λεπτομερειών», προκειμένου να δει τα στοιχεία και την εξέλιξη της αίτησης.

#### 4.4 <u>Σε μεταβολή</u>

Η αίτηση μεταβαίνει «Σε μεταβολή» όταν ο υπάλληλος της Π.Υ. αξιολογήσει ότι δεν είναι πλήρης ή ότι υπάρχουν παραλείψεις ή λάθη και την επιστρέψει στο μηχανικό για διόρθωση / συμπλήρωση. Στη κατάσταση αυτή, η αίτηση είναι στη διάθεση του μηχανικού, ο οποίος διαβάζει τις παρατηρήσεις της Π.Υ. και τροποποιεί τα στοιχεία της αίτησης, όπου αυτό είναι απαραίτητο. Ο μηχανικός έχει τη δυνατότητα της προσωρινής αποθήκευσης και περαιτέρω επεξεργασίας σε άλλη χρονική στιγμή. Στη φάση αυτή, η Π.Υ. έχει εικόνα της αίτησης μέσω της «Προβολής λεπτομερειών», αλλά δεν έχει τη δυνατότητα επεξεργασίας του ελέγχου στοιχείων.

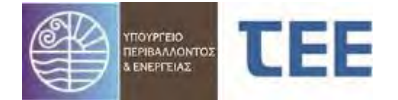

Όταν ο μηχανικός ολοκληρώσει την επεξεργασία (διόρθωση), υποβάλει την αίτηση στην Π.Υ. για επανέλεγχο, οπότε η κατάστασή της εισέρχεται ξανά «Σε έλεγχο».

## 4.5 <u>Εκδόθηκε</u>

Η αίτηση προωθείται στην κατάσταση «Εκδόθηκε» όταν ο διαχειριστής επιλέξει την «έκδοση αίτησης από μηχανικό» για τις περιπτώσεις πράξεων που εκδίδονται αυτόματα από τον μηχανικό, χωρίς έλεγχο της αρμόδιας Π.Υ. (π.χ. Αρχειοθέτηση μελέτης (ενεργητικής) πυροπροστασίας, Ανάρτηση έντυπης μελέτης (ενεργητικής) πυροπροστασίας, Ανάρτηση έντυπης μελέτης (ενεργητικής) πυροπροστασίας κτλ). Στην ίδια κατάσταση προωθείται και όταν ο υπάλληλος της Π.Υ. αξιολογήσει ότι η αίτηση καθώς και τα στοιχεία που τη συνοδεύουν είναι πλήρη για τις περιπτώσεις πράξεων που απαιτούν έλεγχο από την αρμόδια Π.Υ.

Με την έκδοση της πράξης η αίτηση αποκτά μοναδικό ηλεκτρονικό κλειδί. Τόσο η Π.Υ. όσο και ο διαχειριστής μπορούν να προβάλουν τα στοιχεία της αίτησης, καθώς και να τυπώσουν το μοναδικό ηλεκτρονικό κλειδί της πράξης.

Στην κατάσταση αυτή δε γίνεται καμία επεξεργασία παρά μόνο αν, για οποιοδήποτε λόγο, γίνει ανάκληση της πράξης. Αυτό γίνεται από τους υπαλλήλους της Π.Υ.

#### 4.6 <u>Απορρίφθηκε</u>

Μια αίτηση βρίσκεται στην κατάσταση «Απορρίφθηκε», ύστερα από οριστική απόφαση της Π.Υ. για τη μη συνέχιση της διαδικασίας. <u>Μια αίτηση μπορεί να</u> <u>απορριφθεί μόνο εάν βρίσκεται σε κατάσταση «Σε έλεγχο».</u> Στη φάση αυτή, ο μηχανικός έχει τη δυνατότητα προβολής των στοιχείων της αίτησης, καθώς και την αιτιολόγηση του αποτελέσματος ελέγχου, ωστόσο δεν μπορεί να την τροποποιήσει και να αναιρέσει την απόφαση αυτή.

Σε περίπτωση που παρέλθει άπρακτο το χρονικό διάστημα, όπως αυτό περιγράφεται στο άρθ.11 της υπ' αριθ. 13/2021 Πυροσβεστικής Διάταξης, εντός του οποίου έχει τη δυνατότητα ο μηχανικός να προβεί σε διορθώσεις/συμπληρώσεις έπειτα από παρατηρήσεις της Π.Υ. και εφόσον η αίτηση βρίσκεται «Σε μεταβολή» (στην κατάσταση αυτή δε δίνεται δυνατότητα απόρριψης από την Π.Υ.), αυτή θα απορρίπτεται κατόπιν σχετικής αίτησης της Π.Υ. στον διαχειριστή του πληροφοριακού συστήματος.

#### 4.7 <u>Σε ανάκληση</u>

Η αίτηση βρίσκεται στην κατάσταση «Σε Ανάκληση» κατόπιν σχετικής επιλογής της Π.Υ., εάν, μετά από απόφαση της διοίκησης ή με βάση δικαστική απόφαση, ακυρωθεί η διοικητική πράξη που εκδόθηκε. Όταν μια αίτηση είναι «Σε Ανάκληση», η πράξη παύει να έχει ισχύ. Ο μηχανικός έχει τη δυνατότητα προβολής των στοιχείων της, ωστόσο δεν μπορεί να την τροποποιήσει.

#### 4.8 <u>Ακυρώθηκε</u>

Η αίτηση βρίσκεται στην κατάσταση «Ακυρώθηκε» κατόπιν ενέργειας από τον διαχειριστή για απόσυρσή της, πριν την υποβολή προς την Π.Υ. ή προς έκδοση Πράξης.

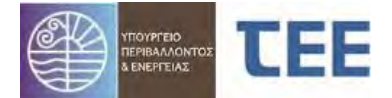

# 5 <u>Ασφάλεια – Προσωπικά Δεδομένα</u>

1. Η πρόσβαση στο πληροφοριακό σύστημα για την Ηλεκτρονική Υποβολή και Έκδοση Πράξεων Πυροπροστασίας σύμφωνα με το Πλαίσιο Παροχής Υπηρεσιών Ηλεκτρονικής Διακυβέρνησης, σε κρυπτογραφημένη και ασφαλή σύνδεση. Για την πρόσβαση στα ανωτέρω συστήματα απαιτείται η χορήγηση από τον διαχειριστή του συστήματος κωδικού χρήστη και κωδικού πρόσβασης, οι οποίοι είναι προσωπικοί και χορηγούνται μόνο σε εξουσιοδοτημένους χρήστες. Το ζεύγος κωδικού χρήστη και κωδικού πρόσβασης που χορηγείται σε κάθε χρήστη είναι μοναδικό και συνδέεται μαζί του μονοσήμαντα. Ο εξουσιοδοτημένος χρήστης, οφείλει να τηρεί την μυστικότητα των κωδικών και είναι υπεύθυνος για κάθε καταχώρηση, μεταβολή και διαγραφή δεδομένων που διενεργείται με τους κωδικούς που του έχουν χορηγηθεί. Κάθε μεταβολή γνωστοποιείται με αυτόματο τρόπο στις Αρμόδιες Υπηρεσίες και στον Διαχειριστή της Αίτησης.

2. Το πληροφοριακό σύστημα καταγράφει τις ενέργειες και τον χρόνο που τις πραγματοποιεί ο εξουσιοδοτημένος χρήστης. Η τήρηση των δεδομένων αυτών γίνεται σύμφωνα με την κείμενη νομοθεσία για την προστασία προσωπικών δεδομένων στον τομέα των ηλεκτρονικών επικοινωνιών. Τα αρχεία καταγραφής ενεργειών και γεγονότων διατηρούνται για μεγάλο χρονικό διάστημα για την περίπτωση αναδρομής σε ενέργειες του παρελθόντος.

3. Εκτός των ανωτέρω αναλυτικών καταγραφών των ενεργειών, το πληροφοριακό σύστημα καταγράφει και προβάλει στους αρμόδιους (μηχανικούς, πολίτες και υπαλλήλους των αρμοδίων υπηρεσιών) τα απαραίτητα δεδομένα για την ιχνηλασιμότητα διαφόρων διακριτών ενεργειών, όπως η υποβολή αιτήσεων, η έγκριση ή απόρριψή τους, η διατύπωση παρατηρήσεων και η επιστροφή των αιτήσεων για συμπλήρωση ή διόρθωση.

**4.** Ο πάροχος του πληροφορικού συστήματος αναστέλλει άμεσα την πρόσβαση σε πιστοποιημένο χρήστη, εφόσον διαπιστώσει στοιχεία εισαγωγής παρά τα οριζόμενα στο νόμο και στην παρούσα απόφαση ή μεταβολή δεδομένων. Το πόρισμα κοινοποιείται στο ΥΠΕΝ και στα αρμόδια Πειθαρχικά Όργανα για περαιτέρω ενέργειες.

**5.** Κάθε διαχειριστής του συστήματος πρέπει να εφοδιαστεί με κωδικό πρόσβασης στην υπηρεσία MyTEE που παρέχεται δωρεάν σε όλους τους δικαιούχους. Ο συναλλασσόμενος πρέπει να εισάγει το όνομα χρήστη και τον κωδικό πρόσβασης μόλις του ζητηθεί από το T.E.E.

Οι κώδικοί είναι αυστηρά προσωπικοί και πρέπει να φυλάσσονται σύμφωνα με τους κανόνες ασφαλείας, ενώ παρέχεται επίσης η δυνατότητα συχνής αλλαγής τους από τον ίδιο τον χρήστη.

Τα στελέχη του Τ.Ε.Ε. που θα υποστηρίζουν τη διαδικασία υπόκεινται στους περιορισμούς προστασίας των προσωπικών δεδομένων και του απορρήτου των τηλεπικοινωνιών.